# Anaplan Budget Turn Around (BTA) User Manual

If you are having any problems with Anaplan access (for example, not seeing the data you would expect to see or seeing data you think you should not be seeing, adding/removing users, users changing assignments), please contact Decision Support & Analysis at <u>decisionsupport@udel.edu</u>. Any BTA or budget specific questions or comments can be directed to your budget office analyst or to <u>wf-budgetofficebta@udel.edu</u>

# **Navigation Pane**

To see a "hyperlinked" Table of Contents for this document, open the Navigation Pane in Word by pressing Ctrl+F and select "Headings"

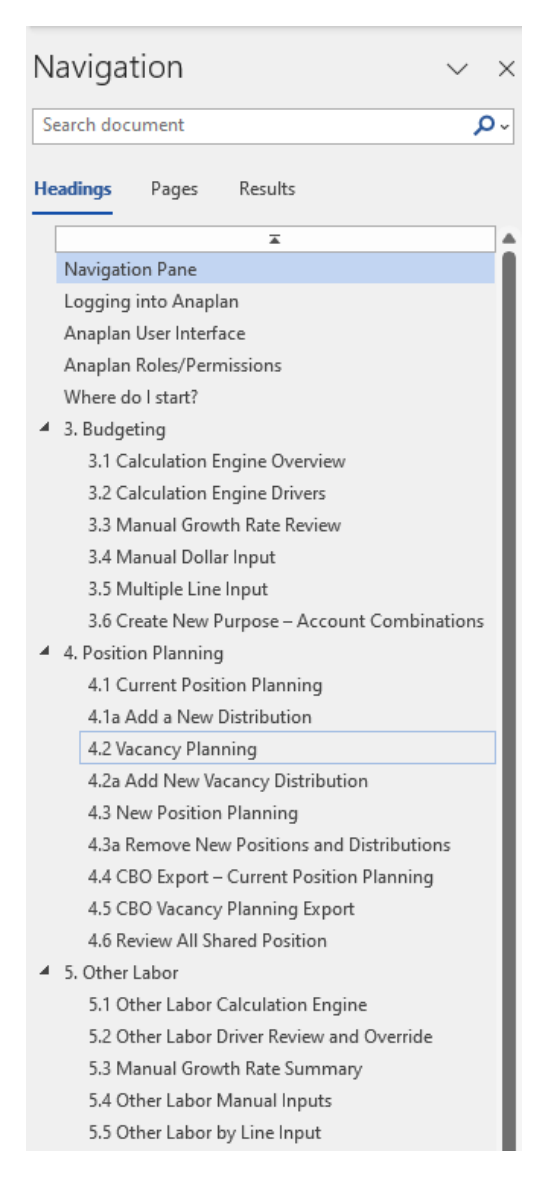

# Logging into Anaplan

- 1. Access the Anaplan application using any browser: <u>https://us1a.app.anaplan.com/home</u>
- 2. Click on the "Log in with Single Sign-on (SSO)" link and sign-in using the Central Authentication Service (CAS).

|                                       | /tnapl                                                                         | an Live!                                                                 |
|---------------------------------------|--------------------------------------------------------------------------------|--------------------------------------------------------------------------|
| Email address                         | Watch Ar<br>sessions                                                           | naplan Live!<br>on demand                                                |
| Password                              | Wat                                                                            | Ich now                                                                  |
| orgot Password? Need help signing in? |                                                                                |                                                                          |
| Continue                              | Discover Anaplan                                                               |                                                                          |
|                                       | Community                                                                      | Blog                                                                     |
| Log in with Single Sign-on (SSO)      | Connect with Anaplan users, find answers, and share solutions.                 | How to make your sales compensation plans<br>attractive and fair.        |
|                                       | Give feedback                                                                  | Video                                                                    |
|                                       | Help guide the next wave of Anaplan: Sign up<br>for our user research program! | Better workforce plans save lives at South<br>Central Ambulance Service. |
|                                       |                                                                                |                                                                          |

- 3. Once logged in, you will see your '**Home'** screen. You should see a blue title bar with a "Welcome, [Your Name]" displayed, as well as a list of available Apps and Pages.
- 4. Click the dropdown arrow for **Apps** then click on "**Budget Turn Around BTA**". You should then see a list of categories and pages within the App.

# Anaplan User Interface

Log in with Single Sign-on

Continue

Log in with email address

Email address

The Anaplan UI (user interface) is primarily made of Apps, Pages, and Cards.

1. **Apps** – Collection of related Pages. An App can have many pages. You will see pages listed according to your permission settings.

|     | ~ . | Apps                                        |  |  |  |  |  |  |
|-----|-----|---------------------------------------------|--|--|--|--|--|--|
| Nai |     | ne Description                              |  |  |  |  |  |  |
| C   | ::  | Budget Turn Around (BTA)                    |  |  |  |  |  |  |
|     | ::  | Long Range Planning                         |  |  |  |  |  |  |
|     | •   | Long Range Planning UAT Testing             |  |  |  |  |  |  |
|     | ::  | PROD - Long Range Planning                  |  |  |  |  |  |  |
|     | ::  | SR HIGHER ED-AGILE APP (PROJECT MANAGEMENT) |  |  |  |  |  |  |
|     |     | UDBM - Budget Model                         |  |  |  |  |  |  |

2. **Pages** – Designed for BTA activities. A page is made up of many cards. Pages may also be called dashboards.

| 🔥 Apps 👻                     | Budget Turn Around (BTA) 🔹                            | University Of Delaware 👻 🔍 |
|------------------------------|-------------------------------------------------------|----------------------------|
| QUICK ACCESS                 | e                                                     | Import dashboard           |
|                              | > Most recent                                         |                            |
| CATEGORIES                   | + > 0. Landing Pages 🖉 🗇                              |                            |
| 0. Landing Pages             | 2 ii                                                  |                            |
| 1. Data                      | 1 v 1. Data                                           |                            |
| 2. Model<br>Administration   | s 🛱 4.01 Position Data                                |                            |
| 2a. Preparer Admin<br>Inputs | 3 2. Model Administration                             |                            |
| 3. Budgeting                 | 8 2.1 Version Management                              |                            |
| 4. Position                  | 7 ID 2.2 Position and Other Labor Account Selection   |                            |
| Planning                     | 2.3 Current Position Effective Date and Merit Drivers |                            |
| 5. Other Labor               | 5 2.4 Admin DCA Management                            |                            |
| 7. Budget Office<br>Inputs   | 0 2.5 Vacancy Data Effective Date                     |                            |
| 8. Reporting                 | <sup>7</sup> ∨ 2a. Preparer Admin Inputs              |                            |
| 9.1a Exception<br>Reporting  | 4 80 2.1a Budget Baseline Selection                   |                            |
| Uncategorized                | 3 2.2a Create New Purpose - Account Combinations 🖉    |                            |
|                              | 80 2.3a Budgeting and Labor Approvals                 |                            |

3. **Cards** – There are usually many cards on a page. A card is designed to display data in the best way for you to carry out your work.

Tip: Once you make a BTA page selection, a quick way to navigate to the various categories and pages within the categories is by selecting the down arrow at the top of the page (see below).

| Apps v Budget Turn Around (BTA) v 4. Position Planning / 4.1 Current Position | tion Planning             |
|-------------------------------------------------------------------------------|---------------------------|
| <ul> <li>4.1 Current Position Planning I </li> </ul>                          |                           |
| ELAWARE.                                                                      | Current Position Planning |

| Apps 🗸 Budget Turn Around (B      | TA) V 4. Position Planning / 4.1 Curre | ent Position | Planning                                   |
|-----------------------------------|----------------------------------------|--------------|--------------------------------------------|
| 4.1 Current Position Planning 🗘 • | Recents                                | >            |                                            |
| ТЪ                                | Favorites                              | >            |                                            |
|                                   | 0. Data & Data Exception Dashb         | oards >      |                                            |
| D                                 | 1. Model Administration                | >            |                                            |
|                                   | 2. General Preparer Inputs             | >            |                                            |
| Click Here                        | 3. Budgeting                           | > -          |                                            |
| CICK HELE                         | 4. Position Planning                   | >            | 4.1 Current Position Planning              |
|                                   | 5. Other Labor                         | >            | 4.1a Add New Distribution                  |
|                                   | 6. Submissions                         | >            | 4.1b Position Planning Details             |
|                                   | 7. Budget Office Inputs                | >            | 4.2 Vacancy Planning                       |
|                                   | 8. Reporting                           | >            | 4.2a Add New Vacancy Distribution          |
| Home vs Shared Position Pay       | Landing Pages                          | >            | 4.3 New Position Planning                  |
|                                   | Uncategorized                          | >            | 4.4 CBO Export - Current Position Planning |
| Home Dept Salary                  |                                        |              |                                            |

# Anaplan Roles/Permissions

Every user in Anaplan is assigned a user role (or user permission type). See the below. Any questions about your role should be directed to <u>decisionsupport@udel.edu</u>

# Anaplan Permission Type Information

The University's Budget Turn Around (BTA) Access Type is a set of permissions that allow users to access and manage budget data in the BTA model. The following are the different permission levels and their descriptions:

| Full Access                                                            | Users with Full Access have the highest level of permissions in the BTA system. They can view, edit, and approve all budget data, including department budgets, college budgets, and the university-wide budget. They can also create and manage users and roles.                                              |
|------------------------------------------------------------------------|----------------------------------------------------------------------------------------------------|
| Model Admin                                                            | Model Admins are responsible for managing the budget model and ensuring that it is accurate and up-to-date. They can create and edit budget scenarios, set budget parameters, and generate budget reports.                                                                                                    |
| Budget Office +<br>Preparer                                            | Budget Office + Preparers are responsible for preparing and submitting department budgets to the Budget Office for review and approval. They can view, edit, and submit department budget data.                                                                                                    |
| Dean/VP Approver                                                       | Dean/VP Approvers are responsible for reviewing and approving department budgets. They<br>can view and approve department budget data, as well as make changes to the budget data if<br>necessary.                                                                                                    |
| CBO Approver +<br>Preparer                                             | CBO Approver + Preparers are responsible for preparing and submitting college budgets to the<br>Chief Budget Officer (CBO) for review and approval. They can view, edit, and submit college<br>budget data.                                                                                                    |
| CBO Reviewer +<br>Approver<br>(everything,<br>including Dean<br>apprv) | CBO Reviewer + Approvers are responsible for reviewing and approving college budgets, as well as department budgets that have been approved by the Dean/VP. They can view, edit, and approve all budget data, including department budget data, college budget data, and the university-wide budget.           |
| Department<br>Preparer                                                 | Department Preparers are responsible for preparing and submitting department budgets to their Dean/VP for approval. They can view, edit, and submit department budget data.                                                                                                    |
| Department<br>Preparer - No<br>Position Planning                       | Department Preparers - No Position Planning are responsible for preparing and submitting department budgets to their Dean/VP for approval, but they do not have access to position planning data. They can view, edit, and submit department budget data, but they cannot view or edit position planning data. |

https://services.udel.edu/TDClient/32/Portal/KB/ArticleDet?ID=1059

# Where do I start?

A good place to start reviewing your area's budgets are by running reports listed under the "<u>8.</u> <u>Reporting</u>" category for your College/Unit or Department. Many of the reports that have been created in Anaplan are like the reports that were previously available in Axiom.

# 3. Budgeting

The pages under "3. Budgeting" are where the non-compensation related expenses are input. There is a separate section "5. Other Labor" for other labor like S-Contracts.

| Recents              | >                   |                                              |
|----------------------|---------------------|----------------------------------------------|
| Favorites            | >                   |                                              |
| 0. Data & Data Exce  | eption Dashboards > | FY22                                         |
| 1. Model Administra  | tion >              | * 0                                          |
| 2. General Preparer  | r Inputs >          | \$ 1,000                                     |
| 3. Budgeting         | >                   | Calculation Engine Overview                  |
| 4. Position Planning | ,                   | 3.2 Calculation Engine Drivers               |
| 5. Other Labor       | >                   | 3.3 Manual Growth Rate Review                |
| 6. Submissions       | >                   | 3.4 Manual Dollar Input                      |
| 7. Budget Office Inp | outs >              | 3.5 Multiple Line Input                      |
| 8. Reporting         | >                   | 3.6 Create New Purpose - Account Combination |

#### **3.1 Calculation Engine Overview**

3.1 is a dashboard to review budgeting data. No input is done here. 3.1 gives you a view of all the historic budget & actuals data for the selected College/Unit or Department. It might be useful to have this tab open, and then work on a separate tab (i.e. <u>3.4</u>) and refresh 3.1 as updates are made. Different time periods can be selected on the time filter. To streamline the viewing of the data, the "Suppress Zeros" checkbox removes lines that equal zero (based on the selections under the Time Filter).

| < 3.1  | Calculation Engine Overview 🗘 🔩 🛧 FY25 Budget 🗸         | Final Amount 🗸         | Reset D    | Additional insights |       |                 |  |
|--------|---------------------------------------------------------|------------------------|------------|---------------------|-------|-----------------|--|
| Q Find | 4                                                       | ) [≇ Ÿ î↓ ⊚ Щ ≣⊨ [], … |            | I Time Filter       |       |                 |  |
|        |                                                         | FY24                   | FY25       |                     | Years | Source          |  |
| ST     | HS212124 & 140000 - BUDGETING ONLY-SUPPLIES & EXP & OP  | \$ 832,000             | \$ 832,000 | FY17                |       | ACTUALS         |  |
| STI    | HS212124 & 150000 - BUDGETING ONLY-OCCUP & MAINT & OP   | \$ 375,000             | \$ 375,000 | FY18                |       | ACTUALS         |  |
| ST     | HS212126 & 140000 - BUDGETING ONLY-SUPPLIES & EXP & OP  | \$ 25,200              | \$ 25,200  | FY19                |       | ACTUALS         |  |
| ST     | HS212126 & 150000 - BUDGETING ONLY-OCCUP & MAINT & OP   | \$ 216,000             | \$ 216,000 | FY20                |       | ACTUALS         |  |
| ST     | HS212126 & 190800 - MISC INTER-DEPARTMENTAL CREDIT & OP | -\$ 2,500              | -\$ 2,500  | FY21                |       | ACTUALS         |  |
| ST     | HS212127 & 140000 - BUDGETING ONLY-SUPPLIES & EXP & OP  | \$ 3,300               | \$ 3,300   | FY22                |       | ACTUALS         |  |
| ST     | HS212128 & 140000 - BUDGETING ONLY-SUPPLIES & EXP & OP  | \$ 75,000              | \$ 75,000  | FY23                |       | ACTUALS         |  |
| ST     | HS212128 & 190800 - MISC INTER-DEPARTMENTAL CREDIT & OP | -\$ 2,700              | -\$ 2,700  | FY24                | *     | PREVIOUS BUDGET |  |
|        |                                                         |                        |            | FY25                | ~     | CURRENT BUDGET  |  |

Filters

| Suppress Zeros (Based on I    | Fina | al Am |
|-------------------------------|------|-------|
| College / Unit                |      |       |
| STUDENT LIFE                  | ×    | ~     |
| Sub-Unit                      |      |       |
| STUDENT WELLBEING             | ×    | ~     |
| Department                    |      |       |
| 08101-STUDENT HEALTH SER      | ×    | ~     |
| Budget Purpose                |      |       |
| Find                          |      | ~     |
| Driver Method                 |      |       |
| Find                          |      | ~     |
| Financial Statement Line Item |      |       |
| SUPPLIES MATERIAL & PURC      | ×    | ~     |
| Sub-category                  |      |       |
| Find                          |      | ~     |
| GL Account                    |      |       |
| Find                          |      | ~     |
| Fund Type Category            |      |       |
| Self Supporting               | ×    | ~     |

#### **3.2 Calculation Engine Drivers**

3.2 lists the driver methods that the budget office initially set up for the Other Labor purpose & account combinations. The user can override these selections, if applicable.

In this section you can set the Budgeting line-item drivers at various levels (Line Item, Sub-Category, or GL Level.) The driver methods for each different account are what will ultimately drive the development of your budget. This is done at a Purpose - Account concatenation level. These concatenations will be prepopulated by an account level driver selection made by the budget office. If you want to review the driver methods selected for your unit, you may do so at the bottom of the grid.

Note that you can sync the lower levels of the account hierarchy by clicking on a row header. This will filter the grids below to only show the children of the selected item.

| Financial Statement Line Item                             |                     | Sub-category      |                 | GLAccount |          |                     |   |
|-----------------------------------------------------------|---------------------|-------------------|-----------------|-----------|----------|---------------------|---|
| rinu                                                      | *                   | PIRG.             |                 | * Pillu   |          |                     | • |
| College Unit                                              | Department          |                   | Budget Purpose  |           |          | Purpose - Account   |   |
| Find_ ~                                                   | 00101-OFC OF THE PR | ESIDENT X V       | Find            |           | ~        | Find                | ~ |
| Driver Method                                             | Fund Type Category  |                   | Fund (Op/NonOp) |           |          |                     |   |
| Find                                                      | Find                | ~                 | Find            |           | ~        |                     |   |
|                                                           |                     | GL Account Driver | Driver Method   | Override  |          | Final Driver Method |   |
| PRES110000 & 133601 - DOMESTIC TRAVEL-AIRFARE & OP        | \$ Input            |                   |                 |           |          | \$ Input            |   |
| PRES110000 & 133602 - DOMESTIC TRAVEL-LODGING & OP        | \$ Input            |                   |                 |           |          | \$ Input            |   |
| PRES110000 & 133603 - DOMESTIC TRAVEL-MEALS & OP          | \$ Input            |                   |                 |           |          | \$ Input            |   |
| PRES110000 & 133604 - DOMESTIC TRAVEL-GROUND TRANS & OP   | \$ Input            |                   |                 |           |          | \$ Input            |   |
| PRES110000 & 133704 - INTERNATIONAL TRAVEL-GRND TRAN & OP | \$ Input            |                   |                 |           |          | \$ Input            |   |
| PRES110000 & 137500 - EMPLOYEE RECRUITING TRAVEL & OP     | \$ Input            |                   |                 |           | \$ Input |                     |   |
| PRES110000 & 137600 - MOVING & OP                         | \$ Input            |                   |                 |           |          | \$ Input            |   |
| PRES110000 & 140000 - BUDGETING ONLY-SUPPLIES & EXP & OP  | \$ Input            |                   |                 |           |          | \$ Input            |   |
| PRES110000 & 140102 - ATHLETIC APPAREL & OP               | \$ Input            |                   |                 |           |          | \$ Input            |   |
| PRES110000 & 140140 - STUDENT CENTER EXPENSE & OP         | \$ Input            |                   |                 |           |          | \$ Input            |   |

#### 3.3 Manual Growth Rate Review

If you input a manual growth rate for any budgeting items, you should be able to see those listed here.

| 3.3 Manual Growth R                                                                                                    | ate Review Ф ≺ ☆                                                                                                    |                           | FY24 Budget v Reset               |  |  |  |  |  |  |  |
|----------------------------------------------------------------------------------------------------|----------------------------------------------------------------------------------------------------|---------------------------|-----------------------------------|--|--|--|--|--|--|--|
| ELAWARE.                                                                                                    |                                                                                                    | Manual Growth Rate Review | 7.02 Calculation Engine Drivers > |  |  |  |  |  |  |  |
| Support Email                                                                                                    |                                                                                                    |                           |                                   |  |  |  |  |  |  |  |
| Click Here                                                                                                    |                                                                                                    |                           |                                   |  |  |  |  |  |  |  |
| In this deshboard you can<br>override at a child level for<br>If the % Growth Overrido'<br>overridden. In this case the<br>Note that you can sync the<br>The % Final Growth' colum | In this dashboard you can set the growth rates for each account which will ultimately due the development of your budget for those accounts for which you selected the % Growth drives. Setting a growth rate at a parent level will automatically populate all children with that rate, you can the override call and the set of the setting a growth rate at a parent level will automatically populate all children with that rate, you can the actual level for any acceptions. This allows you to make as title inputs as possible, and not have to make the inputs GL account. By GL account. By GL account. By GL account the walk will not be applied. If the % Final Growth column is highlighted yellow, that means that a child of that account has been overrided. In this case there is no issue, it is us in indicator. Note that a child of that account has been on the that on only the base is the inputs of the account here based to only show the children of the selected item. The % Final Growth column in the gold is what the model with ultimately use to calculate the budget you are developing for the upcoming fiscal year. |                           |                                   |  |  |  |  |  |  |  |
| Growth Drivers by Financi                                                                                                    | al Statement Accounts                                                                                                    |                           |                                   |  |  |  |  |  |  |  |
|                                                                                                    |                                                                                                    | % Growth                  |                                   |  |  |  |  |  |  |  |
| SUPPLIES MATERIAL & P                                                                                                    |                                                                                                    |                           | 0%                                |  |  |  |  |  |  |  |
| SALARIES AND WAGES                                                                                                    |                                                                                                    |                           | 0%                                |  |  |  |  |  |  |  |
| EMPLOYEE BENEFIT EXP                                                                                                    |                                                                                                    |                           | 0%                                |  |  |  |  |  |  |  |
| TRAVEL                                                                                                    |                                                                                                    |                           | 0%                                |  |  |  |  |  |  |  |
| DEBT SERVICE                                                                                                    |                                                                                                    |                           | 0%                                |  |  |  |  |  |  |  |
| TUITION & FEES                                                                                                    |                                                                                                    |                           | 0%                                |  |  |  |  |  |  |  |
| CONTRACT & OTH EXCH                                                                                                    |                                                                                                    |                           | 0%                                |  |  |  |  |  |  |  |

In this dashboard you can set the growth rates for each account which will ultimately drive the development of your budget for those accounts for which you selected the '% Growth' driver. Setting a growth rate at a parent level will automatically populate all children with that rate, you

can then override at a child level for any exceptions. This allows you to make as little inputs as possible, and not have to make the inputs GL account by GL account.

If the '% Growth Override' column in the grid below is highlighted orange, this means you have entered a % but not checked the override column next to it meaning that value will not be applied. If the '% Final Growth' column is highlighted yellow, that means that a child of that account has been overridden. In this case there is no issue, it is just an indicator.

Note that you can sync the lower levels of the account hierarchy by clicking on a row header. This will filter the grids below to only show the children of the selected item.

The '% Final Growth' column in the bottom grid is what the model with ultimately use to calculate the budget you are developing for the upcoming fiscal year.

#### 3.4 Manual Dollar Input

The 3.4 dashboard is the primary area for manually inputting the non-compensation expenses. The initial value (or baseline) is initially set by the Budget Office. To change the amount, you need to click on the checkbox in the "Override?" column, then type in the amount in the "Manual \$ Input" column. **Both steps must be done in order to update the amount.** 

| < 🛛 3.4 Manual Dollar Input 💠 式 🛧                         |                            |                          |                                |                 |                    | FY24 Budget Reset 🗊 |  |
|-----------------------------------------------------------|----------------------------|--------------------------|--------------------------------|-----------------|--------------------|---------------------|--|
|                                                           | ,                          |                          |                                |                 |                    |                     |  |
| College Unit                                              | Department                 |                          | Budget Purpose                 |                 | Driver Method      |                     |  |
| Find V                                                    | 00101-OFC OF THE PRESIDENT | x ~                      | Find                           | ~               | Find               | ~                   |  |
| Financial Statement Line Item                             | Sub-category               |                          | GL Account                     |                 | Fund Type Category |                     |  |
| Find V                                                    | Find                       | ~                        | Find                           | ~               | V Find             |                     |  |
| Fund (Op/NonOp)                                           | Purpose - Account          |                          |                                |                 |                    |                     |  |
| Find V                                                    | Find                       | ~                        | Suppress Zeros (Based on Manua | al Input)       |                    |                     |  |
|                                                           |                            |                          |                                |                 |                    |                     |  |
| Manual Dollar Input                                       |                            |                          |                                |                 |                    |                     |  |
|                                                           |                            |                          |                                | FY24            |                    |                     |  |
|                                                           | Department                 | Initial Value (Baseline) | Override?                      | Manual \$ Input | \$ Input Final     | Comments            |  |
| PRES110000 & 130000 - BUDGETING ONLY-TRAVEL & TRANSP & OP | 00101-OFC OF THE PRESIDENT | 12,788                   |                                | \$0             | 12,788             |                     |  |
| PRESTI0000 & 130100 - CONFERENCES & TRAINING MEETING & OP | 00101-OFC OF THE PRESIDENT | 0                        |                                | \$0             | 0                  |                     |  |
| PRES110000 & 130400 - TRANSPORTATION SERVICES CHARGE & OP | 00101-OFC OF THE PRESIDENT | 0                        |                                | \$0             | 0                  |                     |  |
| DESMOOD & 120500 - EODEION TRAVEL & OD                    | 00101-OEC OF THE PRESIDENT | 0                        |                                | \$0             | 0                  |                     |  |

#### 3.5 Multiple Line Input

This dashboard is where you would see the usage of "multiple line item" drivers (i.e. if you wanted to do a growth rate plus some fixed amount). Most departments will probably not use 3.5.

| < 3.5 Multiple Line Input 🗘 < 🛧                                                                                                    |           |                         |    |                     |                  |    |           |                                   |                              | FY24 Budge | et v Reset | Ε, |
|----------------------------------------------------------------------------------------------------|-----------|-------------------------|----|---------------------|------------------|----|-----------|-----------------------------------|------------------------------|------------|------------|----|
| <b>H</b> ELAWARI                                                                                                    | DELAWARE. |                         |    | Multiple Line Input |                  |    | 3.1 Calcu | 3.1 Calculation Engine Overview > |                              |            |            |    |
| Support Email                                                                                                    |           | A                       |    |                     |                  |    |           |                                   |                              |            |            |    |
| Click Here                                                                                                    |           | -                       |    |                     |                  |    |           |                                   |                              |            |            |    |
| On this dashboard you can apply multiple driver methods to each Purpose - Account line. The sum total of the result of each of the driver methods will be applied in the Calculation Engine Dashboard in the year you are developing a budget for. Note that you will need to apply the "Multiple Line<br>Input" driver method to the Purpose - Account line in the driver selection dashboard for the output of this dashboard to make it into your budget. Additionally, if you have selected the "Multiple Line Input" driver but have not input anything for that line in this dashboard, the model will pull in<br>zero to your budget.<br>The grid below has a couple filters applied to it. The first is the result of all of your selections made in the box below. The second is that if the Purpose - Account line does not have the "Multiple Line Input" driver method selected, it will be filtered out of the grid below. |           |                         |    |                     |                  |    |           |                                   |                              |            |            |    |
| College Unit                                                                                                    | Dep       | artment                 |    |                     | Budget Purpose   |    |           | F                                 | inancial Statement Line Item |            |            |    |
| Find                                                                                                    | ~ 0       | 0101-OFC OF THE PRESIDE | NT | × ~                 | Find             |    |           | ~                                 | Find                         |            |            | ~  |
| Sub-category                                                                                                    | GL A      | Account                 |    |                     | Fund Type Catego | ry |           | F                                 | Fund (Op/NonOp)              |            |            |    |
| Find                                                                                                    | ¥ FI      | nd                      |    | ~                   | Find             |    |           | ~                                 | Find                         |            |            | ~  |
| Purpose - Account           Find                                                                                                    |           |                         |    |                     |                  |    |           |                                   |                              |            |            |    |
| Manual Input by Line                                                                                                    |           |                         |    |                     |                  |    |           |                                   |                              |            |            |    |
|                                                                                                    |           |                         |    |                     |                  |    |           |                                   |                              |            |            |    |

#### **3.6 Create New Purpose – Account Combinations**

This area is where you can create new purpose code – account combinations. This would be where you want to budget on a PeopleSoft account in a particular purpose code, but that purpose code/account combination is not visible.

Input the needed fields for your new combination in the grid. Once you are finished, check the 'Create?' checkbox. The error indicator to the right of the grid will indicate if there are any issues with your inputs.

Once all errors have been rectified, click the "Create New Purpose – Account Combo" button to create your new combination. Note: You will need to refresh the page where you want to view the new purpose-account combo.

| < 3.6 Create New Purpose - Accourt                                                         | nt Combinations 💠 < 🛧                                                |                                       |                                 |                                             |                                |                             |         |
|--------------------------------------------------------------------------------------------|----------------------------------------------------------------------|---------------------------------------|---------------------------------|---------------------------------------------|--------------------------------|-----------------------------|---------|
| <b>U</b> NIVERSI<br>ELAW                                                                   | TYOF<br>ARE.                                                         | Create Purpose - Account Combinations |                                 |                                             |                                |                             |         |
| Support Email<br>Click Here                                                                |                                                                      |                                       |                                 |                                             |                                |                             |         |
| Input the needed fields for your new con<br>right of the grid will indicate if there are a | nbination in the grid below. Once yo<br>any issues with your inputs. | u are finished, check the 'Create?'   | box. The error indicator to the | 3.1 Calculation Engine Overview >           |                                |                             |         |
| Once all errors have been rectified, click                                                 | the button to the right to create you                                | r new combination.                    |                                 | 5.1 Other Labor Calculation Engine          | e>                             |                             |         |
|                                                                                            |                                                                      |                                       |                                 |                                             | 21. Create New Purpos          | e - Account Combinati       |         |
| Select Department (Do First!)                                                              | Purpose Code                                                         | Account                               | Fund Type                       | Fund Type (Op/Non-Op) from Budget<br>Rollup | Fund Type (Op/Non-Op) Override | Final Fund Type (Op/Non-Op) | Create? |
| ~                                                                                          |                                                                      |                                       |                                 |                                             |                                |                             |         |
|                                                                                            |                                                                      |                                       |                                 |                                             |                                |                             |         |
|                                                                                            |                                                                      |                                       |                                 |                                             |                                |                             |         |
|                                                                                            |                                                                      |                                       |                                 |                                             |                                |                             |         |
|                                                                                            |                                                                      |                                       |                                 |                                             |                                |                             |         |

# 4. Position Planning

The pages under Section 4 are where the position data is updated, including separate selections for filling vacancies and creating new positions.

## 4.1 Current Position Planning

| Support Enail   Cat Here     Support Enail   Cat Here     Instructions     Instructions   Instructions   Instructions   Instructions   Instructions   Instructions   Instructions   Instructions   Instructions   Instru                                                                                                    | 4.1 Current Position Planning 🗘 < ★ |                                 |                                 |                                                |           | FY25 B                           | idget v Reset    | Ę |
|----------------------------------------------------------------------------------------------------|-------------------------------------|---------------------------------|---------------------------------|------------------------------------------------|-----------|----------------------------------|------------------|---|
| Support Enail   Clack Here     Instructions   • Use the action to clear all filter inputs for planning and budgeting Filters     Home vs Shared Position Pay     • Home begt Salary   • Home begt Salary   • Stared Position Finge Benefits     • Stared Position Finge Benefits     • Stared Positi                                                                                                    | <b>UNIVERSITY</b>                   | )F<br>F                         | Current                         | Position Planning                              |           | 4.1b Position Planning Details > |                  | _ |
| Support Email       Click Here         Click Here       Instructions         • Use the action to clear all filter inputs for planning and budgeting       Clear Plenning and Budgeting Filters         • Home vs Shared Position Pay       Shared Position fringe Benefits: \$ 5.998,820 (1.20)         • Home Dept Salary       Shared Position fringe Benefits: \$ 5.998,820 (1.20)         • Home Dept Salary       Shared Position Fringe Benefits: \$ 5.998,820 (1.20)         • Home Dept Salary       Shared Position Fringe Benefits: \$ 5.998,820 (1.20)         • Shared Position Fringe Benefits: \$ 5.998,820 (1.20)       • Origo Approval         • Home Dept Salary       Heme Dept Fringe Benefits: \$ 5.998,820 (1.20)         • Shared Position Fringe Benefits: \$ 5.998,820 (1.20)       • Origo Approval         • Home Dept Salary       Heme Dept Fringe Benefits: \$ 5.998,820 (1.20)         • Shared Position Fringe Benefits: \$ 5.998,820 (1.20)       • Origo Approval         • Home Dept Salary       Heme Dept Fringe Benefits: \$ 5.998,820 (1.20)         • Shared Position Fringe Benefits: \$ 5.998,820 (1.20)       • Origo Approval         • Origo Approval       • Origo Approval         • Origo Approval       • Origo Approval         • Origo Approval       • Origo Approval         • Origo Approval       • Origo Approval         • Origo Approval       • Origo Approval                                                                                                    |                                     | <b>⊿</b> ₀                      |                                 |                                                |           | Export Page >                    |                  |   |
| Click Hee     Instructions   • Use the action to clear all filter inputs for planning and budgeting     Home vs Shared Position Pay     • Home Dept Salary   • Home Dept Salary   • Home Dept Fringe Benefits   • Shared Position Fringe Benefits   • Shared Position Fringe Benefits   • Shared Position Fringe Benefits   • Shared Position Fringe Benefits   • Shared Position Fringe Benefits   • Shared Position Fringe Benefits   • Shared Position Fringe Benefits   • Shared Position Fringe Benefits   • Shared Position Fringe Benefits   • Shared Position Fringe Benefits   • Started Position Fringe Benefits   • Shared Position Fringe Benefits   • Started Position Fringe Benefits   • Started Position Fringe Benefits   • Started Position Fringe Benefits   • Started Position Fringe Benefits   • Started Position Fringe Benefits   • Started Position Fringe Benefits   • Started Position Fringe Benefits   • Sub-Unit   • Correstore   • Find                                                                                                    | Support Email                       |                                 |                                 |                                                |           |                                  |                  | - |
| Instructions       . Use the action to clear all filter inputs for planning and budgeting       Clear Planning and Budgeting Filters         Home vs Shared Position Pay       Saverd Position fringe Itenefits: 5 6,098,820 (1,20)       Departments Submitted for Approval         • Home Dept Salary       Saverd Position Fringe Itenefits: 2 8,485,008 (5,00)       Origo Approval         • Home Dept Salary       Saverd Position Fringe Itenefits: 2 8,485,008 (5,00)       Origo Approval         • Home Dept Salary       Home Dept Salary Saverd Position Fringe Itenefits: 3 2,485,008 (5,00)       Origo Approval         • Home Dept Salary       Home Dept Salary Saverd Position Fringe Itenefits: 3 2,485,008 (5,00)       Origo Approval         • Home Dept Salary       Home Dept Salary Saverd Position Fringe Itenefits: 3 2,445,008 (5,00)       Origo Approval         • College / Unit       Sub-Unit       Department       Employee         Find.       Find.       Find.       Find.       Find.         Current Positions       Salary Plan       Solary Plan       Find.       Find.                                                                                                    | Click Here                          |                                 |                                 |                                                |           |                                  |                  |   |
| Luse the action to clear all filter inputs for planning and budgeting Filter      Luse the action to clear all filter inputs for planning and budgeting Filter      Luse the action to clear all filter inputs for planning and budgeting      Luse the action to clear all filter inputs for planning and budgeting      Luse the action to clear all filter inputs for planning and budgeting      Luse the action to clear all filter inputs for planning and budgeting      Luse the action to clear all filter inputs for planning and budgeting      Luse the action to clear all filter inputs for planning and budgeting      Luse the action to clear all filter inputs for planning and budgeting      Luse the action to clear all filter inputs for planning and budgeting      Luse the action to clear all filter inputs for planning and budgeting      Luse the action to clear all filter inputs for planning and budgeting      Luse the action to clear all filter inputs for planning            |                                     |                                 | Instructions                    |                                                |           |                                  |                  |   |
| Home vs Shared Position Pay  Home Dept Salary Home Dept Salary Shared Position Fringe Benefits: 3 6,988,20 (1.20) Home Dept Salary 5 73,958,159 (14.00) Home Dept Salary Home Dept Fringe Benefits: 3 26,485,008 (5.00) Home Dept Salary 5 422,334,866 (79,90)  College / Unit Find. V Find. V |                                     |                                 | Use the acti                    | on to clear all filter inputs for planning and | budgeting | Clear Planning and I             | udgeting Filters |   |
| Shared Position Fringe Banefits: \$ 5,098,820 (1,20)       Submitted?         Home Dept Salary       Home Dept Salary         Home Dept Salary       Shared Position Salary. \$ 73,358,159 (14,00)         Shared Position Salary       Dept Fringe Banefits: \$ 26,485,008 (5,00)         Shared Position Fringe Banefits: \$ 26,485,008 (5,00)       Dept Salary         Shared Position Fringe Banefits: \$ 26,485,008 (5,00)       Dept Salary         Shared Position Fringe Banefits: \$ 26,485,008 (5,00)       Dept Salary         Shared Position Fringe Banefits: \$ 26,485,008 (5,00)       Dept Salary         Shared Position Fringe Banefits: \$ 26,485,008 (5,00)       Dept Salary         Shared Position Fringe Banefits: \$ 26,485,008 (5,00)       Dept Salary         Shared Position Fringe Banefits: \$ 26,485,008 (5,00)       Dept Salary         Shared Position Fringe Banefits: \$ 26,485,008 (5,00)       Dept Salary         Find                                                                                                    | Home vs Shared Position Pay         |                                 |                                 |                                                |           | Departments Submitted for A      | pproval          |   |
| Home Dept Salary       Shared Position Salary: \$72,558,159 (14.00)         Home Dept Fringe Benefits       Collop-AGRICULTURE AR         Shared Position Salary       Collop-AGRICULTURE AR         Shared Position Salary       Collop-AGRICULTURE AR         Colloge / Unit       Sub-Unit         Find                                                                                                    |                                     | Shared Position Fring           | e Benefits: \$ 6,098,820 (1.2%) |                                                |           |                                  | Submitted?       |   |
| Home Dept Fringe Benefits       02130 APPL ECONOMIC                                                                                                    | Home Dept Salary                    | Shared Position Salary: \$      | 73,958,159 (14.0%)              |                                                |           | 02101-AGRICULTURE AN             |                  |   |
| • Shared Position Salary         • O2140-QVBIORESOURC                                                                                                    | Home Dept Fringe Benefits           | Home Dept Fringe Benefits: \$ 2 | (5,485,008 (5.0%)               |                                                |           | 02130-APPL ECONOMIC              |                  |   |
| • Shared Position Fringe Benefits         0.2150-ANIMAL AND FO         0.2150-ENTOMOLOGY &         0.2150-ENTOMOLOGY &         0.21                                                                                                    | Shared Position Salary              |                                 |                                 |                                                |           | 02140-(W)BIORESOURC              |                  |   |
| College / Unit         Sub-Unit         Department         Employee           Find_          Find_          Find_            Current Positions         Salary Plan                                                                                                    | Shared Position Fringe Benefits     |                                 |                                 |                                                |           | 02150-ANIMAL AND FO              |                  |   |
| College / Unit         Sub-Unit         Department         Employee           Find                                                                                                    |                                     |                                 | Hom                             | e Dept Salary: \$ 422,334,866 (79.9%)          |           | 02160-ENTOMOLOGY &               |                  |   |
| College / Unit         Sub-Unit         Department         Employee           Find.          Find.          Find.          Find.           Find.                                                                                                    |                                     |                                 |                                 |                                                |           | 02170-PLANT & SOIL SCI           |                  |   |
| Find.         v         Find.         v         Find.         v           Current Positions         Salary Plan           Find.         v         Find.         v                                                                                                    | College / Unit                      | Sub-Unit                        |                                 | Department                                     |           | Employee                         |                  |   |
| Current Positions         Salary Plan           Find                                                                                                    | Find                                | Find                            | ~                               | Find                                           | ~         | Find                             |                  | ~ |
| Find         v           Find         v                                                                                                    | Current Positions                   | Salary Plan                     |                                 |                                                |           |                                  |                  |   |
|                                                                                                    | Find                                | <ul> <li>Find</li> </ul>        | ~                               |                                                |           |                                  |                  |   |

4.1 is where changes are made to existing positions. This position data is downloaded from HR at the beginning of the BTA process. Things that can be changed here include:

- 1) FTE
- 2) Salary
- 3) Merit
- 4) Other Increases
- 5) Admin Supplements and 1/9<sup>th</sup>
- 6) Distributions (purpose code/account/class) for Base Salary, Admin and 1/9<sup>th</sup>
- 7) Specific dates for salary changes

# Note: These changes are only for BTA budget planning. The changes will not flow back to HR (i.e. LAM changes).

Under the filter selection, select the College/Unit you want to work on. You can sort by the various columns like Position ID, Position type or Salary.

Tip: To delete a date from a date cell, you can press "Delete" on your keyboard. You might need to wait a few seconds before it takes effect.

Tip: If you want to change a distribution, but that distribution only has one line (i.e. equals 100%), you will first have to go to 4.1a to add a new distribution. Once you do that, you can

navigate back to 4.1 (refresh the page) and you will see the new distribution for that position and will be able to click the box(es) for "Override Distribution?" and enter the new distribution percentage(s).

Tip: For faculty salaries or for academic positions where the merit increase is typically 9/1, Anaplan assumes that any distribution changes will also take effect 9/1. If the distribution change needs to be in effect on 7/1, you need to put 7/1 in the "Distribution Override Effective Date".

| Position Type   | Salary     | End Date | Rank/Retention/S<br>Faculty/Promotio<br>Effective Date | Distribution<br>Override<br>Effective Date |
|-----------------|------------|----------|--------------------------------------------------------|--------------------------------------------|
| Center Director | \$ 200,530 |          |                                                        | 7/1/23 🛅                                   |

#### 4.1a Add a New Distribution

If you want to add a new distribution for a position, whether it is for base salary, admin supplement or a 1/9<sup>th</sup>, you will enter it under 4.1a. Enter the data as shown in the fields below. Make sure you read the pink "Error Message" box at the right for any potential input errors. Select the checkbox for "Create Distribution" and click on the "Create a New Distribution" button. When you navigate back to 4.1, you should be able to see what you just created (after refreshing).

| $\Psi$                                                                                                    | INIVERSET TOP                                                                                       |                                                                                                    |                                                                                                    |                                                                          | Add New Position                                                         | Distribution                |                                                                                                    |
|----------------------------------------------------------------------------------------------------|----------------------------------------------------------------------------------------------------|----------------------------------------------------------------------------------------------------|----------------------------------------------------------------------------------------------------|--------------------------------------------------------------------------|--------------------------------------------------------------------------|-----------------------------|----------------------------------------------------------------------------------------------------|
|                                                                                                    | ELAWARE.                                                                                            |                                                                                                    |                                                                                                    | ,                                                                        | add New Position                                                         | Distribution                |                                                                                                    |
| L                                                                                                    | -                                                                                                   |                                                                                                    |                                                                                                    |                                                                          |                                                                          |                             |                                                                                                    |
| pport Email                                                                                                 |                                                                                                    | Î                                                                                                    |                                                                                                    |                                                                          |                                                                          |                             |                                                                                                    |
| ck Here                                                                                                    |                                                                                                    | •                                                                                                    |                                                                                                    |                                                                          |                                                                          |                             |                                                                                                    |
| Current Position Planni                                                                                     | ing >                                                                                               |                                                                                                    |                                                                                                    |                                                                          |                                                                          |                             |                                                                                                    |
| out the fields below and                                                                                    | d check the 'Create New Distribu                                                                    | tion?' box. When the "Error Messag                                                                                               | e' cell on the right indicates that y                                                                                   | ou are ready to create the                                               | new distribution, click the button the                                   | the right. You can then use |                                                                                                    |
| link in the top left of this                                                                                | is box to navigate back to the po                                                                   | sition planning dashboard.                                                                                                    |                                                                                                    |                                                                          |                                                                          |                             |                                                                                                    |
|                                                                                                    |                                                                                                    |                                                                                                    |                                                                                                    |                                                                          |                                                                          |                             | Create New Distribution                                                                                                    |
| Employee                                                                                                    | Earnings Code                                                                                       | Budget Purpose                                                                                                    | Account                                                                                                    | Class                                                                    | Class for PeopleSoft                                                     | Create Distribution?        | Error Message                                                                                                    |
|                                                                                                    |                                                                                                    |                                                                                                    |                                                                                                    |                                                                          |                                                                          |                             | Please fill out all fields                                                                                                    |
|                                                                                                    |                                                                                                    |                                                                                                    |                                                                                                    |                                                                          |                                                                          |                             |                                                                                                    |
|                                                                                                    |                                                                                                    |                                                                                                    |                                                                                                    |                                                                          |                                                                          |                             | Please fill out all fields<br>Please fill out all fields                                                                                                    |
| Current Position Pl                                                                                         | lanning >                                                                                           |                                                                                                    |                                                                                                    |                                                                          |                                                                          |                             | Please fill out all fields<br>Please fill out all fields                                                                                                    |
| Current Position Pl<br>out the fields below<br>k the button the the                                         | lanning ><br>w and check the 'Create N<br>e right. You can then use t                               | iew Distribution?' box. When                                                                                                    | n the "Error Message' cell<br>5 box to navigate back to t                                                               | on the right indicates                                                   | that you are ready to create<br>ashboard.                                | the new distribution,       | Pease El out al fields<br>Pease El out al fields<br>Create Near Distribution                                                                                                    |
| Current Position Pl<br>out the fields below<br>c the button the the<br>Employee                             | Ianning ><br>w and check the 'Create N<br>e right. You can then use t<br>Eamings Code               | lew Distribution?' box. When<br>the link in the top left of this<br>Budget Purpose                                               | n the "Error Message' cell<br>s box to navigate back to th<br>Account                                                   | on the right indicates<br>he position planning o<br>Class                | that you are ready to create<br>ashboard.<br>Class Lookup                | the new distribution,       | Pesso El out al fields<br>Pesso El out al fields<br>Create New Distribution<br>Error Mossage                                                                                       |
| Current Position PI<br>but the fields below<br>the button the the<br>Employee<br>k Seifert                  | Ianning > w and check the 'Create N e right. You can then use I Earnings Code Admin                 | iew Distribution?' box. When<br>the link in the top left of this<br>Budget Purpose<br>OHSA110000-ENVIRONM                        | n the "Error Message' cell<br>s box to navigate back to th<br>Account<br>120210 - PROF F/T ADMN                         | on the right indicates<br>he position planning o<br>Class<br>908         | that you are ready to create<br>asshboard.<br>Class Lookup<br>008        | Create Distribution?        | Peace Struct all fields<br>Peace Struct all fields<br>Creete Nsign Distribution<br>Error Message<br>Your new distribution is ready to be created                                   |
| Current Position Pl<br>out the fields below<br>k the button the the<br>Employee<br>rk Seifert<br>rk Seifert | Ianning ><br>w and check the 'Greate N eright. You can then use I<br>Eamings Code<br>Admin<br>1/9th | lew Distribution?' box. When<br>the link in the top left of this<br>Budget Purpose<br>OHSA110000-ENVIRONM<br>OHSA110000-ENVIRONM | n the "Error Message" cell<br>box to navigate back to th<br>Account<br>120210 - PROF F/T ADMN<br>120210 - PROF F/T ADMN | on the right indicates<br>he position planning of<br>Class<br>908<br>808 | that you are ready to create<br>dashboard.<br>Class Lookup<br>008<br>008 | the new distribution,       | Please ST out all fields Please ST out all fields Create Near Distribution Error Message Your new distribution is ready to be created Your new distribution is ready to be created |

#### 4.2 Vacancy Planning

4.2 will show any vacant positions that were imported into Anaplan from HR for the selected College/Unit or Department. If you want to include them for budgeting, click on the checkbox for "Include?" next to each position. Scroll further down to select the "Override Salary"?" checkbox for each position and input the salary dollars in the "Salary Override Amount" field (make sure to do both actions). Lastly, update the distribution percentages. If a new distribution is necessary, that must be done in 4.2a

| < 4.2 Vacancy Planning 🖞 🔩 🕁                                                                                                    |                                                                                                    |       |               |                        |                     |               |                       |                                            |                      | FY24 Budget 🗸 | Reset 😨 ·       |
|----------------------------------------------------------------------------------------------------|----------------------------------------------------------------------------------------------------|-------|---------------|------------------------|---------------------|---------------|-----------------------|--------------------------------------------|----------------------|---------------|-----------------|
| Vacancy Home Dept Salary     Vacancy Home Dept Fringe Benefits     Vacancy Shared Position Salary     Vacancy Shared Position Fringe Benefits                                                                                                    | Itomo Dept Salary Itomo Dept Salary Vacancy Homo Dept Salary 1 0 (0.00) Vacancy Homo Dept Fringe Reeffers 1 0 (0.00) Amed Position Salary Amed Position Fringe Reeffers |       |               |                        |                     |               |                       | 00101-OFC OF THE PRES                      | Submitted            | ?             |                 |
| This dashboard lets users adjust their vacant positions details to produce a budget in the upcoming fiscal year. Users can adjust start dates, choose to exclude, and override salaries and distributions for each position.     Check "Includer" to Vacancy Branning details     The checkbox and "Vacancy Start Date" will be yellow if no date is entered.     The user may enter in a contract period to the "existing" adjust to see a 19th calculation.     Add a contract period to the "existing" table to see a 19th salary if applicable |                                                                                                    |       |               |                        |                     |               |                       |                                            |                      |               |                 |
| College / Unit                                                                                                    |                                                                                                    |       | Department    |                        |                     |               |                       | Open Positions                             |                      |               |                 |
| Find                                                                                                    |                                                                                                    | ~     | 00101-OFC OF  | THE PRESIDENT          |                     |               | × ~                   | Find                                       |                      |               | ~               |
| Position Attribute Input                                                                                                    |                                                                                                    |       |               |                        |                     |               |                       |                                            |                      |               |                 |
|                                                                                                    | Include?                                                                                                    | Class | Contract Type | Contract Type Override | Contract Type Final | Default Start | Vacancy Start<br>Date | Distribution<br>Override<br>Effective Date | Period REG Vacancies | ADM Vacancies | 1/9th Vacancies |
| Administrative Specialist (10003144) in Dept. 00101                                                                                                    |                                                                                                    | 004   | Fiscal        |                        | Fiscal              | Jul 23        |                       |                                            | 1                    | 0             | 0               |
| 00101-OFC OF THE PRESIDENT                                                                                                    |                                                                                                    |       |               |                        |                     |               |                       |                                            |                      |               |                 |

Continuing down the page are separate sections where you can override (i.e. update) the Base, Admin or 1/9<sup>th</sup> salary (if applicable).

| < 4.2 Vacancy Planning      | \$ < ±            |                      |                                                  | FY24 Budget 🗸 Reset 🕞 |
|-----------------------------|-------------------|----------------------|--------------------------------------------------|-----------------------|
| Position Base Salary        |                   |                      |                                                  | ~                     |
|                             | Base Salary       | Override Salary?     | Salary Override Amount                           | Final Salary          |
| Administrative Specialist ( | L\$               | :0                   | \$0                                              | \$0                   |
| 00101-OFC OF THE PRESID     | S                 | 0                    |                                                  | \$0                   |
| Position Admin Salary       |                   |                      |                                                  |                       |
| rostorradinirodiary         |                   |                      |                                                  |                       |
|                             | Base Salary       | Override Salary?     | Selary Override Amount                           | Final Salary          |
|                             |                   |                      |                                                  |                       |
| Faculty 1/9th               |                   |                      |                                                  |                       |
|                             | Faculty or Staff? | Initial 1/9th Salary | Final 1/9th Salary (Aftor Base Salary Overrides) | 1/9th Effective Month |

#### 4.2a Add New Vacancy Distribution

This works similar to <u>4.1a</u> but it is used when a vacant position being included for budgeting needs a different purpose code / account / class.

< 🛛 4.2a Add New Vacancy Distribution 🗘 🔩 🛧

| <b>U</b> NIVER<br>ELA                                                                                      | RSITY OF<br>WARE.                                                          | Add New Vacancy Distribution                                       |                                                     |                         |                                              |                             |  |  |
|----------------------------------------------------------------------------------------------------|----------------------------------------------------------------------------|--------------------------------------------------------------------|-----------------------------------------------------|-------------------------|----------------------------------------------|-----------------------------|--|--|
| Support Email                                                                                              |                                                                            |                                                                    |                                                     |                         |                                              |                             |  |  |
| <b>4.2 Vacancy Planning</b><br>Fill out the fields belo<br>that you are ready to<br>to navigate back to th | w and check the 'Crea<br>create the new distribu<br>e position planning da | ite Vacancy Distribution<br>ution, click the button o<br>ishboard. | n?' box. When the 'Errc<br>on the right. You can th | or Message' cell on the | ne right indicates<br>e top left of this box | Create Vacancy Distribution |  |  |
| Position                                                                                                   | Earnings Code                                                              | Budget Purpose                                                     | Account                                             | Class                   | Create Distribution?                         | Error Message               |  |  |
|                                                                                                    |                                                                            |                                                                    |                                                     |                         |                                              | Please fill out all fields  |  |  |
|                                                                                                    |                                                                            |                                                                    |                                                     |                         |                                              | Please fill out all fields  |  |  |

#### 4.3 New Position Planning

4.3 is where an entirely new position can be created.

Step 1 is to fill out the details for each position being created. Make sure to check the box for "Create Position?".

| Step<br>Fill in th | 1:<br>e details in the grid below for each new position | י you are creating. When you are done, make s | sure to check the 'Create Position' box. If there | ${\bf \dot{s}}$ is an error with your inputs then the 'Error N | Aessage' column will highlight red and give you the reason the row is not ready to create a position for. |
|--------------------|---------------------------------------------------------|-----------------------------------------------|---------------------------------------------------|----------------------------------------------------------------|----------------------------------------------------------------------------------------------------|
|                    | Department                                              | Position Name                                 | Salary Plan                                       | Create Position?                                               | Error Message                                                                                             |
| 1                  | ~                                                       |                                               |                                                   |                                                                | Please fill out all fields                                                                                |
| 2                  |                                                         |                                               |                                                   |                                                                | Please fill out all fields                                                                                |
| 3                  |                                                         |                                               |                                                   |                                                                | Please fill out all fields                                                                                |
| 4                  |                                                         |                                               |                                                   |                                                                | Please fill out all fields                                                                                |
| 5                  |                                                         |                                               |                                                   |                                                                | Please fill out all fields                                                                                |
| 6                  |                                                         |                                               |                                                   |                                                                | Please fill out all fields                                                                                |
| 7                  |                                                         |                                               |                                                   |                                                                | Please fill out all fields                                                                                |
| 8                  |                                                         |                                               |                                                   |                                                                | Please fill out all fields                                                                                |
| 9                  |                                                         |                                               |                                                   |                                                                | Please fill out all fields                                                                                |
| 10                 |                                                         |                                               |                                                   |                                                                | Please fill out all fields                                                                                |
|                    |                                                         |                                               |                                                   |                                                                |                                                                                                    |

#### Step 2: Click on the "Create New Positions" button

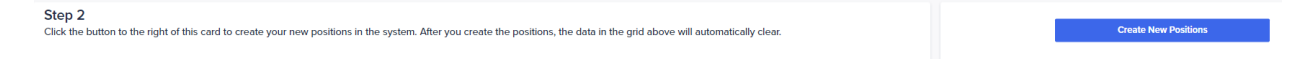

#### Step 3: Insert salary, start date, and any comments

| Step 3<br>Insert position level details in the grid below. |        |            |                       |
|------------------------------------------------------------|--------|------------|-----------------------|
|                                                            | Selary | Start Date | New Position Comments |

#### Step 4: Input the distribution details

Please fill out all fields

| Step 4<br>Input all of your splits for<br>created distributions for | or each new position in the s | grid below. The error mess<br>ribution incorrectly, please | age on the right will indicate i<br>contact the model admin for a | f you're missing<br>assistance (they | anything.<br>will be ab | The grid below will only sh<br>le to delete the distribution | iow new positions for which you have no<br>). |
|---------------------------------------------------------------------|-------------------------------|------------------------------------------------------------|-------------------------------------------------------------------|--------------------------------------|-------------------------|--------------------------------------------------------------|-----------------------------------------------|
|                                                                     |                               |                                                            |                                                                   |                                      | \$ Q                    | ਲ਼ਫ਼ੵ∜๏₂"ঢ়᠃                                                 |                                               |
|                                                                     | Purpose Code                  | Account                                                    | Class                                                             | Distribution %                       |                         | Create Distribution?                                         | Error Message                                 |
|                                                                     | OHSA110000-ENVIRONME          | 120200 - PROFESSIONAL S                                    | 015 🗸                                                             | 6                                    | 0.0%                    |                                                              | Your split does not sum to 100%               |
| New position                                                        |                               |                                                            |                                                                   | 10                                   | 0.0%                    |                                                              | Please fill in all required fields.           |
|                                                                     |                               |                                                            |                                                                   |                                      | 0.0%                    |                                                              | Please fill in all required fields.           |
|                                                                     |                               |                                                            |                                                                   |                                      |                         |                                                              |                                               |
| 4150-ENVIRONMENTA                                                   |                               |                                                            |                                                                   |                                      |                         |                                                              |                                               |
|                                                                     |                               |                                                            |                                                                   |                                      |                         |                                                              |                                               |

## Step 5: Click on the "Create New Position Distributions" button

| Step 5<br>Click the button to the right of this card to create your new positions in the system. After you create the positions, the data in the grid above will automatically clear. | Create New Position Distributions |
|----------------------------------------------------------------------------------------------------|-----------------------------------|
|                                                                                                    |                                   |
|                                                                                                    |                                   |

| osition Attribute Input                                  |          |                  |                              |                        |               |                       |                                            |                   | Position Base Salar | y by REG/ADM OV  | /erride                   |              |
|----------------------------------------------------------|----------|------------------|------------------------------|------------------------|---------------|-----------------------|--------------------------------------------|-------------------|---------------------|------------------|---------------------------|--------------|
|                                                          | Include? | Contract<br>Type | Contract<br>Type<br>Override | Contract<br>Type Final | Default Start | Vacancy Start<br>Date | Distribution<br>Override<br>Effective Date | Contrac<br>Period | Base Salary         | Override Salary? | Salary Override<br>Amount | Final Salary |
| Research & Environ Cpl Officer (10001161) in Dept. 04150 |          | Fiscal Con       |                              | Fiscal Con             | Jul 23        |                       |                                            |                   | \$0                 |                  | \$0                       | \$0          |
| Chemical Hygiene Officer (10003229) in Dept. 04150       |          | Fiscal Con       |                              | Fiscal Con             | Jul 23        |                       |                                            |                   | \$0                 |                  | \$ 0                      | \$0          |
| 04150-ENVIRONMENTAL HEALTH & SAFETY                      |          |                  |                              |                        |               |                       |                                            |                   | \$0                 |                  |                           | \$ 0         |
| Exec Director, Campus Safety (10005413) in Dept. 04201   | ~        | Fiscal Con       |                              | Fiscal Con             | Jul 23        | 1/1/24 🔳              |                                            |                   | \$ 187,367          |                  | \$0                       | \$ 187,367   |
| COVID-19 Site Coordinator (10008516) in Dept. 04201      |          | Fiscal Con       |                              | Fiscal Con             | Jul 23        |                       |                                            |                   | \$0                 |                  | \$0                       | \$0          |
| 04201-OFC OF CAMPUS & PUBLIC SAFETY                      |          |                  |                              |                        |               |                       |                                            |                   | \$ 187,367          |                  |                           | \$ 187,367   |

#### To summarize

- Step1 User enters the data for a new position
- Step2 creates the new position by clicking the blue button
- Step3 User fills in salary and start date
- Step4 User provides salary distribution information
- Step5 creates the salary distribution
- Step6 allows user to view how the position is being allocated

#### Once created

- Zeroing out the salary or the start date in Step3 removes the budget impact of the new position
- The funding distribution can be edited/deleted by the user in <u>4.3a</u>

#### 4.3a Remove New Positions and Distributions

| and Type Fund<br>(Op.NenCO) Salary Plan Position Contract Facility or Start Month Delete | Ð         | VERSITY        | KE.           |             |                      |                   |             |             | Remo         | ve Ne         | w Po              | stions               | and I     | Distrib            | utions      | 5                |                  |                     |             |       |
|------------------------------------------------------------------------------------------|-----------|----------------|---------------|-------------|----------------------|-------------------|-------------|-------------|--------------|---------------|-------------------|----------------------|-----------|--------------------|-------------|------------------|------------------|---------------------|-------------|-------|
| und Type Fund<br>(Op/NenCOp) Salary Plan Position Contract Faculty or Start Month Delete | ep 1:     |                |               |             |                      |                   |             |             |              |               |                   |                      |           |                    |             |                  |                  |                     |             |       |
| und Type Fund<br>(Op/NenCOp) Salary Plan Polition Contract Facility or Start Month Date  | elete nev | v position dis | ributions, cl | heck the 'D | elete' box and       | d then run i      | the 'Delete | New Positic | ns Distribut | ion' action b | elow.             |                      |           |                    |             |                  |                  |                     |             |       |
| und Type Fund (Op/NonOp) Salary Plan Position Contract Faculty or Staff Start Month Dele | Position  | Distributions  |               |             |                      |                   |             |             |              |               |                   |                      |           |                    |             |                  |                  |                     |             |       |
|                                                                                          | Code      | N1 Parent      | D1 Parent     | D2 Parent   | Shared<br>Department | Budget<br>Purpose | Account     | Class Code  | Fringe Type  | Fringe Rate   | Fringe<br>Posting | Fringe<br>Offsetting | Fund Type | Fund<br>(Op/NonOp) | Salary Plan | Position<br>Type | Contract<br>Type | Faculty or<br>Staff | Start Month | Dele  |
|                                                                                          | Code      | N1 Parent      | D1 Parent     | D2 Parent   | Department           | Code              | Code        | Class Code  | Ennge Type   | Fringe Rate   | Account           | Account              | Fund Type | (Op/NonOp)         | Salary Plan | Туре             | Туре             | Staff               | Start Month |       |
|                                                                                          | Code      | Wirarent       | DiParent      | D2 Parent   | Department           | Code              | Code        | Class Code  | ringe type   | ringe kate    | Account           | Account              | Punu type | (Op/NonOp)         | oalary Plan | Туре             | Туре             | Staff               | otartw      | Ionui |
|                                                                                          |           |                |               |             |                      |                   |             |             |              |               |                   |                      |           |                    |             |                  |                  |                     |             |       |
|                                                                                          |           |                |               |             |                      |                   |             |             |              |               |                   |                      |           |                    |             |                  |                  |                     |             |       |
|                                                                                          |           |                |               |             |                      |                   |             |             | Dele         | te New Positi | on Distribut      | ion                  |           |                    |             |                  |                  |                     |             |       |
|                                                                                          |           |                |               |             |                      |                   |             |             |              |               |                   |                      |           |                    |             |                  |                  |                     |             |       |
|                                                                                          | n 2:      |                |               |             |                      |                   |             |             |              |               |                   |                      |           |                    |             |                  |                  |                     |             |       |

4.3a is where you can delete any new positions or distributions that have been created.

#### 4.4 CBO Export – Current Position Planning

This dashboard is where the position planning data can be exported & imported via an Excel template. This is useful if you have applicable data in a "shadow system" or other spreadsheet and would find it easier to have the budget office import the data into Anaplan instead of manually entering it.

#### Note: This section carries over the filter settings from 4.1

| A Apps - Budg         | et Turn Around (BTA) | <ul> <li>4. Position Planning /</li> </ul> | 4.4 CBO Export - C                                   | urrent Position Plan                                | ning v                                                      |                                                |                                         |                                         |                              |                    |                       |               | Q               | 4 ? (           |
|-----------------------|----------------------|--------------------------------------------|------------------------------------------------------|-----------------------------------------------------|-------------------------------------------------------------|------------------------------------------------|-----------------------------------------|-----------------------------------------|------------------------------|--------------------|-----------------------|---------------|-----------------|-----------------|
| < 4.4 CBO Export - C  | urrent Position Pla  | nning ¢ < ☆                                |                                                      |                                                     |                                                             |                                                |                                         |                                         |                              |                    |                       |               | FY24 Budget 🗸   | Reset 💽         |
| <b>U</b> NIVER<br>ELA | RSITY OF<br>WARE.    |                                            |                                                      |                                                     |                                                             | CBO E                                          | xport - C                               | urrent Po                               | osition Pla                  | inning             |                       |               |                 |                 |
| Support Email         |                      |                                            | Instructions                                         |                                                     |                                                             |                                                |                                         |                                         |                              |                    |                       |               |                 | ,* E            |
| Click Here            |                      |                                            |                                                      |                                                     |                                                             |                                                |                                         |                                         |                              |                    |                       |               |                 |                 |
| Budget Office         |                      |                                            | <ol> <li>Click Export</li> <li>Once input</li> </ol> | action to export g<br>overrides have be             | and as a cvs for ent<br>een made, send to                   | ry (Note: Hiters app<br>the budget office us   | ing the email link                      | Position Planning<br>on the page for up | will change the exp<br>pload | ort grids shown he | ne)                   |               |                 | Â               |
| Budget Office         |                      |                                            |                                                      |                                                     |                                                             | -                                              | -                                       |                                         |                              |                    |                       |               |                 |                 |
|                       |                      |                                            | Employee Lev                                         | el Inputs:                                          |                                                             |                                                |                                         |                                         |                              |                    |                       |               |                 |                 |
|                       |                      |                                            | Enter in: Er     Enter in da     Salary Overrid      | nd Date, Rank/Re<br>tes as MM/DD/YY<br>le for Base: | ntention Effective E<br>'YY to see the over                 | Dates, Distribution C<br>rides effective as of | verride Effective E<br>the entered date | Dates, FTE Overric                      | le Dates, Override F         | TE? (FALSE to TRU  | JE if changing) and i | New FTE       |                 | ·               |
| Employee Level Inputs |                      |                                            |                                                      |                                                     |                                                             |                                                |                                         |                                         |                              |                    |                       |               |                 |                 |
|                       | Position ID          | Position Type                              | Salary                                               | End Date                                            | Rank/Retention/Speci<br>Faculty/Promotion<br>Effective Date | Distribution Override<br>Effective Date        | FTE Override<br>Effective Date          | Base FTE                                | Override FTE?                | New FTE            | Final FTE             | Number of REG | Number of ADMIN | Number of 1/9th |
| Assanis, Dionissios   | 10001264             | President                                  | \$ 980,000                                           |                                                     |                                                             |                                                |                                         |                                         | 1                            |                    | 0 1                   | 1             | 0               |                 |
| Garcia,Nanda          | 10005327             | Wright House                               | \$ 45,320                                            |                                                     |                                                             |                                                |                                         |                                         |                              |                    | 0 1                   | 1             | 0               |                 |
| Horan,Sinead          | 10005281             | Chief of Staff                             | \$ 185,000                                           |                                                     |                                                             |                                                |                                         |                                         |                              |                    | 1                     | 1             | 0               |                 |
| Villo, Laurini        | 10009201             | Giller Group                               | 3 10,000                                             |                                                     |                                                             | Labor Inputs                                   | Override Export                         |                                         |                              |                    | v 1                   |               |                 |                 |

1. Click the applicable "Export" button to export the selected data as a CSV template for additional data entry or updates.

2. Once changes have been made in the CSV template, send it your budget office contact (or use the email link on the page). The Budget Office will import your file into Anaplan and will inform you when the data is ready to view in Anaplan.

Employee Level Inputs:

• Enter in: End Date, Rank/Rentention Effective Dates, Distribution Override Effective Dates, FTE Override Dates, Override FTE? (FALSE to TRUE if changing) and New FTE

• Enter in dates as MM/DD/YYYY to see the overrides effective as of the entered date

Salary Override for Base:

- Change "Salary Override?" from FALSE to TRUE and enter "New Salary"
- Change "Merit Increase Override?" from FALSE to TRUE and enter "New Merit Increase"
- Enter \$ increase in Rank/Retention OR % increase in Rank/Retention

Salary Override for Admin:

• If the Employee has Admin Distributions then when exporting change "Salary Override?" from FALSE to TRUE and enter "New Salary"

Salary Override for 1/9th:

• If the Employee has 1/9th Distributions then when exporting change "Salary Override?" from FALSE to TRUE and enter "Override Amount"

Labor Distribution Overrides:

• If applicable, change "Override Distribution?" from FALSE to TRUE and then enter "Distribution Override" as % (Note: Distributions must add to 100%)

#### 4.5 CBO Vacancy Planning Export

4.5 can be used in the rare case when vacancy data needs to be exported to Excel to be worked on and then imported back into Anaplan. Your budget analyst can help you with the import function.

< 4.5 CBO Vacancy Planning Export 🗘 < 🛧

FY25 Budget 🗸 Reset 💽

| <b>U</b> ELAVVAL                                                                                                    | COF<br>RE.                                                                                |                                                                            |                                                 | CI                           | BO Va                  | acancy        | / Planni              | ng Exp                                     | ort                |                  |                  |        |
|----------------------------------------------------------------------------------------------------|-------------------------------------------------------------------------------------------|----------------------------------------------------------------------------|-------------------------------------------------|------------------------------|------------------------|---------------|-----------------------|--------------------------------------------|--------------------|------------------|------------------|--------|
| Support Email Click Here Budget Office                                                                                                    |                                                                                           |                                                                            |                                                 |                              |                        |               |                       |                                            |                    |                  |                  | 2      |
| <ul> <li>This dashboard lets users a override salaries and distri</li> <li>1. Check "Include?" to Vacancy</li> <li>The checkbox and "Vacance</li> <li>The user may enter in a context of the salaries of the salaries of the s</li></ul> | adjust their va<br>butions for ea<br>r Planning deta<br>cy Start Date"<br>ntract period t | cant positions<br>ch position.<br>ails<br>will be yellow<br>to see a 1/9th | s details to p<br>if no date is<br>calculation. | roduce a b                   | udget in the           | e upcoming fi | iscal year. Users     | s can adjust sta                           | art dates, cho     | oose to excl     | رچا<br>ude, and  | ¥<br>^ |
| College / Unit                                                                                                    |                                                                                           | Sub-Unit                                                                   |                                                 |                              | Dep                    | artment       |                       | O                                          | pen Positions      |                  |                  |        |
| STUDENT LIFE                                                                                                    | <b>x</b> ~                                                                                | STUDENT W                                                                  | ELLBEING                                        | ×                            | ~ 0                    | 8101-STUDENT  | HEALTH SERVICES       | × ~                                        | Find               |                  | ~                | ·      |
| Position Attribute Input                                                                                                    |                                                                                           |                                                                            |                                                 |                              |                        |               |                       |                                            |                    |                  |                  |        |
|                                                                                                    | Include?                                                                                  | Class                                                                      | Contract<br>Type                                | Contract<br>Type<br>Override | Contract<br>Type Final | Default Start | Vacancy Start<br>Date | Distribution<br>Override<br>Effective Date | Contract<br>Period | REG<br>Vacancies | ADM<br>Vacancies | Va     |
| Primary Care Provider, SH                                                                                                    | ~                                                                                         | 024                                                                        | F                                               |                              | F                      | Jul 24        | 7/1/24                |                                            |                    | 1                | 0                |        |
| 08101-STUDENT HEALTH SE                                                                                                    |                                                                                           |                                                                            |                                                 |                              |                        |               |                       |                                            |                    |                  |                  |        |

# 4.6 Review All Shared Position

4.6 is a report that can be used to view all your shared positions.

| < 4.6 Review      | All Shared Position     | ¢ < ☆               |                             |                        |                      |                       |    |         |                       |                        |       |                       |
|-------------------|-------------------------|---------------------|-----------------------------|------------------------|----------------------|-----------------------|----|---------|-----------------------|------------------------|-------|-----------------------|
|                   | <b>D</b> EL             | ERSITY OF<br>AVVARE |                             |                        |                      |                       |    |         | All Shared            | Positions              |       |                       |
| Department        |                         |                     | Fu                          | ind Type Category      |                      |                       |    | Purpose |                       |                        |       | Salary Plan           |
| 02101-AGRICU      | LTURE AND NATURAL RESOL | JR                  | × ~                         | Find                   |                      |                       | ~  | Find    |                       |                        | ~     | Find                  |
| Position          |                         |                     |                             |                        |                      |                       |    |         |                       |                        |       |                       |
| Find              |                         |                     | ~                           |                        |                      |                       |    |         |                       |                        |       |                       |
| Shared Positio    | ons                     |                     |                             |                        |                      |                       |    |         |                       |                        |       |                       |
| Salary Plan       | Positions               | Employee ID         | Employee Name               | Primary Department     | Pay Department       | Fund Type             |    | Fund    | Salary Account        | Fringe Benefit Account | Class | Purpose               |
| 211-Faculty, F    | 10003889-S. Hallock du  | 700891074           | Messer,Kent                 | 02130-APPL ECONOMIC    | 02101-AGRICULTURE AN | 46 - Endowment        | OP |         | 121110 - FACULTY ADMN | 129100 - FB CHARGES    | 903   | AGRI467777-02101-021  |
| 211-Faculty, F    | 10002496-Genaurdi Ter   | 702726008           | Segovia Coronel, Michelle S | 5 02130-APPL ECONOMIC  | 02101-AGRICULTURE AN | 11 - Basic Budget     | OP |         | 121120 - FACULTY NINT | 129100 - FB CHARGES    | 104   | AGRI110000-02101-AG & |
| 211-Faculty, F    | 10001290-Assistant      | 702723934           | Zhao,Peng                   | 02130-APPL ECONOMIC    | 02101-AGRICULTURE AN | 11 - Basic Budget     | OP |         | 121120 - FACULTY NINT | 129100 - FB CHARGES    | 152   | AGRI110000-02101-AG & |
| 211-Faculty, F    | 10001796-Assistant      | 702770634           | Bekele-Yitbarek,Alexander   | 02150-ANIMAL AND FOO   | 02101-AGRICULTURE AN | 11 - Basic Budget     | OP |         | 121120 - FACULTY NINT | 129100 - FB CHARGES    | 152   | AGRI110000-02101-AG & |
| 211-Faculty, F    | 10003960-Professor      | 700829253           | Gressley,Tanya              | 02150-ANIMAL AND FOO   | 02101-AGRICULTURE AN | 11 - Basic Budget     | OP |         | 121120 - FACULTY NINT | 129100 - FB CHARGES    | 117   | AGRI110000-02101-AG & |
| 211-Faculty, F.,. | 10003960-Professor      | 700829253           | Gressley,Tanya              | 02150-ANIMAL AND FOO   | 02101-AGRICULTURE AN | 11 - Basic Budget     | OP |         | 121100 - FACULTY FULL | 129100 - FB CHARGES    | 117   | AGRI112112-02101-ACA  |
| 202-Profession.   | 10000307-Sr Scientist   | 13395               | Ladman,Brian                | 02150-ANIMAL AND FOO   | 02101-AGRICULTURE AN | 11 - Basic Budget     | OP |         | 120210 - PROF F/T ADM | 129100 - FB CHARGES    | 005   | AGRI110000-02101-AG & |
| 211-Faculty, F.,  | 10001274-Assistant      | 702726109           | Tan, Juzhong                | 02150-ANIMAL AND FOO   | 02101-AGRICULTURE AN | 11 - Basic Budget     | OP |         | 121120 - FACULTY NINT | 129100 - FB CHARGES    | 106   | AGRI110000-02101-AG & |
| 211-Faculty, F    | 10000518-Assistant      | 702727139           | Peterson, Jennifer          | 02160-ENTOMOLOGY &     | 02101-AGRICULTURE AN | 11 - Basic Budget     | OP |         | 121120 - FACULTY NINT | 129100 - FB CHARGES    | 136   | AGRI110000-02101-AG & |
| 202-Profession.   | . 10001496-Research     | 25199               | Gartley,Karen               | 02170-PLANT & SOIL SCI | 02101-AGRICULTURE AN | 22 - State Restricted | OP |         | 120200 - PROFESSIONAL | 129100 - FB CHARGES    | 002   | AGRI222111-02101-SOIL |
| 211-Faculty, F    | 10001480-Assistant      | 702725955           | Huddell,Alexandra           | 02170-PLANT & SOIL SCI | 02101-AGRICULTURE AN | 11 - Basic Budget     | OP |         | 121120 - FACULTY NINT | 129100 - FB CHARGES    | 138   | AGRI110000-02101-AG & |

# 5. Other Labor

The Other labor section is where Other labor like overtime and misc wage is input.

| < | 5.1 Other Labor Calculation Engine  🗘 🖈                   | FY24 Budget 🗸 | Final Amo | unt 🗸       | Reset  | ··· 🔊  | Additional i | nsights          |                 |
|---|-----------------------------------------------------------|---------------|-----------|-------------|--------|--------|--------------|------------------|-----------------|
| Q | Find                                                      |               | ি 🖬 🕅     | <b>7</b> î↓ | •      | ₩ ≣ …  | Time Fi      | ilter            |                 |
|   |                                                           |               | FY22      |             | FY23   | FY24   |              | Years            | Source          |
|   | PRES110000 & 120400 - SUPPLEMENTAL PAY - PROFESSIONA & OP |               | 11,2      | 35          | 12,000 | 12,000 | FY17         |                  | ACTUALS         |
|   | PRES112118 & 125200 - MISC WAGE-INCL PRT-TIME NON UD & OP |               | 507       | 7.6         | 0      | 0      | FY18         |                  | ACTUALS         |
|   |                                                           |               |           |             |        |        | FY19         |                  | ACTUALS         |
|   |                                                           |               |           |             |        |        | FY20         |                  | ACTUALS         |
|   |                                                           |               |           |             |        |        | FY21         |                  | ACTUALS         |
|   |                                                           |               |           |             |        |        | FY22         | ✓                | ACTUALS         |
|   |                                                           |               |           |             |        |        | FY23         | <b>~</b>         | PREVIOUS BUDGET |
|   |                                                           |               |           |             |        |        | FY24         | ~                | CURRENT BUDGET  |
|   |                                                           |               |           |             |        |        | Sub-Catego   | ry (Other Labor) | · · ·           |
|   |                                                           |               |           |             |        |        | Find         | ry (Other Labor) | ~               |
|   |                                                           |               |           |             |        |        | GL Account   | (Other Labor)    |                 |
|   |                                                           |               |           |             |        |        | Find         |                  | ~               |
|   |                                                           |               |           |             |        |        | College / Ur | nit              |                 |
|   |                                                           |               |           |             |        |        | Find         |                  | ~               |
|   |                                                           |               |           |             |        |        | Department   |                  |                 |
|   |                                                           |               |           |             |        |        | 00101-OF     | OF THE PRESIDEN  | × ×             |
|   |                                                           |               |           |             |        |        | Budget Purr  | oose             |                 |

## 5.1 Other Labor Calculation Engine

5.1 is a page to view the data, there are no actions to be done here. 5.1 gives you a view of all the historic other labor activity for the selected College/Unit or Department. It might be useful to have this tab open, and then work on inputting other labor on a separate tab (i.e. 5.4).

#### 5.2 Other Labor Driver Review and Override

| 5.2 Other Labor Driver Review and Overric                                                                                                    | le Φ < ☆                                                                                |                                                                                                    |                                                                                                    |                                                                         | F                                                                    | r24 Budget →           | Reset   |
|----------------------------------------------------------------------------------------------------|-----------------------------------------------------------------------------------------|----------------------------------------------------------------------------------------------------|----------------------------------------------------------------------------------------------------|-------------------------------------------------------------------------|----------------------------------------------------------------------|------------------------|---------|
| ELAWAR                                                                                                    | Æ.                                                                                      | Calculation I                                                                                                    | Engine Drivers                                                                                                    | Accounts Missin<br>O                                                    | ng Driver Methods                                                    |                        |         |
| this dashboard you can set the driver methods for<br>epopulated by an account level driver selection in<br>the that you can sync the lower levels of the account | or each different account n<br>made by the budget office<br>ount hierachy by clicking o | which will ultimately drive the develop<br>e. If you want to review the driver meth<br>on a row header. This will filter the grid | nent of your budget. This is done at a<br>ods selected for your unit, you may do<br>s below to only show the children of th | Purpose - Account con<br>o so at the bottom of the<br>ne selected item. | catenation level. These con<br>e grid.                               | catenations will       | l be    |
|                                                                                                    |                                                                                         |                                                                                                    |                                                                                                    |                                                                         |                                                                      |                        |         |
| nancial Statement Line Item (Other Labor)                                                                                                    |                                                                                         | Sub-Category (Other Labor)                                                                                                    |                                                                                                    | GL Account (Other I                                                     | Labor)                                                               |                        |         |
| nancial Statement Line Item (Other Labor)<br>Find                                                                                                    | ~                                                                                       | Sub-Category (Other Labor)                                                                                                    | ~                                                                                                    | GL Account (Other I                                                     | Labor)                                                               |                        |         |
| nancial Statement Line Rem (Other Labor)<br>Find                                                                                                    | Department                                                                              | Sub-Category (Other Labor)                                                                                                    | Budget Purpose                                                                                                    | GL Account (Other I                                                     | Labor)<br>Departments Submitte                                       | d for Approval         |         |
| ancial Statement Line Item (Other Labor)<br>Find<br>Illege Unit<br>Find                                                                                          | Department     Find                                                                     | Sub-Category (Other Labor)                                                                                                    | Sudget Purpose                                                                                                    | GL Account (Other I                                                     | Labor)<br>Departments Submitte                                       | d for Approval         |         |
| ancial Statement Line Rem (Other Labor) Find Ilege Unit Find ver Method                                                                                          | Pepartment     Find     Fund Type Categor                                               | Sub-Category (Other Labor)<br>Find.                                                                                               | Budget Purpose<br>Find<br>Purpose - Account                                                                                 | GL Account (Other I                                                     | Labor)<br>Departments Submittee                                      | d for Approval         | mitted? |
| inclal Statement Line Item (Other Labor)<br>incl<br>loge Unit<br>incl<br>er Method<br>incl                                                                       |                                                                                         | Sub-Category (Other Labor) Find                                                                                                   | Budget Purpose<br>Find<br>Purpose - Account<br>Find                                                                         | GL Account (Other I                                                     | Departments Submittee                                                | d for Approval<br>Sub  | mitted? |
| ancial Statement Line Item (Other Labor)<br>Find<br>Isege Unit<br>Find<br>ver Method                                                                             | Department     Find     Fund Type Categor     Find                                      | Sub-Category (Other Labos) Find Y                                                                                                 | Budget Purpose Find. Purpose - Account Find.                                                                                | GL Account (Other I                                                     | Labor) Departments Submittee 02101-AGRICULTURE A 02105-AGRICULTURE A | d for Approval<br>Subi | mitted? |
| ancial Statement Line Item (Other Labor)<br>Frod<br>Rege Unit<br>Frod<br>New Method<br>Frod                                                                      | Department     Find     Fund. Type Categor     Find                                     | Sub-Craegory (Other Labor) Find. V Y                                                                                              | Sudget Purpose<br>Find.<br>Purpose - Account<br>Find.                                                                       | GL Account (Other I                                                     | Departments Submittee                                                | d for Approval<br>Subr | mitted? |

5.2 lists the driver methods that the budget office initially set up for the Other Labor purpose & account combinations. The user can override these selections if applicable.

In this section you can set the other labor line-item drivers at various levels (Line Item, Sub-Category, or GL Level)

| φ input             |  |
|---------------------|--|
| \$ Input            |  |
| % Growth            |  |
| \$ Input            |  |
| Trend               |  |
| No Change           |  |
| Multiple Line Input |  |
| No Value            |  |

% **Growth** – uses a simple percent growth rate

**\$ Input** – defaults to baseline set by the Budget Office (PY budget or actuals), but allows the user to override.

Trend – takes a 3 year average

No change – take baseline budget, but users can't override the amounts.

Multiple Line Input – allows for multiple driver manipulations

No Value – makes it equal to zero

#### 5.3 Manual Growth Rate Summary

| < 5.3 Manual Growth Rate Summary 💠 < 🕁                                                                                                    |                                                                                                    | FY24 Budget 🗸 Reset 🕞 …                                                                                                    |
|----------------------------------------------------------------------------------------------------|----------------------------------------------------------------------------------------------------|----------------------------------------------------------------------------------------------------|
| ELAWARE.                                                                                                    | Growth Rate Summary                                                                                                    | 702 Calculation Engine Drivers >                                                                                                    |
| In this deshboard you can set the growth rates for each account which will u<br>automatically populate all children with that rate, you can then override at a<br>If the % Growth Override' column in the grid below is highlighted orange, th<br>highlighted yelow, that means that a child of that account has been override<br>Note that you can sync the lower levels of the account hierachy by clicking of<br>The % Final Growth' column in the bottom grid is what the model with ultime | ittimately drive the development of your budget for those accounts for which yo<br>child level for any exceptions. This allows you to make as little inputs as possibl<br>is means you have entered a % but not checked the override column next to it r<br>den. In this case there is no issue, it is just an indicator.<br>on a row header. This will filter the grids below to only show the children of the stately use to calculate the budget you are developing for the upcoming fiscal year. | u selected the % Growth' driver. Setting a growth rate at a parent level will<br>e, and not have to make the inputs GL account by GL account.<br>meaning that value will not be applied. If the % Final Growth' column is<br>selected item. |
| Growth Drivers by A2 Accounts                                                                                                    |                                                                                                    |                                                                                                    |
|                                                                                                    | % Growth                                                                                                    |                                                                                                    |
| SALARIES AND WAGES                                                                                                    |                                                                                                    | 0%                                                                                                    |
| EMPLOYEE BENEFIT EXP                                                                                                    |                                                                                                    | 0%                                                                                                    |

If you put a manual growth rate on any of your Other Labor, you should be able to see those listed here.

#### **5.4 Other Labor Manual Inputs**

This is where you can manually input the other labor. The initial baseline is set by the Budget Office. If you wish to update that amount, you need to click on the checkbox in the "Override?" column, then type in the amount in the "Manual \$ Input" column. Both items need to be done to complete the update. The number in the "\$ Input Final" is what will appear in the proposed budget.

|                                                                                                    | • 4                                                          |                                                                                                    |                                                                                         |                                                                                                    |                       |
|----------------------------------------------------------------------------------------------------|--------------------------------------------------------------|----------------------------------------------------------------------------------------------------|-----------------------------------------------------------------------------------------|----------------------------------------------------------------------------------------------------|-----------------------|
| ELAWARE.                                                                                                  |                                                              |                                                                                                    | Other Labor Inp                                                                         | outs                                                                                                    |                       |
| In this dashboard you can input you non-l                                                                 | labor adjustme                                               | ents at a pooled purpose - account level.                                                                               |                                                                                         |                                                                                                    |                       |
| You can use the filters to only show releval                                                              | int Purpose - A                                              | ccount items below.                                                                                                    |                                                                                         |                                                                                                    |                       |
| Fill in other details as requirements are ha                                                              | shed out and                                                 | dashboard is finalized]                                                                                                 |                                                                                         |                                                                                                    |                       |
|                                                                                                    |                                                              |                                                                                                    |                                                                                         |                                                                                                    |                       |
| Financial Statement Line Item (Other Labor)                                                               |                                                              | Sub-Category (Other Labor)                                                                                              | GL Account (Other Labor)                                                                | Departments Submitted for A                                                                                                    | pproval               |
| inancial Statement Line Item (Other Labor)<br>Find                                                        | ~                                                            | Sub-Category (Other Labor)                                                                                              | GL Account (Other Labor)                                                                | Departments Submitted for A                                                                                                    | pproval               |
| nancial Statement Line Rem (Other Labor)<br>Find<br>ollege / Unit                                         | ~                                                            | Sub-Category (Other Labor) Find_ ~ Department                                                                           | GL Account (Other Labor)<br>Find                                                        | Departments Submitted for A                                                                                                    | pproval<br>Submitted? |
| nancial Statement Line Item (Other Labor)<br>Find                                                         | ×                                                            | Sub-Category (Other Labor) Find.  Department End                                                                        | GL Account (Other Labor)<br>Find<br>Budget Purpose                                      | Oepartments Submitted for A     O2101-AGRICULTURE AN                                                                                                    | pproval<br>Submitted? |
| nancial Statement Line Item (Other Labor)<br>Find<br>Jilege / Unit<br>Find                                | ×<br>×                                                       | Sub-Category (Other Labor)           Find         ~           Department         Find         ~                         | GL Account (Other Labor)<br>Find<br>Budget Purpose<br>Find                              | Departments Submitted for A     O2101-AGRICULTURE AN     O2105-AGRICULTURE EX                                                                                                    | pproval<br>Submitted? |
| nancial Statement Line Item (Other Labor)<br>Find<br>Find<br>Info                                         | ×<br>×                                                       | Sub-Category (Other Labor) Find_   Department Find_   Find_   Find_   Find_   Find_   Find_   Find (Op/NonOp)           | GL Account (Other Labor)<br>Find<br>Budget Purpose<br>Find<br>Purpose - Account         | Departments Submitted for A     O2101-AGRICULTURE AN-     O2105-AGRICULTURE EX-     O2105-AGRICULTURE EX-     O2105-LONGWOOD PRO-                                                                                                    | pproval<br>Submitted? |
| ancial Statement Line Item (Other Labor)<br>Find<br>Find<br>Tind<br>d Type category                       | ×<br>×                                                       | Sub-Category (Other Labor) Find.  Department Find.  Fund (Op/NonOp) Fund (Op/NonOp)                                     | GL Account (Other Labor) Find Budget Purpose Find Purpose - Account                     | Departments Submitted for A     O2101-AGRICULTURE AN     O2105-AGRICULTURE EX     O2190-ADR/ECONOD PRO     O2190-APPL ECONOMC                                                                                                    | pproval<br>Submitted? |
| nancial Statement Line Item (Other Labor)<br>Find<br>Find<br>mid Type Category<br>Find                    | ×<br>×                                                       | Sub-Category (Other Labor)       Find_     V       Department       Find_     V       Fund (Op/NonOp)       Find_     V | GL Account (Other Labor) Find Budget Purpose Find Purpose - Account Find Find           | Operatments Submitted for Ap           0210+AGRICULTURE AN           0210-AGRICULTURE EX           0210-AGRICULTURE EX           0210-AGRICU                                                                                                    | Submitted?            |
| nancial Statement Line Item (Other Labor)<br>Find                                                         | <ul> <li></li> <li></li> <li></li> <li></li> <li></li> </ul> | Sub-Category (Other Labor) Find.                                                                                        | CL Account (Other Labor)<br>Find<br>Budget Purpose<br>Find<br>Purpose - Account<br>Find | V         Departments Submitted for A           V         02101-AGRICULTURE AN           Q2105-AGRICULTURE EX         Q2105-AGRICULTURE EX           Q2105-AGRICULTURE EX         Q2105-AGRICULTURE EX           Q2105-AGRICULTURE EX         Q2105-AGRICULTURE AN           Q2105-AGRICULTURE EX         Q2105-AGRICULTURE AN           Q2105-AGRICULTURE EX         Q2105-AGRICULTURE EX           Q2105-AGRICULTURE EX         Q2105-AGRICULTURE EX           Q2105-AGRICULTURE EX         Q2105-AGRICULTURE EX           Q2105-AGRICULTURE EX         Q2105-AGRICULTURE EX           Q2105-AGRICULTURE EX         Q2105-AGRICULTURE EX           Q2105-AGRICULTURE EX         Q2105-AGRICULTURE EX           Q2105-AGRICULTURE EX         Q2105-AGRICULTURE EX           Q2105-AGRICULTURE EX         Q2105-AGRICULTURE EX           Q2105-AGRICULTURE EX         Q2105-AGRICULTURE EX           Q2105-AGRICULTURE EX         Q2105-AGRICULTURE EX           Q2105-AGRICULTURE EX         Q2105-AGRICULTURE EX           Q2105-AGRICULTURE EX         Q2105-AGRICULTURE EX           Q2105-AGRICULTURE EX         Q2105-AGRICULTURE EX           Q2105-AGRICULTURE EX         Q2105-AGRICULTURE EX           Q2105-AGRICULTURE EX         Q2 | Submitted?            |
| Inancial Statement Line Item (Other Labor) Find_ Ollege / Unit Find_ Unit Yope Category Find_ Find_ Find_ | ~<br>~                                                       | Sub-Category (Other Labor)       Find     V       Department       Find     V       Fund (Op/NenOp)       Find     V    | GL Account (Other Labor) Find. Budget Purpose Find. Purpose - Account Find. Find.       | V         Ozjoł-AGRICULTURE AN           V         02105-AGRICULTURE EN           02105-AGRICULTURE EN         02105-AGRICULTURE EN           0210-OPUDORESOURCEL         0210-OPUDORESOURCEL           02150-ARIMAL AND FO         02155-ARIMAL AND FO                                                                                                    | pproval Submitted?    |

|                                                           |                              | F         | Y24             |                |
|-----------------------------------------------------------|------------------------------|-----------|-----------------|----------------|
|                                                           | Initial \$ Amount (Baseline) | Override? | Manual \$ Input | \$ Input Final |
| AGCM110000 & 120400 - SUPPLEMENTAL PAY - PROFESSIONA & OP | 0                            |           | 0               | 0              |
| AGCM110000 & 125200 - MISC WAGE-INCL PRT-TIME NON UD & OP | 20,000                       |           | 0               | 20,000         |
| AGCM110000 & 126000 - STUDENT LABOR & OP                  | 10,000                       |           | 0               | 10,000         |
| AGCM110000 & 126900 - GRAD STDT-ENROLLED < 1/2 TIME & OP  | 0                            |           | 0               | 0              |
| AGCM112113 & 125200 - MISC WAGE-INCL PRT-TIME NON UD & OP | 20,000                       |           | 0               | 20,000         |
| AGCM112113 & 126000 - STUDENT LABOR & OP                  | 20,000                       |           | 0               | 20,000         |
| AGCM112113 & 126900 - GRAD STDT-ENROLLED < 1/2 TIME & OP  | 0                            |           | 0               | 0              |
| AGRI110000 & 120400 - SUPPLEMENTAL PAY - PROFESSIONA & OP | 0                            |           | 0               | 0              |
| AGRI110000 & 120410 - 1-TIME SUPL-NO 403B EXEMPT & OP     | 0                            |           | 0               | 0              |

# 5.5 Other Labor by Line Input

| < | 5.5 Other Labor by Line Input 💠 < 🕁 |              |                 |                |          |             |                     |          |           | FY24 Bud     | get 🗸 Reset | Ð   |
|---|-------------------------------------|--------------|-----------------|----------------|----------|-------------|---------------------|----------|-----------|--------------|-------------|-----|
|   | Find Y                              | Find         |                 |                | ~        | Find        |                     | ~        |           |              |             |     |
|   | College / Unit                      | Departn      | ient            |                |          | Fund Type C | ategory             |          |           |              | Submitted?  |     |
|   | Find                                | Find         |                 |                |          | Find        |                     |          | 02101-AGR | ICULTURE AN  |             |     |
|   | Fina V                              | Find         |                 |                | <u> </u> | Find        |                     | ~        | 02105-AGR | RICULTURE EX |             |     |
|   | Fund (Op/NonOp)                     | Purpose      | Account         |                |          |             |                     |          | 02110-LON | GWOOD PRO    |             |     |
|   |                                     | Fuipose      | Account         |                |          |             |                     |          | 02130-APP | L ECONOMIC   |             |     |
|   | Find V                              | Find         |                 |                | ~        |             |                     |          | 02140-(W) | BIORESOURCE  |             |     |
|   |                                     |              |                 |                |          |             |                     |          | 02150-ANI | MAL AND FO   |             |     |
|   |                                     |              |                 |                |          |             |                     |          | 02152-ANI | & FOOD SCI   |             |     |
|   |                                     |              |                 |                |          |             |                     |          |           |              |             |     |
|   | Budget Baseline 3 Year N            | oving Averag | e Driver Method | % Growth Input | %        | Growth      | Manual Input Amount | \$ Input | Trend     | No Change    | Final Amo   | unt |

This is where in the case of multiple line item drivers (i.e. if you wanted to do a growth rate plus some fixed amount). **Most departments will probably not use this selection**.

# 6. Submissions

The submissions area is where the workflow process occurs and is tracked. Once the budgeting and labor areas are completed, they need to be submitted for approval.

| Apps 🗸 Budget Turn Around (BTA) 🗸                                  | 6. Submissions / 6.1 Budgeting Sub | bmissic | ons                               |  |
|--------------------------------------------------------------------|------------------------------------|---------|-----------------------------------|--|
| 6.1 Budgeting Submissions $\diamondsuit < \bigstar$                | Recents                            | >       |                                   |  |
| T INTUEDCITY                                                       | Favorites                          | >       |                                   |  |
| ELAWAI                                                             | 0. Data & Data Exception Dashboard | s >     |                                   |  |
| D                                                                  | 1. Model Administration            | >       |                                   |  |
| Support Email                                                      | 2. General Preparer Inputs         | >       |                                   |  |
| Click Here                                                         | 3. Budgeting                       | >       |                                   |  |
|                                                                    | 4. Position Planning               | >       |                                   |  |
|                                                                    | 5. Other Labor                     | >       |                                   |  |
|                                                                    | 6. Submissions                     | >       | 6.1 Budgeting Submissions         |  |
| nstructions                                                        | 7. Budget Office Inputs            | >       | 6.2 Budgeting CBO Approvals       |  |
| <ul> <li>If department is orange then labor is submitte</li> </ul> | 8. Reporting                       | >       | 6.3 Dean / VP Approvals           |  |
|                                                                    | Landing Pages                      | >       | 6.4 Final Approvals for Budgeting |  |
| Rudget Approvals                                                   | Uncategorized                      | >       | 6.5 Submission Progress           |  |

## 6.1 Budgeting Submissions

Users that have been assigned the "CBO Reviewer + Prepare" role should have the ability to make additions/changes to any DeptID within their assignment as long as that DeptID has not been submitted into the workflow process. If the DeptID has been submitted, and the next approval level (CBO, Unit lead, or Dean/VP) rejects it, the original preparer has to resubmit it. The next approval level (CBO, Unit lead, or Dean/VP) cannot resubmit it. If a DeptID is in some workflow status and the original preparer is unavailable, the Budget Office has the ability to temporarily unlock a DeptID and either make the necessary changes or unlock and have the College/Unit make the necessary changes. Then the Budget Office would have to "relock" (remove the unlock) from that DeptID.

Once the budgeting work is complete, the user can navigate to 6.1 and click on the applicable DeptID under the "Submit?" column and then click the "Submit Budgeting" button. This "sends" the budgeting work for that DeptID to the next approval level (CBO, Unit lead or Dean/VP)

< 6.1 Budgeting Submissions 🗘 🔩 🛧

FY24 Budget 🗸 🛛 R

| ELAWARE,                                                                                                    |                                                             | Budge                                                                                                    | t Submissions    |                      |
|----------------------------------------------------------------------------------------------------|-------------------------------------------------------------|----------------------------------------------------------------------------------------------------|------------------|----------------------|
| Support Email Click Here                                                                                                    |                                                             |                                                                                                    |                  |                      |
| Instructions <ul> <li>If department is orange then labor is submit</li> </ul>                                                                                                    | ted and not budget, if it is blue then budget is subn       | nitted and not labor.                                                                                                    | Submit Budgeting |                      |
| Budget Approvals                                                                                                    |                                                             |                                                                                                    |                  |                      |
| College/Unit                                                                                                    | Department Code                                             | Department Name                                                                                                    | Submit?          | Budgeting Submitted? |
| AGRICULTURE & NATURAL RESOURCE                                                                                                    | 02101                                                       | AGRICULTURE AND NATURAL RESOUR                                                                                                    |                  |                      |
| ACRICULTURE & NATURAL RESOURCE                                                                                                    | 00100                                                       |                                                                                                    |                  |                      |
| MORICOLI ORE & NATORAL RESOURCE                                                                                                    | 02130                                                       | APPL ECONOMICS & STATISTICS                                                                                                    |                  |                      |
| AGRICULTURE & NATURAL RESOURCE                                                                                                    | 02130                                                       | APPL ECONOMICS & STATISTICS<br>(W)BIORESOURCES ENGINEERING                                                                                                    |                  |                      |
| AGRICULTURE & NATURAL RESOURCE<br>AGRICULTURE & NATURAL RESOURCE                                                                                                    | 02130<br>02140<br>02150                                     | APPL ECONOMICS & STATISTICS<br>(W)BIORESOURCES ENGINEERING<br>ANIMAL AND FOOD SCIENCES                                                                                                    |                  |                      |
| AGRICULTURE & NATURAL RESOURCE<br>AGRICULTURE & NATURAL RESOURCE<br>AGRICULTURE & NATURAL RESOURCE                                                                                                    | 02130<br>02140<br>02150<br>02160                            | APPL ECONOMICS & STATISTICS<br>(W)BIORESOURCES ENGINEERING<br>ANIMAL AND FOOD SCIENCES<br>ENTOMOLOGY & WILDLIFE ECOLOGY                                                                                     |                  |                      |
| AGRICULTURE & NATURAL RESOURCE<br>AGRICULTURE & NATURAL RESOURCE<br>AGRICULTURE & NATURAL RESOURCE<br>AGRICULTURE & NATURAL RESOURCE                                                                     | 02150<br>02140<br>02150<br>02160<br>02170                   | APPL ECONOMICS & STATISTICS<br>(W)BIORESOURCES ENGINEERING<br>ANIMAL AND FOOD SCIENCES<br>ENTOMOLOGY & WILDLIFE ECOLOGY<br>PLANT & SOIL SCIENCE                                                             |                  |                      |
| AGRICULTURE & NATURAL RESOURCE<br>AGRICULTURE & NATURAL RESOURCE<br>AGRICULTURE & NATURAL RESOURCE<br>AGRICULTURE & NATURAL RESOURCE<br>AGRICULTURE & NATURAL RESOURCE                                   | 02130<br>02150<br>02150<br>02160<br>02170<br>02210          | APPL ECONOMICS & STATISTICS<br>(MBIORESOURCES ENGINEERING<br>ANIMAL AND FOOD SCIENCES<br>ENTOMOLOGY & WILDLIFE ECOLOGY<br>PLANT & SOUL SCIENCE<br>COOPERATIVE EXTENSION SERVICE                             |                  |                      |
| AGRICULTURE & NATURAL RESOURCE<br>AGRICULTURE & NATURAL RESOURCE<br>AGRICULTURE & NATURAL RESOURCE<br>AGRICULTURE & NATURAL RESOURCE<br>AGRICULTURE & NATURAL RESOURCE<br>AGRICULTURE & NATURAL RESOURCE | 02130<br>02140<br>02150<br>02160<br>02170<br>02210<br>02210 | APPL ECONOMICS & STATISTICS<br>(M/BIORESOURCES ENGINEERING<br>ANIMAL AND FOOD SCIENCES<br>ENTOMOLOGY & WILDUITE ECOLOGY<br>PLANT & SOIL SCIENCE<br>COOPERATIVE EXTENSION SERVICE<br>AGRICULTURE NEWARK FARM |                  |                      |

Tip: if you have numerous DeptID's that you want to process together, you can click the checkbox on the top one and then right click to bring up the "Copy Down" menu selection. Click that on that and your checkmark will be copied down to the last item.

#### 6.2 Budgeting CBO Approvals

Once the DeptID budget is submitted via <u>6.1</u>, the same or another user can navigate to 6.2 and click on the applicable DeptID under the "Submit?" column and then click the "Submit Labor Budget" button. This "sends" the labor work for that DeptID to the next approval level (CBO, unit lead or Dean/VP)

|                                                                                                    | E                                                                                                    |                                                                                                    |                                                                                                    |              |                                       |                                                                                                    |
|----------------------------------------------------------------------------------------------------|----------------------------------------------------------------------------------------------------|----------------------------------------------------------------------------------------------------|----------------------------------------------------------------------------------------------------|--------------|---------------------------------------|----------------------------------------------------------------------------------------------------|
| DELAWAR                                                                                                    | DF<br>E.                                                                                                    | E                                                                                                    | Budgeting A                                                                                                    | pprovals     |                                       |                                                                                                    |
| upport Email                                                                                                    |                                                                                                    |                                                                                                    |                                                                                                    |              |                                       |                                                                                                    |
|                                                                                                    |                                                                                                    |                                                                                                    |                                                                                                    |              |                                       |                                                                                                    |
| Click Here                                                                                                    |                                                                                                    |                                                                                                    |                                                                                                    |              |                                       |                                                                                                    |
| Below is the table where you<br>heck the 'CBO Approve' box<br>he same manner by clicking t                                                                                                    | can approve the budget submitted by<br>and run the 'Approve Budgeting' butt<br>the 'Reject Budget'.                                                                                                    | y the preparer. To appro<br>con above the grid. You                                                                                                    | ove a department,<br>I can reject budgets in                                                                                                    | Rejected     | l Budget Approvals?                   |                                                                                                    |
|                                                                                                    |                                                                                                    |                                                                                                    |                                                                                                    |              | Approve Bud                           | geting                                                                                                    |
|                                                                                                    |                                                                                                    |                                                                                                    |                                                                                                    |              | Reject Bud                            | lget                                                                                                    |
|                                                                                                    |                                                                                                    |                                                                                                    |                                                                                                    |              |                                       |                                                                                                    |
|                                                                                                    |                                                                                                    |                                                                                                    |                                                                                                    |              |                                       |                                                                                                    |
|                                                                                                    |                                                                                                    |                                                                                                    |                                                                                                    |              |                                       |                                                                                                    |
|                                                                                                    |                                                                                                    |                                                                                                    |                                                                                                    | Send Submis  | sion Email to Approver                | ſ.                                                                                                    |
| Budgeting Approvals<br>College/Unit                                                                                                    | Department Name                                                                                                    | Department Code                                                                                                    | Budgeting Submitted?                                                                                                    | Send Submis  | sion Email to Approver<br>CBO Reject? | E<br>Budgeting Approved                                                                                                    |
| Budgeting Approvals<br>College/Unit<br>RESEARCH OFFICE (EXCL NIIMBL)                                                                                                    | Department Name<br>HARKER LAB                                                                                                    | Department Code<br>01570                                                                                                    | Budgeting Submitted?                                                                                                    | Send Submis  | sion Email to Approver<br>CBO Reject? | E Budgeting Approve                                                                                                    |
| College/Unit<br>RESEARCH OFFICE (EXCL NIIMBL)                                                                                                    | Department Name<br>HARKER LAB<br>KECK ELECTRON MICROSCOPY FACIL                                                                                                    | Department Code<br>01570<br>01571                                                                                                    | Budgeting Submitted?                                                                                                    | Send Submis  | Sion Email to Approver<br>CBO Reject? | E Budgeting Approve                                                                                                    |
| College/Unit<br>College/Unit<br>RESEARCH OFFICE (EXCL NIIMBL)<br>RESEARCH OFFICE (EXCL NIIMBL)<br>RESEARCH OFFICE (EXCL NIIMBL)                                                                                                    | Department Name<br>HARKER LAB<br>KECK ELECTRON MICROSCOPY FACIL<br>DIMR BUSINESS OPS                                                                                                    | Department Code<br>01570<br>01571<br>01572                                                                                                    | Budgeting Submitted?                                                                                                    | CBO Approve? | Sion Email to Approver<br>CBO Reject? | E Budgeting Approve                                                                                                    |
| College/Unit<br>College/Unit<br>RESEARCH OFFICE (EXCL NIIMBL)<br>RESEARCH OFFICE (EXCL NIIMBL)<br>RESEARCH OFFICE (EXCL NIIMBL)                                                                                                    | Department Name<br>HARKER LAB<br>KECK ELECTRON MICROSCOPY FACIL<br>DIMR BUSINESS OPS<br>CTR FOR PLASTICS INNOVATION                                                                                                    | Department Code<br>01570<br>01571<br>01572<br>01573                                                                                                    | Budgeting Submitted?                                                                                                    | CBO Approve? | CBO Reject?                           | E Budgeting Approve                                                                                                    |
| Budgeting Approvals<br>College/Unit<br>RESEARCH OFFICE (EXCL NIIMBL)<br>RESEARCH OFFICE (EXCL NIIMBL)<br>RESEARCH OFFICE (EXCL NIIMBL)<br>RESEARCH OFFICE (EXCL NIIMBL)<br>RESEARCH OFFICE (EXCL NIIMBL)                                                                                                    | Department Name<br>HARKER LAB<br>KECK ELECTRON MICROSCOPY FACIL<br>DIMR BUSINESS OPS<br>CTR FOR PLASTICS INNOVATION<br>CTR HUMAN RSRCH COORDINATION                                                                                                    | Department Code<br>01570<br>01571<br>01572<br>01573<br>01574                                                                                                    | Budgeting Submitted?                                                                                                    | CBO Approve? | CBO Reject?                           | Budgeting Approve                                                                                                    |
| College/Unit<br>College/Unit<br>RESEARCH OFFICE (EXCL NIIMBL)<br>RESEARCH OFFICE (EXCL NIIMBL)<br>RESEARCH OFFICE (EXCL NIIMBL)<br>RESEARCH OFFICE (EXCL NIIMBL)<br>RESEARCH OFFICE (EXCL NIIMBL)                                                                                                    | Department Name<br>HARKER LAB<br>KECK ELECTRON MICROSCOPY FACIL<br>DIMR BUSINESS OPS<br>CTR FOR PLASTICS INNOVATION<br>CTR HUMAN RSRCH COORDINATION<br>DELAWARE INBRE                                                                                                    | Department Code           01570           01571           01572           01573           01574                                                                                                    | Budgeting Submitted?                                                                                                    | CBO Approve? | CBO Reject?                           | Budgeting Approve                                                                                                    |
| College/Unit<br>College/Unit<br>RESEARCH OFFICE (EXCL NIIMBL)<br>RESEARCH OFFICE (EXCL NIIMBL)<br>RESEARCH OFFICE (EXCL NIIMBL)<br>RESEARCH OFFICE (EXCL NIIMBL)<br>RESEARCH OFFICE (EXCL NIIMBL)<br>RESEARCH OFFICE (EXCL NIIMBL)                                                                                                    | Department Name<br>HARKER LAB<br>KECK ELECTRON MICROSCOPY FACIL<br>DIMR BUSINESS OPS<br>CTR FOR PLASTICS INNOVATION<br>CTR HUMAN RSRCH COORDINATION<br>CTR HUMAN RSRCH COORDINATION<br>DELAWARE INBRE<br>15 INNOVATION WAY                                                                                                | Department Code           01570           01571           01572           01573           01574           01575           015756                                                                                                    | Budgeting Submitted?                                                                                                    | CBO Approve? | CBO Reject?                           | Eudgeting Approve                                                                                                    |
| College/Unit<br>College/Unit<br>RESEARCH OFFICE (EXCL NIIMBL)<br>RESEARCH OFFICE (EXCL NIIMBL)<br>RESEARCH OFFICE (EXCL NIIMBL)<br>RESEARCH OFFICE (EXCL NIIMBL)<br>RESEARCH OFFICE (EXCL NIIMBL)<br>RESEARCH OFFICE (EXCL NIIMBL)                                                                                                    | Department Name<br>HARKER LAB<br>KECK ELECTRON MICROSCOPY FACIL<br>DIMR BUSINESS OPS<br>CTR FOR PLASTICS INNOVATION<br>CTR HUMAN RSRCH COORDINATION<br>CTR HUMAN RSRCH COORDINATION<br>DELAWARE INBRE<br>15 INNOVATION WAY<br>A P BIOPHARM INNOVATION CTR                                                                 | Department Code           01570           01571           01572           01573           01574           01575           01576           01577                                                                                                    | Budgeting Submitted?                                                                                                    | CBO Approve? | CBO Reject?                           | Budgeting Approve                                                                                                    |
| College/Unit<br>College/Unit<br>RESEARCH OFFICE (EXCL NIIMBL)<br>RESEARCH OFFICE (EXCL NIIMBL)<br>RESEARCH OFFICE (EXCL NIIMBL)<br>RESEARCH OFFICE (EXCL NIIMBL)<br>RESEARCH OFFICE (EXCL NIIMBL)<br>RESEARCH OFFICE (EXCL NIIMBL)<br>RESEARCH OFFICE (EXCL NIIMBL)                                                                                                    | Department Name<br>HARKER LAB<br>KECK ELECTRON MICROSCOPY FACIL<br>DIMR BUSINESS OPS<br>CTR FOR PLASTICS INNOVATION<br>CTR HUMAN RSRCH COORDINATION<br>CTR HUMAN RSRCH COORDINATION<br>DELAWARE INBRE<br>15 INNOVATION WAY<br>A P BIOPHARM INNOVATION CTR<br>CENTER FOR CLEAN HYDROGEN                                    | Department Code           01570           01571           01572           01573           01574           01575           01576           01576           01577           01578                                                                                                    | Budgeting Submitted?                                                                                                    | CBO Approve? | Sion Email to Approver                | Budgeting Approve                                                                                                    |
| College/Unit<br>College/Unit<br>RESEARCH OFFICE (EXCL NIIMBL)<br>RESEARCH OFFICE (EXCL NIIMBL)<br>RESEARCH OFFICE (EXCL NIIMBL)<br>RESEARCH OFFICE (EXCL NIIMBL)<br>RESEARCH OFFICE (EXCL NIIMBL)<br>RESEARCH OFFICE (EXCL NIIMBL)<br>RESEARCH OFFICE (EXCL NIIMBL)<br>RESEARCH OFFICE (EXCL NIIMBL)                                                                   | Department Name<br>HARKER LAB<br>KECK ELECTRON MICROSCOPY FACIL<br>DIMR BUSINESS OPS<br>CTR FOR PLASTICS INNOVATION<br>CTR HUMAN RSRCH COORDINATION<br>DELAWARE INBRE<br>15 INNOVATION WAY<br>A P BIOPHARM INNOVATION CTR<br>CENTER FOR CLEAN HYDROGEN<br>RAPID                                                           | Department Code           01570           01571           01572           01573           01574           01575           01576           01577           01577           01576           01577           01578           01578           01578           01578           01582           01585                                                 | Budgeting Submitted?                                                                                                    | CBO Approve? | Sion Email to Approver                | Budgeting Approve           Budgeting Approve           I           I <tdi< td="">           I</tdi<> |
| College/Unit<br>College/Unit<br>RESEARCH OFFICE (EXCL NIIMBL)<br>RESEARCH OFFICE (EXCL NIIMBL)<br>RESEARCH OFFICE (EXCL NIIMBL)<br>RESEARCH OFFICE (EXCL NIIMBL)<br>RESEARCH OFFICE (EXCL NIIMBL)<br>RESEARCH OFFICE (EXCL NIIMBL)<br>RESEARCH OFFICE (EXCL NIIMBL)<br>RESEARCH OFFICE (EXCL NIIMBL)<br>RESEARCH OFFICE (EXCL NIIMBL)                                  | Department Name<br>HARKER LAB<br>KECK ELECTRON MICROSCOPY FACIL<br>DIMR BUSINESS OPS<br>CTR FOR PLASTICS INNOVATION<br>CTR HUMAN RSRCH COORDINATION<br>DELAWARE INBRE<br>15 INNOVATION WAY<br>A P BIOPHARM INNOVATION CTR<br>CENTER FOR CLEAN HYDROGEN<br>RAPID<br>UD INSTIT FOR DATA SCIENCE                             | Department Code           01570           01571           01572           01573           01574           01575           01576           01576           01576           01576           01577           01582           01585           01590                                                                                                 | Budgeting Submitted?           I           I | CBO Approve? | Sion Email to Approver                | Budgeting Approve           8           9           9           9           9           9           9           9           9           9           9           9           9           9           9           9           9           9           9           9           9           9           9           9           9           9           9           9           9           9           9           9           9           9           9           9           9           9           9           9           9           9           9           9           9           9           9           9           9           9           9           9                         |
| College/Unit<br>College/Unit<br>RESEARCH OFFICE (EXCL NIIMBL)<br>RESEARCH OFFICE (EXCL NIIMBL)<br>RESEARCH OFFICE (EXCL NIIMBL)<br>RESEARCH OFFICE (EXCL NIIMBL)<br>RESEARCH OFFICE (EXCL NIIMBL)<br>RESEARCH OFFICE (EXCL NIIMBL)<br>RESEARCH OFFICE (EXCL NIIMBL)<br>RESEARCH OFFICE (EXCL NIIMBL)<br>RESEARCH OFFICE (EXCL NIIMBL)<br>RESEARCH OFFICE (EXCL NIIMBL) | Department Name<br>HARKER LAB<br>KECK ELECTRON MICROSCOPY FACIL<br>DIMR BUSINESS OPS<br>CTR FOR PLASTICS INNOVATION<br>CTR HUMAN RSRCH COORDINATION<br>DELAWARE INBRE<br>15 INNOVATION WAY<br>A P BIOPHARM INNOVATION CTR<br>CENTER FOR CLEAN HYDROGEN<br>RAPID<br>UD INSTIT FOR DATA SCIENCE<br>DISASTER PESEARCH CENTER | Department Code           01570           01571           01572           01573           01574           01575           01576           01577           01578           01576           01576           01577           01578           01579           01579           01570           01577           01582           01590           02581 | Budgeting Submitted?         I         I                                                                           | CBO Approve? | Sion Email to Approver CBO Reject?    | Budgeting Approve           Budgeting Approve           I           I <tdi< td="">           I</tdi<> |

Tip: if you have numerous DeptID's that you want to process together, you can click the checkbox on the top one and then right click to bring up the "Copy Down" menu selection. Click that on that and your checkmark will be copied down to the last item.

#### 6.3 Dean / VP CBO Approvals

This area tells you whether the work has been submitted, approved, rejected or ultimately approved **at the CBO or Unit Lead level.** If an approver wants to approve a particular DeptID, they can click on "CBO Approve?" and then click on "Approve Budgeting". If an approver wants to reject a particular DeptID, they would click on "CBO Reject?" and then click on "Reject Budgeting".

If you would just like to see what is rejected, click on the "Rejected Budget Approvals?" checkbox at the upper right.

| 6.3 Dean / VP Approvals 💠                                                                                                    | < ☆                                                                                                    |                                                                                                    |                    | FY25 Budget V Reset |
|----------------------------------------------------------------------------------------------------|----------------------------------------------------------------------------------------------------|----------------------------------------------------------------------------------------------------|--------------------|---------------------|
| <b>U</b> NIVERSITY OF                                                                                                    | F<br>2                                                                                                    | Budget S                                                                                                    | ubmissions         |                     |
| Ipport Email                                                                                                    |                                                                                                    |                                                                                                    |                    |                     |
| elow is the table where you can<br>ie 'Dean / VP Approve' box and r                                                                                                    | approve the budget sapproved I<br>un the 'Approve Budgeting' butt                                                                                                    | by the CBO. To approve a department, ch<br>on above the grid. You can reject budgets                                                                                                    | eck Rejected Bud   | lget Approvals?     |
| e same manner by clicking the '                                                                                                    | łeject Budget'.                                                                                                    |                                                                                                    | _                  | Approve Budgeting   |
|                                                                                                    |                                                                                                    |                                                                                                    | Ę,                 | Approve Budgeang    |
|                                                                                                    |                                                                                                    |                                                                                                    |                    | Reject Budgeting    |
|                                                                                                    |                                                                                                    |                                                                                                    | Send Submission    | Email to Approver   |
| Budget Approvals                                                                                                    |                                                                                                    |                                                                                                    |                    |                     |
|                                                                                                    |                                                                                                    |                                                                                                    |                    |                     |
| College/Unit                                                                                                    | Department Code                                                                                                    | Department Name                                                                                                    | Dean / VP Approve? | Dean / VP Reject?   |
| College/Unit                                                                                                    | Department Code                                                                                                    | Department Name                                                                                                    | Dean / VP Approve? | Dean / VP Reject?   |
| College/Unit<br>AGRICULTURE & NATURAL RESOURCE<br>AGRICULTURE & NATURAL RESOURCE                                                                                                    | Department Code 02101 02130                                                                                                    | Department Name<br>AGRICULTURE AND NATURAL RESOUR<br>APPL ECONOMICS & STATISTICS                                                                                                    | Dean / VP Approve? | Dean / VP Reject?   |
| College/Unit<br>AGRICULTURE & NATURAL RESOURCE<br>AGRICULTURE & NATURAL RESOURCE<br>AGRICULTURE & NATURAL RESOURCE                                                                                                    | Department Code 02101 02130 02140                                                                                                    | Department Name AGRICULTURE AND NATURAL RESOUR APPL ECONOMICS & STATISTICS (W)BIORESOURCES ENGINEERING                                                                                                    | Dean / VP Approve? | Dean / VP Reject?   |
| College/Unit<br>AGRICULTURE & NATURAL RESOURCE<br>AGRICULTURE & NATURAL RESOURCE<br>AGRICULTURE & NATURAL RESOURCE<br>AGRICULTURE & NATURAL RESOURCE                                                                                                    | Department Code 02101 02130 02140 02150                                                                                                    | Department Name AGRICULTURE AND NATURAL RESOUR APPL ECONOMICS & STATISTICS (W)BIORESOURCES ENGINEERING ANIMAL AND FOOD SCIENCES                                                                                                    | Dean / VP Approve? | Dean / VP Reject?   |
| College/Unit<br>AGRICULTURE & NATURAL RESOURCE<br>AGRICULTURE & NATURAL RESOURCE<br>AGRICULTURE & NATURAL RESOURCE<br>AGRICULTURE & NATURAL RESOURCE                                                                                                    | Department Code 02101 02130 02140 02150 02160                                                                                                    | Department Name           AGRICULTURE AND NATURAL RESOUR           APPL ECONOMICS & STATISTICS           (W)BIORESOURCES ENGINEERING           ANIMAL AND FOOD SCIENCES           ENTOMOLOGY & WILDLIFE ECOLOGY                                                                                                    | Dean / VP Approve? | Dean / VP Reject?   |
| College/Unit<br>AGRICULTURE & NATURAL RESOURCE<br>AGRICULTURE & NATURAL RESOURCE<br>AGRICULTURE & NATURAL RESOURCE<br>AGRICULTURE & NATURAL RESOURCE                                                                                                    | Department Code           02101           02130           02140           02150           02160           02170                                                                                 | Department Name           AGRICULTURE AND NATURAL RESOUR           APPL ECONOMICS & STATISTICS           (WBIORESOURCES ENGINEERING           ANIMAL AND FOOD SCIENCES           ENTOMOLOGY & WILDLIFE ECOLOGY           PLANT & SOIL SCIENCE                                                                                                    | Dean / VP Approve? | Dean / VP Reject?   |
| College/Unit<br>AGRICULTURE & NATURAL RESOURCE<br>AGRICULTURE & NATURAL RESOURCE<br>AGRICULTURE & NATURAL RESOURCE<br>AGRICULTURE & NATURAL RESOURCE<br>AGRICULTURE & NATURAL RESOURCE                                                                                                    | Department Code           02101           02130           02140           02150           02160           02170           02210                                                                 | Department Name           AGRICULTURE AND NATURAL RESOUR           APPL ECONOMICS & STATISTICS           (WBIORESOURCES ENGINEERING           ANIMAL AND FOOD SCIENCES           ENTOMOLOGY & WILDLIFE ECOLOGY           PLANT & SOIL SCIENCE           COOPERATIVE EXTENSION SERVICE                                                                                                    | Dean / VP Approve? | Dean / VP Reject?   |
| College/Unit<br>AGRICULTURE & NATURAL RESOURCE<br>AGRICULTURE & NATURAL RESOURCE<br>AGRICULTURE & NATURAL RESOURCE<br>AGRICULTURE & NATURAL RESOURCE<br>AGRICULTURE & NATURAL RESOURCE<br>AGRICULTURE & NATURAL RESOURCE                                                                                                    | Department Code           02101           02130           02140           02150           02160           02170           02210           02310                                                 | Department Name           AGRICULTURE AND NATURAL RESOUR           APPL ECONOMICS & STATISTICS           (WBIORESOURCES ENGINEERING           ANIMAL AND FOOD SCIENCES           ENTOMOLOGY & WILDLIFE ECOLOGY           PLANT & SOL SCIENCE           COOPERATIVE EXTENSION SERVICE           AGRICULTURE-NEWARK FARM                                                                                                    | Dean / VP Approve? | Dean / VP Reject?   |
| College/Unit<br>AGRICULTURE & NATURAL RESOURCE<br>AGRICULTURE & NATURAL RESOURCE<br>AGRICULTURE & NATURAL RESOURCE<br>AGRICULTURE & NATURAL RESOURCE<br>AGRICULTURE & NATURAL RESOURCE<br>AGRICULTURE & NATURAL RESOURCE                                                                                                    | Department Code           02101           02130           02140           02150           02160           02170           02210           02310           02320                                 | Department Name           AGRICULTURE AND NATURAL RESOUR           APPL ECONOMICS & STATISTICS           (WBIORESOURCES ENGINEERING           ANIMAL AND FOOD SCIENCES           ENTOMOLOGY & WILDLIFE ECOLOGY           PLANT & SOIL SCIENCE           COOPERATIVE EXTENSION SERVICE           AGRICULTURE-NEWARK FARM           AGRICULTURE RESEARCH/EDUCATION                                                                 | Dean / VP Approve? | Dean / VP Reject?   |
| College/Unit<br>AGRICULTURE & NATURAL RESOURCE<br>AGRICULTURE & NATURAL RESOURCE<br>AGRICULTURE & NATURAL RESOURCE<br>AGRICULTURE & NATURAL RESOURCE<br>AGRICULTURE & NATURAL RESOURCE<br>AGRICULTURE & NATURAL RESOURCE<br>AGRICULTURE & NATURAL RESOURCE<br>AGRICULTURE & NATURAL RESOURCE<br>AGRICULTURE & NATURAL RESOURCE                                                                                                    | Department Code           02101           02130           02140           02150           02160           02170           02210           02320           01470                                 | Department Name           AGRICULTURE AND NATURAL RESOUR           APPL ECONOMICS & STATISTICS           (M)BIORESOURCES ENGINEERING           ANIMAL AND FOOD SCIENCES           ENTOMOLOGY & WILDLIFE ECOLOGY           PLANT & SOIL SCIENCE           COOPERATIVE EXTENSION SERVICE           AGRICULTURE RESEARCH/EDUCATION           ENGLISH LANGUAGE INSTITUTE                                                             | Dean / VP Approve? | Dean / VP Reject?   |
| College/Unit<br>AGRICULTURE & NATURAL RESOURCE<br>AGRICULTURE & NATURAL RESOURCE<br>AGRICULTURE & NATURAL RESOURCE<br>AGRICULTURE & NATURAL RESOURCE<br>AGRICULTURE & NATURAL RESOURCE<br>AGRICULTURE & NATURAL RESOURCE<br>AGRICULTURE & NATURAL RESOURCE<br>AGRICULTURE & NATURAL RESOURCE<br>AGRICULTURE & NATURAL RESOURCE<br>AGRICULTURE & NATURAL RESOURCE<br>AGRICULTURE & NATURAL RESOURCE<br>AGRICULTURE & NATURAL RESOURCE<br>AGRICULTURE & NATURAL RESOURCE<br>AGRICULTURE & NATURAL RESOURCE | Department Code           02101           02130           02140           02150           02160           02170           02310           02320           01470           01470           02501 | Department Name           AGRICULTURE AND NATURAL RESOUR           APPL ECONOMICS & STATISTICS           (M)BIORESOURCES ENGINEERING           ANIMAL AND FOOD SCIENCES           ENTOMOLOGY & WILDLIFE ECOLOGY           PLANT & SOIL SCIENCE           COOPERATIVE EXTENSION SERVICE           AGRICULTURE-NEWARK FARM           AGRICULTURE RESEARCH/EDUCATION           ENGLISH LANGUAGE INSTITUTE           ARTS & SCIENCES | Dean / VP Approve? | Dean / VP Reject?   |

Tip: if you have numerous DeptID's that you want to process together, you can click the checkbox on the top one and then right click to bring up the "Copy Down" menu selection. Click that on that and your checkmark will be copied down to the last item.

#### 6.4 Final Approvals for Budgeting

6.4 is where the Dean or VP (or their designate) would go to approve the budget and route it to the Budget Office.

This area tells you whether the budget has been submitted, approved, rejected or ultimately approved. If an approver wants to approve a particular DeptID, they can click on "Dean/VP Approve Budgeting?" and then click on "Approve Budgeting". If an approver wants to reject a particular DeptID, they would click on "Reject?" and then click on "Reject Budgeting".

If you would just like to see what is rejected, click on the "Rejected Budget Approvals?" checkbox at the upper right.

| < | 6.4 Final Approvals                                                   | for Budgeting 🗘 <                                    | ☆                          |                                                      |                                                  | FY25 B       | udget 🗸 Reset 🗜                                               |
|---|-----------------------------------------------------------------------|------------------------------------------------------|----------------------------|------------------------------------------------------|--------------------------------------------------|--------------|---------------------------------------------------------------|
| 9 | Support Email<br>Click Here                                           | VARE.                                                |                            | Budo                                                 | get Finalizati                                   | on           |                                                               |
| E | Below is the table where Finalize?' box and run th Reject Budgeting'. | 9 you can approve the b<br>le 'Finalize Budgeting' b | oudget approved by the Dea | an / VP. To approve a de<br>an reject budgets in the | partment, check the<br>same manner by clicking t | the Rejected | d Budget Approvals?<br>Finalize Budgeting<br>Reject Budgeting |
| E | Budgeting Approvals                                                   |                                                      |                            |                                                      |                                                  |              |                                                               |
|   | College/Unit                                                          | Department Code                                      | Department Name            | Dean / VP Approve<br>Budgeting?                      | Finalize?                                        | Reject?      | Budget Finalized?                                             |
|   | AGRICULTURE & NATURA                                                  | 02101                                                | AGRICULTURE AND            |                                                      |                                                  |              |                                                               |
|   | AGRICULTURE & NATURA                                                  | 02130                                                | APPL ECONOMICS &           |                                                      |                                                  |              |                                                               |
|   | AGRICULTURE & NATURA                                                  | 02140                                                | (W)BIORESOURCES            |                                                      |                                                  |              |                                                               |
|   | AGRICULTURE & NATURA                                                  | 02150                                                | ANIMAL AND FOOD            |                                                      |                                                  |              |                                                               |
|   | AGRICULTURE & NATURA                                                  | 02160                                                | ENTOMOLOGY & WILDLIF       |                                                      |                                                  |              |                                                               |
|   | AGRICULTURE & NATURA                                                  | 02170                                                | PLANT & SOIL SCIENCE       |                                                      |                                                  |              |                                                               |
|   | AGRICULTURE & NATURA                                                  | 02210                                                | COOPERATIVE EXTENSIO       |                                                      |                                                  |              |                                                               |
|   | AGRICULTURE & NATURA                                                  | 02310                                                | AGRICULTURE-NEWARK         |                                                      |                                                  |              |                                                               |
|   | AGRICULTURE & NATURA                                                  | 02320                                                | AGRICULTURE                |                                                      |                                                  |              |                                                               |
|   |                                                                       | 04470                                                | ENCLICULANCUACE            |                                                      |                                                  |              |                                                               |

Tip: if you have numerous DeptID's that you want to process together, you can click the checkbox on the top one and then right click to bring up the "Copy Down" menu selection. Click that on that and your checkmark will be copied down to the last item.

## 6.5 Submission Progress

This report tracks the overall workflow progress of each DeptID. The goal is to get all plan files approved and submitted to the Budget Office. This is an informational dashboard and not where the DeptID's are approved or rejected.

| < 6.5 Submission Progress 🗘 < 🛠 |                            |             |                               | FY                                  | 25 Budget 🗸                                | Reset 🕞   |   |
|---------------------------------|----------------------------|-------------|-------------------------------|-------------------------------------|--------------------------------------------|-----------|---|
| ELAWARE.                        |                            | Submissic   | on Progr                      | ess                                 |                                            |           |   |
|                                 | College / Unit             |             | Department                    |                                     |                                            |           |   |
| Support Email Click Here        | COMMUNICATIONS & MARKETING | x ~         | Find                          |                                     |                                            | ~         | , |
| Budgeting Approvals Tracking    |                            |             |                               |                                     |                                            |           |   |
| College/Unit                    | Departmen                  | In Progress | Submitted for CBO<br>Approval | Submitted for Dean<br>/ VP Approval | Submitted for<br>Budget Office<br>Approval | Finalized |   |
| COMMUNICATIONS & MARKETING      | COMMUNICATIONS & MARKET    | <b>~</b>    |                               |                                     |                                            |           |   |
| COMMUNICATIONS & MARKETING      | PHOTOGRAPHIC SERVICES      |             |                               |                                     |                                            |           |   |
|                                 |                            |             |                               |                                     |                                            |           |   |

# 8. Reporting

#### 8.1 Labor Distribution

8.1 shows the position detail for all positions that are currently listed under the primary (or home) selection for the College/Unit or Department (selected via the User Filter). Data can only be viewed here, not changed.

| < 8.1 La                | bor Distrik | oution 🗘 <  | \$ ☆                 |                                  |                                      |                          | FY24 Budget               | •     | Reset           |
|-------------------------|-------------|-------------|----------------------|----------------------------------|--------------------------------------|--------------------------|---------------------------|-------|-----------------|
| Q Find                  |             |             |                      |                                  |                                      | ,                        | 7 <b>5</b> C              | ↑↓ ⊚  | ₿ Щ ≣≀          |
| Position<br>Description | Position ID | Employee ID | Employee Name        | Primary Department               | Pay Department                       | Salary Account           | Fringe Benefit<br>Account | Class | s Contract Type |
| Dean                    | 10000328    | 50586       | Pelesko, John        | 02501-ARTS & SCIENCES            | 02501-ARTS & SCIENCES                | 120200 - PROFESSIONAL ST | 129100 - FB C             | 001   | Fiscal          |
| Manager, ELI            | 10005880    | 41489       | Hyde,Kenneth         | 01470-ENGLISH LANGUAGE INSTITUTE | 01470-ENGLISH LANGUAGE INSTITUTE     | 120200 - PROFESSIONAL ST | 129100 - FB C             | 013   | Fiscal          |
| Systems                 | 10006938    | 700523186   | Walton,Susan         | 01470-ENGLISH LANGUAGE INSTITUTE | 02608-CAS ACADEMIC ADMINISTRATION    | 120200 - PROFESSIONAL ST | 129100 - FB C             | 052   | Fiscal          |
| Systems                 | 10006938    | 700523186   | Walton,Susan         | 01470-ENGLISH LANGUAGE INSTITUTE | 01470-ENGLISH LANGUAGE INSTITUTE     | 120200 - PROFESSIONAL ST | 129100 - FB C             | 052   | Fiscal          |
| Business                | 10000682    | 18293       | Arban,Robert         | 01470-ENGLISH LANGUAGE INSTITUTE | 01470-ENGLISH LANGUAGE INSTITUTE     | 120200 - PROFESSIONAL ST | 129100 - FB C             | 009   | Fiscal          |
| Business                | 10000682    | 18293       | Arban,Robert         | 01470-ENGLISH LANGUAGE INSTITUTE | 01470-ENGLISH LANGUAGE INSTITUTE     | 120200 - PROFESSIONAL ST | 129100 - FB C             | 009   | Fiscal          |
| Academic                | 10006866    | 701391825   | Goode,Terri          | 01470-ENGLISH LANGUAGE INSTITUTE | 01470-ENGLISH LANGUAGE INSTITUTE     | 120200 - PROFESSIONAL ST | 129100 - FB C             | 046   | Fiscal          |
| Academic                | 10006861    | 702029838   | Fenske,Ross          | 01470-ENGLISH LANGUAGE INSTITUTE | 01470-ENGLISH LANGUAGE INSTITUTE     | 120200 - PROFESSIONAL ST | 129100 - FB C             | 051   | Fiscal          |
| Academic                | 10006855    | 700588106   | Farling,Monica       | 01470-ENGLISH LANGUAGE INSTITUTE | 01470-ENGLISH LANGUAGE INSTITUTE     | 120200 - PROFESSIONAL ST | 129100 - FB C             | 032   | Fiscal          |
| Academic                | 10006869    | 702268552   | Pennington,Wakako    | 01470-ENGLISH LANGUAGE INSTITUTE | 01470-ENGLISH LANGUAGE INSTITUTE     | 120200 - PROFESSIONAL ST | 129100 - FB C             | 043   | Fiscal          |
| Academic                | 10006829    | 700993505   | Kim,Eui Jung         | 01470-ENGLISH LANGUAGE INSTITUTE | 01470-ENGLISH LANGUAGE INSTITUTE     | 120200 - PROFESSIONAL ST | 129100 - FB C             | 018   | Fiscal          |
| Academic                | 10006974    | 701280812   | Woods, Christienne   | 01470-ENGLISH LANGUAGE INSTITUTE | 01470-ENGLISH LANGUAGE INSTITUTE     | 120200 - PROFESSIONAL ST | 129100 - FB C             | 052   | Fiscal          |
| Academic                | 10006889    | 700585934   | Ramadan,Ruwida       | 01470-ENGLISH LANGUAGE INSTITUTE | 01470-ENGLISH LANGUAGE INSTITUTE     | 120200 - PROFESSIONAL ST | 129100 - FB C             | 036   | Fiscal          |
| Academic                | 10006843    | 700580022   | Vazquez,Amy          | 01470-ENGLISH LANGUAGE INSTITUTE | 01470-ENGLISH LANGUAGE INSTITUTE     | 120200 - PROFESSIONAL ST | 129100 - FB C             | 023   | Fiscal          |
| Academic                | 10006879    | 702018678   | Connery,Leslie       | 01470-ENGLISH LANGUAGE INSTITUTE | 01470-ENGLISH LANGUAGE INSTITUTE     | 120200 - PROFESSIONAL ST | 129100 - FB C             | 039   | Fiscal          |
| Academic                | 10006867    | 701518658   | Panter,Thomas        | 01470-ENGLISH LANGUAGE INSTITUTE | 01470-ENGLISH LANGUAGE INSTITUTE     | 120200 - PROFESSIONAL ST | 129100 - FB C             | 045   | Fiscal          |
| Academic                | 10006830    | 700061755   | Jackson,Brandon      | 01470-ENGLISH LANGUAGE INSTITUTE | 01470-ENGLISH LANGUAGE INSTITUTE     | 120200 - PROFESSIONAL ST | 129100 - FB C             | 019   | Fiscal          |
| Academic                | 10006868    | 701724387   | Wherry,William       | 01470-ENGLISH LANGUAGE INSTITUTE | 01470-ENGLISH LANGUAGE INSTITUTE     | 120200 - PROFESSIONAL ST | 129100 - FB C             | 044   | Fiscal          |
| Academic                | 10006880    | 700532719   | Milbury-Steen,Blythe | 01470-ENGLISH LANGUAGE INSTITUTE | 02550-LANGUAGES LITERATURES CULTURES | 120200 - PROFESSIONAL ST | 129100 - FB C             | 501   | Fiscal          |
| Asst Director           | 10003237    | 702716163   | Miller,Avery         | 01470-ENGLISH LANGUAGE INSTITUTE | 01470-ENGLISH LANGUAGE INSTITUTE     | 120200 - PROFESSIONAL ST | 129100 - FB C             | 006   | Fiscal          |
| Asst Director           | 10005124    | 34468       | Schumacher,Baerbel   | 01470-ENGLISH LANGUAGE INSTITUTE | 01470-ENGLISH LANGUAGE INSTITUTE     | 120200 - PROFESSIONAL ST | 129100 - FB C             | 501   | Fiscal          |
| Asst Director           | 10006464    | 29446       | Brown,Kirsten        | 01470-ENGLISH LANGUAGE INSTITUTE | 01470-ENGLISH LANGUAGE INSTITUTE     | 120200 - PROFESSIONAL ST | 129100 - FB C             | 054   | Fiscal          |
| ELI Student             | 10005914    | 700867981   | Boyle,Rebecca        | 01470-ENGLISH LANGUAGE INSTITUTE | 01470-ENGLISH LANGUAGE INSTITUTE     | 120200 - PROFESSIONAL ST | 129100 - FB C             | 055   | Fiscal          |
| Mgr, ELI                | 10006458    | 702314439   | Riera, Maria Jose    | 01470-ENGLISH LANGUAGE INSTITUTE | 01470-ENGLISH LANGUAGE INSTITUTE     | 120200 - PROFESSIONAL ST | 129100 - FB C             | 053   | Fiscal          |
| Assoc                   | 10005823    | 700452761   | Asenavage,Karen      | 01470-ENGLISH LANGUAGE INSTITUTE | 01470-ENGLISH LANGUAGE INSTITUTE     | 120200 - PROFESSIONAL ST | 129100 - FB C             | 012   | Fiscal          |
| Asst Dir, ELI           | 10006860    | 702019686   | Bushong,Robert       | 01470-ENGLISH LANGUAGE INSTITUTE | 01470-ENGLISH LANGUAGE INSTITUTE     | 120200 - PROFESSIONAL ST | 129100 - FB C             | 022   | Fiscal          |
| Project                 | 10007661    | 701558954   | Forrest.Jamie        | 01470-ENGLISH LANGUAGE INSTITUTE | 01470-ENGLISH LANGUAGE INSTITUTE     | 120200 - PROFESSIONAL ST | 129100 - FB C             | 056   | Fiscal          |

On the right side of the screen there are various filter selections, including College/Unit.

| User Filter        |            |
|--------------------|------------|
| College / Unit     |            |
| STUDENT LIFE       | <b>x</b> ~ |
| Fund Type Category |            |
| Find               | ~          |
| Purpose            |            |
| Find               | ~          |

Once you select a College/Unit, you also can select individual Departments to view within that College/Unit by using the checkboxes under "Department to View".

|                       | Department to<br>View |
|-----------------------|-----------------------|
| 05308-RES LIFE & HOUS |                       |
| 05310-HOUSING & CONF  |                       |
| 05311-HOUSING & CONF  |                       |
| 05404-STUDENT HOUSI   |                       |
| 06001-STUDENT LIFE    |                       |
| 06004-STUDENT LIFE C  |                       |
| 06005-ASSISTANT VP S  |                       |
| 06010-GREEK LEADERS   |                       |

**Clear Department to View** 

*Tip: If you have previously selected a department or group of departments, and you wish to quickly clear out those prior selections, you can click on the "Clear Department to View" button to deselect all the selected departments.* 

| ~ | Instructions                                                                                                    |
|---|----------------------------------------------------------------------------------------------------|
| • | If you are in the Budget Office you must select "Show All Units", or a College/Unit, or Department to View to see any filter selection results |
| • | If you are not in the Budget Office then you must select a Department to View to see additional filter results                                 |
| • | Run action to Clear Department to view                                                                                                    |
|   |                                                                                                    |

Note: The summation of the 8.1 position data will not necessarily equal the salary charge to the specified College/Unit or Department due to positions that are Department Owned / Paid Elsewhere (charges flowing out to another College/Unit or Department) or are Shared (charges coming in from another College/Unit or Department). A "truer" salary impact can be found on the report 8.6 or 8.6b.

#### 8.2 Labor Roster

The Labor Roster page shows all the positions within the primary College/Unit or Department selected in the filters. This page shows position data (similar to 8.1), but with a few other fields. Data can only be viewed here, not changed.

#### < 8.2 Labor Roster 🗘 < 🕁

| <u>o</u> ,                  |                               |             |             |                          |               |            |          |     |                  |          |
|-----------------------------|-------------------------------|-------------|-------------|--------------------------|---------------|------------|----------|-----|------------------|----------|
| Salary Plan                 | Position Type                 | Position ID | Employee ID | Employee Name            | Contract Type | Start Date | End Date | FTE | Working<br>Hours | Pay Type |
| 202-Professional, Full Time | Administrative Specialist     | 10009193    | 702387868   | Colella,Alexandra        | Fiscal        | Jul 22     | Jun 23   | 1   | 37.5             | Salary   |
| 202-Professional, Full Time | Division HR Director          | 10008912    | 702671490   | Corry,Anna               | Fiscal        | Jul 22     | Jun 23   | 1   | 37.5             | Salary   |
| 202-Professional, Full Time | Business Administrator I      | 10002311    | 701718124   | Gibson,Kathryn           | Fiscal        | Jul 22     | Jun 23   | 1   | 37.5             | Salary   |
| 202-Professional, Full Time | Business Officer              | 10001063    | 700465584   | Gleason,Laura            | Fiscal        | Jul 22     | Jun 23   | 1   | 37.5             | Salary   |
| 202-Professional, Full Time | Sr Business Administrator     | 10002694    | 20758       | Hill,Lori                | Fiscal        | Jul 22     | Jun 23   | 1   | 37.5             | Salary   |
| 202-Professional, Full Time | Sr Advisor                    | 10008919    | 701221062   | Kovanic,Heather          | Fiscal        | Jul 22     | Jun 23   | 1   | 37.5             | Salary   |
| 202-Professional, Full Time | AVP, Student Exp & Belonging  | 10000090    | 702372230   | Long,Nicole              | Fiscal        | Jul 22     | Jun 23   | 1   | 37.5             | Salary   |
| 202-Professional, Full Time | Sr Business Administrator     | 10002503    | 702411894   | Rhodunda,Debbie          | Fiscal        | Jul 22     | Jun 23   | 1   | 37.5             | Salary   |
| 202-Professional, Full Time | Sr Business Administrator     | 10002503    | 702411894   | Rhodunda,Debbie          | Fiscal        | Jul 22     | Jun 23   | 1   | 37.5             | Salary   |
| 200-Senior Administrators   | Vice Pres, Student Life       | 10003622    | 701515116   | Riera, Jose-Luis         | Fiscal        | Jul 22     | Jun 23   | 1   | 37.5             | Salary   |
| 202-Professional, Full Time | Project Specialist            | 10009213    | 702496872   | Rogalski,Melanie         | Fiscal        | Jul 22     | Jun 23   | 1   | 37.5             | Salary   |
| 202-Professional, Full Time | HR Generalist                 | 10009075    | 701510789   | Sorantino,Lisa           | Academic      | Jul 22     | Jun 23   | 1   | 37.5             | Salary   |
| 202-Professional, Full Time | HR Generalist                 | 10009075    | 701510789   | Sorantino,Lisa           | Academic      | Jul 22     | Jun 23   | 1   | 37.5             | Salary   |
| 202-Professional, Full Time | Asst to the Vice President    | 10005259    | 700582422   | Ulizio, Jennifer         | Fiscal        | Jul 22     | Jun 23   | 1   | 37.5             | Salary   |
| 202-Professional, Full Time | Digital Content Specialist    | 10009143    | 700586828   | Ashley,Sarah             | Fiscal        | Jul 22     | Jun 23   | 1   | 37.5             | Salary   |
| 202-Professional, Full Time | Director, Communications      | 10008640    | 48943       | Catalino Tansley,Heather | Fiscal        | Jul 22     | Jun 23   | 1   | 37.5             | Salary   |
| 202-Professional, Full Time | Director, Communications      | 10008640    | 48943       | Catalino Tansley,Heather | Fiscal        | Jul 22     | Jun 23   | 1   | 37.5             | Salary   |
| 202-Professional, Full Time | Communications Manager        | 10001450    | 51987       | Cummings,Sarah           | Fiscal        | Jul 22     | Jun 23   | 1   | 37.5             | Salary   |
| 202-Professional, Full Time | Digital Comm Specialist       | 10008207    | 59314       | Diffendall,Sean          | Fiscal        | Jul 22     | Jun 23   | 1   | 37.5             | Salary   |
| 202-Professional, Full Time | Communications Specialist II  | 10001783    | 701653937   | Downey, Jessica          | Fiscal        | Jul 22     | Jun 23   | 1   | 37.5             | Salary   |
| 202-Professional, Full Time | Project Coord, Communications | 10000431    | 701133513   | Hazzard,Breashia         | Fiscal        | Jul 22     | Jun 23   | 1   | 37.5             | Salary   |
| 202-Professional, Full Time | Communications Specialist I   | 10009144    | 701376773   | Homola,Randi             | Fiscal        | Jul 22     | Jun 23   | 1   | 37.5             | Salary   |
| 202-Professional, Full Time | Communications Manager        | 10002004    | 700975142   | Phillips, Abigail        | Fiscal        | Jul 22     | Jun 23   | 1   | 37.5             | Salary   |
| 202-Professional, Full Time | Communications Specialist I   | 10009218    | 701060330   | Smith,Kirk               | Fiscal        | Jul 22     | Jun 23   | 1   | 37.5             | Salary   |
| 202-Professional, Full Time | Program Coord, FSLL           | 10005221    | 701369717   | Henry,Roderick           | Fiscal        | Jul 22     | Jun 23   | 1   | 37.5             | Salary   |
| 202-Professional, Full Time | Program Coord, FSLL           | 10005221    | 701369717   | Henry,Roderick           | Fiscal        | Jul 22     | Jun 23   | 1   | 37.5             | Salary   |
| 202-Professional, Full Time | Assoc Director, FSLL          | 10002888    | 702488621   | Lowery,Sara              | Fiscal        | Jul 22     | Jun 23   | 1   | 37.5             | Salary   |
| 202-Professional, Full Time | Assoc Director, FSLL          | 10002888    | 702488621   | Lowery,Sara              | Fiscal        | Jul 22     | Jun 23   | 1   | 37.5             | Salary   |
| 202-Professional, Full Time | Program Coord, FSLL           | 10006825    | 702670234   | Vogelsong,Hannah         | Fiscal        | Jul 22     | Jun 23   | 1   | 37.5             | Salary   |
| 202-Professional, Full Time | Program Coord, FSLL           | 10006825    | 702670234   | Vogelsong,Hannah         | Fiscal        | Jul 22     | Jun 23   | 1   | 37.5             | Salary   |
| 202-Professional, Full Time | Assoc Dir & Sr Asst Dean      | 10006049    | 702531808   | Armstrong,Brian          | Fiscal        | Jul 22     | Jun 23   | 1   | 37.5             | Salary   |
| 202-Professional, Full Time | Dean of Students              | 10003320    | 701575752   | Cantley,Adam             | Fiscal        | Jul 22     | Jun 23   | 1   | 37.5             | Salary   |
| 202-Professional, Full Time | Dean of Students              | 10003320    | 701575752   | Cantley,Adam             | Fiscal        | Jul 22     | Jun 23   | 1   | 37.5             | Salary   |
| 202-Professional, Full Time | Dean of Students              | 10003320    | 701575752   | Cantley,Adam             | Fiscal        | Jul 22     | Jun 23   | 1   | 37.5             | Salary   |

On the right side of the screen there are various filter selections, including College/Unit.

| <b>x</b> ~ |
|------------|
|            |
| ~          |
|            |
| ~          |
|            |

Once you select a College/Unit, you also can select individual Departments to view within that College/Unit by using the checkboxes under "Department to View".

|                       | Department to<br>View |
|-----------------------|-----------------------|
| 05308-RES LIFE & HOUS |                       |
| 05310-HOUSING & CONF  |                       |
| 05311-HOUSING & CONF  |                       |
| 05404-STUDENT HOUSI   |                       |
| 06001-STUDENT LIFE    |                       |
| 06004-STUDENT LIFE C  |                       |
| 06005-ASSISTANT VP S  |                       |
| 06010-GREEK LEADERS   |                       |

*Tip: If you have previously selected a department or group of departments, and you wish to quickly clear out those prior selections, you can click on the "Clear Department to View" button to deselect all the selected departments.* 

#### <sup>a</sup> Instructions

• If you are in the Budget Office you must select "Show All Units", or a College/Unit, or Department to View to see any filter selection results

Clear Department to View

- If you are not in the Budget Office then you must select a Department to View to see additional filter results
- Run action to Clear Department to view

Note: The summation of the 8.2 position data will not necessarily equal the salary charge to the specified College/Unit or Department due to positions that are Department Owned / Paid Elsewhere (charges flowing out to another College/Unit or Department) or are Shared (charges coming in from another College/Unit or Department). A "truer" salary impact can be found on the report 8.6 or 8.6b

#### 8.3 Statement of Activities (by Fund Type)

This report presents the standard AFR reporting view for a particular time period with Fund Types across the top and financial line items going down the page. The College/Unit/Sub-Unit is selected under "Unit to View" filter at the right. You may also select one or more individual departments under "Department to View". The year selection toggle (shows "FY25" below) can be used to select the budget year that is being worked on, the previous year's budget, or previous years of actual data. At the top of the report, there is a line Source that will say BUDGET, CURRENT BUDGET, or ACTUAL, depending on what fiscal year you selected in the year selection toggle.

| A Apps - Budg                | et Turn Around (BTA | i) 👻 8. Reporti | ng / 8.3 Statement of | Activities (by Fund | Type) 🗸         |       |           |                  |                    |              |               |                | Q                        | <u>)</u> ? (          |
|------------------------------|---------------------|-----------------|-----------------------|---------------------|-----------------|-------|-----------|------------------|--------------------|--------------|---------------|----------------|--------------------------|-----------------------|
| < 8.3 Statement of A         | ctivities (by Fund  | d Type) 🗘 < 🕁   |                       |                     |                 |       |           |                  |                    | FY25 Budget  | • FY25 •      | Reset D        | Additional insights      |                       |
| Q Find                       |                     |                 |                       |                     |                 |       |           |                  |                    | 9            | <b>₽</b> ↑ €  | > ≞ ⊑ …        | Show All Units           |                       |
|                              | Basic Budget        | Self Supporting | Reserves              | Startups            | Service Centers | Gifts | Endowment | State Restricted | Sponsored Activity | Central Bank | Major Capital | All Fund Types |                          |                       |
| Expense                      |                     |                 |                       |                     |                 |       |           |                  |                    |              |               |                | <b>H</b> 11-3-1-37       |                       |
| Professional Salaries        | \$0                 | \$ 2,666,089    | \$0                   | \$0                 | \$ 0            | \$ 0  | \$ 0      | \$0              | \$0                | \$ 0         | \$ 0          | \$ 2,666,089   | Contro view              |                       |
| Faculty Salaries             | \$0                 | \$0             | \$0                   | \$ 0                | \$ 0            | \$ 0  | \$ 0      | \$ 0             | \$0                | \$ 0         | \$ 0          | \$0            |                          |                       |
| S-Contracts                  | \$ 0                | \$ 12,000       | \$ 0                  | \$0                 | \$ 0            | \$ 0  | \$ 0      | \$ 0             | \$0                | \$ 0         | \$ 0          | \$ 12,000      |                          | -                     |
| Graduate Student Salaries    | \$ 0                | \$ 117,500      | \$ 0                  | \$0                 | \$ 0            | \$ 0  | \$ 0      | \$ 0             | \$0                | \$ 0         | \$ 0          | \$ 117,500     | College / Unit           | STUDENT LIFE          |
| Salaried Staff, Hourly, & OT | \$ 0                | \$ 0            | \$ 0                  | \$ 0                | \$ 0            | \$ 0  | \$ 0      | \$0              | \$0                | \$ 0         | \$ 0          | \$0            | Sub-Unit                 | RES LIFE & FN         |
| Wages                        | \$ 0                | \$ 3,101,302    | \$ 0                  | \$ 0                | \$ 0            | \$ 0  | \$ 0      | \$ 0             | \$0                | \$ 0         | \$ 0          | \$ 3,101,302   |                          |                       |
| Fringe Benefits - Exempt     | \$ 0                | \$ 267          | \$ 0                  | \$ 0                | \$ 0            | \$ 0  | \$ 0      | \$ 0             | \$0                | \$ 0         | \$ 0          | \$ 267         | Instructions             |                       |
| Fringe Benefits - Non Exempt | \$ 0                | \$ 0            | \$ 0                  | \$ 0                | \$ 0            | \$ 0  | \$ 0      | \$ 0             | \$0                | \$ 0         | \$ 0          | \$0            |                          |                       |
| Fringe Benefits - Other      | \$ 0                | \$ 194          | \$ 0                  | \$ 0                | \$ 0            | \$ 0  | \$ 0      | \$ 0             | \$ 0               | \$ 0         | \$ (          | \$ 194         | Run action to Clear De   | epartment 🔺           |
| Fringe Benefits - Grad Stude | \$ 0                | \$12            | \$ 0                  | \$ 0                | \$ 0            | \$ 0  | \$ 0      | \$ 0             | \$0                | \$ 0         | \$ 0          | \$ 12          | to view                  | -                     |
| Benefits                     | \$ 0                | \$ 0            | \$ 0                  | \$ 0                | \$ 0            | \$ 0  | \$ 0      | \$ 0             | \$0                | \$ 0         | \$ 0          | \$0            |                          |                       |
| Benefits Credits             | \$ 0                | \$0             | \$ 0                  | \$ 0                | \$ 0            | \$ 0  | \$ 0      | \$ 0             | \$0                | \$ 0         | \$ 0          | \$0            |                          |                       |
| Total Compensation           | \$ 0                | \$ 5,897,364    | \$ 0                  | \$ 0                | \$ 0            | \$ 0  | \$ 0      | \$ 0             | \$0                | \$ 0         | \$ 0          | \$ 5,897,364   | Class Desertment         |                       |
|                              |                     |                 |                       |                     |                 |       |           |                  |                    |              |               |                | Clear Department         | to view               |
| Travel                       | \$ 0                | \$ 51,872       | \$ 0                  | \$ 0                | \$ 0            | \$ 0  | \$ 0      | \$ 0             | \$0                | \$ 0         | \$ 0          | \$ 51,872      |                          |                       |
| Supplies and Expense         | \$0                 | \$ 541,233      | \$ 38,063             | \$ 0                | \$ 0            | \$ 0  | \$ 0      | \$ 0             | \$0                | \$ 0         | \$ 0          | \$ 579,296     |                          |                       |
| Plant M & O                  | \$ 0                | \$ 56,625       | \$ 0                  | \$ 0                | \$ 0            | \$ 0  | \$ 0      | \$ 0             | \$0                | \$ 0         | \$ 0          | \$ 56,625      |                          |                       |
| Sub-Contracts                | \$ 0                | \$ 0            | \$ 0                  | \$ 0                | \$ 0            | \$ 0  | \$ 0      | \$ 0             | \$0                | \$ 0         | \$ 0          | \$0            | Department to View       |                       |
| Library Books & Cap Equip    | \$ 0                | \$0             | \$ 0                  | \$ 0                | \$0             | \$ 0  | \$ 0      | \$0              | \$0                | \$ 0         | \$ 0          | \$0            |                          | $\frown$              |
| Information Processing       | \$ 0                | \$ 0            | \$ 0                  | \$ 0                | \$ 0            | \$ 0  | \$ 0      | \$ 0             | \$0                | \$ 0         | \$ 0          | \$0            |                          | Department<br>to View |
| Interdepartmental Credits    | \$0                 | \$ 150          | \$0                   | \$ 0                | \$ 0            | \$ 0  | \$ 0      | \$ 0             | \$0                | \$ 0         | \$ 0          | \$ 150         |                          | to view               |
| Debt Service                 | \$ 0                | \$ 0            | \$ 0                  | \$ 0                | \$ 0            | \$ 0  | \$ 0      | \$ 0             | \$0                | \$ 0         | \$ 0          | \$0            | 05308-(D) RES LIFE & HO. |                       |
| fotal Expenditures           | \$ 0                | \$ 6,547,244    | \$ 38,063             | \$ 0                | \$ 0            | \$ 0  | \$ 0      | \$ 0             | \$0                | \$ 0         | \$ 0          | \$ 6,585,307   | 05310-HOUSING & CONF.    |                       |
|                              |                     |                 |                       |                     |                 |       |           |                  |                    |              |               |                | OF THE MOUSE INC. & COME |                       |

If you are comfortable with this format, it might be helpful to keep this report open on a separate tab as you formulate the budget. As you make changes, you can then refresh this report to see your budget in the AFR format.

#### 8.4 Statement of Activities Trend

This page is similar to 8.3 but is for one fund type category over time. Select a single fund type category (at the top). The years presented (from right-to-left) are the Budget (budget currently being worked on), the Current Budget (the last finalized budget), and the rest of the columns are actuals.

College/Unit and Sub-Unit can be selected with the filters to the right. You may select one or more individual departments to view under "Department to View".

| 🔥 Apps 🗸 🖌 Bud                | get Turn Around (BTA) 🗸 | 8. Reporting / 8.4 State | ment of Activities Trend 🐱 |              |             |              |              |                        |              | Q 4                                                                                                    |            |
|-------------------------------|-------------------------|--------------------------|----------------------------|--------------|-------------|--------------|--------------|------------------------|--------------|----------------------------------------------------------------------------------------------------|------------|
| < 8.4 Statement of A          | activities Trend 💠 <    | ¢                        |                            |              |             |              | FY25 But     | iget v Self Supporting | v Reset 🗵    | Additional insights                                                                                            |            |
| Q Find                        |                         |                          |                            |              |             |              |              | 9 6 7                  | ₺ @ Щ ₺ ₿ …  | Show All Units                                                                                                 |            |
|                               | FY17                    | FY18                     | FY19                       | FY20         | FY21        | FY22         | FY23         | FY24                   | FY25         |                                                                                                    |            |
| ource                         | ACTUALS                 | ACTUALS                  | ACTUALS                    | ACTUALS      | ACTUALS     | ACTUALS      | ACTUALS      | CURRENT BUDGET         | BUDGET       |                                                                                                    |            |
| ginning Balance               | \$0                     | \$ 0                     | \$0                        | \$0          | \$ 0        | \$ 0         | \$0          | \$ 0                   | \$0          |                                                                                                    |            |
| ERATING                       |                         |                          |                            |              |             |              |              |                        |              | College / Unit                                                                                                 | STUDENT L  |
| vonuo                         |                         |                          |                            |              |             |              |              |                        |              | Sub-Unit                                                                                                    | RES LIFE 8 |
| Indergraduate Tuition & Fees  | \$0                     | \$ 0                     | \$ 0                       | \$0          | \$ 0        | \$ 0         | \$ 0         | \$ 0                   | \$ 0         |                                                                                                    |            |
| raduate Tuition & Fees        | \$0                     | \$0                      | \$ 0                       | \$0          | \$0         | \$ 0         | \$0          | \$0                    | \$ 0         |                                                                                                    |            |
| ther Tuition & Fees           | \$0                     | \$0                      | \$ 0                       | \$0          | \$ 0        | \$ 0         | \$ 0         | \$ 0                   | \$ 0         | La Instructions                                                                                                |            |
| al Tuition & Fees             | \$0                     | \$ 0                     | \$0                        | \$0          | \$ 0        | \$ 0         | \$ 0         | \$ 0                   | \$ 0         | Run action to Clear De                                                                                         | partment   |
| tudent Aid                    | \$0                     | \$0                      | \$0                        | \$0          | \$ 0        | \$ 0         | \$ 0         | \$ 0                   | \$ 0         | to view                                                                                                    |            |
| raduate Tuition Expense       | (\$ 35,316)             | (\$ 67,532)              | (\$ 81,401)                | (\$ 129,823) | (\$ 68,328) | (\$ 153,900) | (\$ 102,795) | (\$ 103,000)           | (\$ 103,000) |                                                                                                    |            |
| al Tuition Discount           | (\$ 35,316)             | (\$ 67,532)              | (\$ 81,401)                | (\$ 129,823) | (\$ 68.328) | (\$ 153,900) | (\$ 102,795) | (\$ 103,000)           | (\$ 103,000) |                                                                                                    |            |
| t Tuition                     | (\$ 35,316)             | (\$ 67,532)              | (\$ 81,401)                | (\$ 129,823) | (\$ 68,328) | (\$ 153,900) | (\$ 102,795) | (\$ 103,000)           | (\$ 103,000) | No. 10 August 10 August 10 August 10 August 10 August 10 August 10 August 10 August 10 August 10 August 10 Aug |            |
| entral Allocation             |                         |                          |                            |              |             |              |              |                        |              | Clear Department t                                                                                             | to View    |
| tate Restricted Appropriation | \$0                     | \$0                      | \$0                        | \$0          | \$ 0        | \$0          | 50           | \$0                    | \$0          |                                                                                                    |            |
| ate Unrestricted Appropria.   | \$0                     | 50                       | 50                         | \$0          | \$0         | \$0          | \$0          | \$ 0                   | 50           |                                                                                                    |            |
| ederal Appropriation          | \$0                     | 50                       | \$0                        | 50           | \$0         | \$0          | \$0          | 50                     | \$0          | m                                                                                                    |            |
| ontracts & Grants Federal     | \$0                     | \$0                      | \$0                        | \$0          | \$0         | 50           | 50           | \$0                    | 50           | Department to View                                                                                             |            |
| A Cost Recoveries             | \$0                     | \$0                      | \$0                        | \$0          | \$0         | \$ 0         | 50           | \$ 0                   | \$0          |                                                                                                    | Departme   |
| fts                           | \$0                     | \$0                      | \$0                        | \$0          | \$0         | \$ 0         | \$0          | \$ 0                   | \$0          |                                                                                                    | to View    |
| dowment Payout                | \$0                     | \$0                      | \$0                        | \$0          | \$0         | \$0          | \$0          | \$0                    | \$0          | OF 208 (D) RESILIES & HO                                                                                       |            |
| mporary Investment Income     | \$0                     | \$0                      | \$ 0                       | 50           | \$0         | \$0          | \$0          | 50                     | 5.0          | OF THE HOLES LIFE & HO.                                                                                        |            |
| her Sources Revenue           | \$0                     | \$0                      | \$0                        | \$0          | \$ 0        | \$0          | \$0          | \$ 0                   | \$ 0         | OF 310 HOUSING & CONF.                                                                                         |            |
|                               |                         |                          |                            |              |             |              |              |                        |              | USATI HOUSING & CONF                                                                                           | L          |

#### 8.5 BTA Dashboard

The BTA Dashboard is similar to 8.4, but with a slightly different column layout. The report shows YTD Actuals as of when the data was pulled into BTA and the base budget before any adjustments.

| /                                          |               |            |                            |             | FY24        | Budget ∽ , ≝ ਵ  |
|--------------------------------------------|---------------|------------|----------------------------|-------------|-------------|-----------------|
| Q Find                                     |               |            |                            |             |             | 7 ी↓ ⊚ [}       |
|                                            | 2 Years Prior | Prior Year | Current Year Net<br>Budget | YTD Actuals | Base Budget | Proposed Budget |
| OPERATING                                  |               |            |                            |             |             |                 |
|                                            |               |            |                            |             |             |                 |
| Revenue                                    |               |            |                            |             |             |                 |
| Undergraduate Tuition & Fees               | 0             | 0          | 0                          | 0           | 0           | 0               |
| Graduate Tuition & Fees                    | 0             | 0          | 0                          | 0           | 0           | 0               |
| Other Tuition & Fees                       | 8,522,644     | 9,270,521  | 9,239,309                  | 9,312,141   | 9,239,309   | 9,239,309       |
| Total Tuition & Fees                       | 8,522,644     | 9,270,521  | 9,239,309                  | 9,312,141   | 9,239,309   | 9,239,309       |
| Student Aid                                | (108,355)     | (15,155)   | (4,000)                    | (6,410)     | (4,000)     | (4,000)         |
| Graduate Tuition Expense                   | (71,328)      | (176,810)  | (119,700)                  | (102,795)   | (119,700)   | (119,700)       |
| Total Tuition Discount                     | (179,683)     | (191,965)  | (123,700)                  | (109,205)   | (123,700)   | (123,700)       |
| Net Tuition                                | 8,342,962     | 9,078,556  | 9,115,609                  | 9,202,936   | 9,115,609   | 9,115,609       |
|                                            |               |            |                            |             |             |                 |
| Central Allocation                         | 0             | 0          | 0                          | 0           | 0           | 0               |
| State Restricted Appropriation             | 0             | 0          | 0                          | 0           | 0           | 0               |
| State Unrestricted Appropriation           | 0             | 0          | 0                          | 0           | 0           | 0               |
| Federal Appropriation                      | 0             | 0          | 0                          | 0           | 0           | 0               |
| Contracts & Grants Federal, State, & Other | 0             | 0          | 0                          | 18,000      | 0           | 0               |
| F&A Cost Recoveries                        | 0             | 0          | 0                          | 0           | 0           | 0               |
| Gifts                                      | 732,903       | 1,019,642  | 1,262,223                  | 442,404     | 1,262,223   | 1,262,223       |
| Endowment Payout                           | 16,297        | 23,413     | 25,304                     | 34,430      | 25,304      | 25,304          |
| Temporary Investment Income                | 12,733        | 20,909     | 18,028                     | 27,537      | 18,028      | 18,028          |
| Other Sources Revenue                      | 200,427       | 380,998    | 404,615                    | 939,156     | 404,615     | 404,615         |
| Activities of Educational Departments      | (40,863)      | 60,061     | 66,599                     | 8,272       | 66,599      | 66,599          |
| Auxiliaries                                | 14,125,678    | 14,325,162 | 14,588,501                 | 14,599,646  | 14,588,501  | 14,588,501      |
| Total Revenue                              | 23,390,137    | 24,908,741 | 25,480,879                 | 25,272,381  | 25,480,879  | 25,480,879      |
|                                            |               |            |                            |             |             |                 |
| Expense                                    |               |            |                            |             |             |                 |
| Professional Salaries                      | 11,192,400    | 11,163,412 | 15,180,124                 | 11,483,836  | 15,180,124  | 15,626,088      |
| Faculty Salaries                           | 0             | 0          | 0                          | 0           | 0           | 0               |
| S-Contracts                                | 109,132       | 207,583    | 556,332                    | 327,122     | 556,332     | 556,332         |

8. Reporting / 8.5 BTA Dashboard 🗸

DB

# 8.6 Labor Distribution to Budget Tie-Out

Budget Turn Around (BTA) 🗸

Apps 🗸

| < 8.6 Labor Dist       | ribution to Budget Tie-Out 🕻    | > < ☆       |                              |                    |                 |                     |                                |                           |     |                                                        |                                                           | FY24 Budget 🐱                                           | Reset 💽                                                  |
|------------------------|---------------------------------|-------------|------------------------------|--------------------|-----------------|---------------------|--------------------------------|---------------------------|-----|--------------------------------------------------------|-----------------------------------------------------------|---------------------------------------------------------|----------------------------------------------------------|
| College / Unit         |                                 | x ~         | Department 01003-COMMUNIT    | Y ENGAGEMENT       |                 | Fui                 | nd Type Category               |                           | ~   | Show All Units                                         |                                                           |                                                         |                                                          |
| Purpose<br>Find        |                                 | ~           | Salary Plan                  |                    |                 | Po:                 | ind                            |                           | ~   | Position Planning<br>Other Labor<br>Total Compensation | Selery<br>\$ 154,313.66<br>\$ 128,739.00<br>\$ 283,052.66 | Benefits<br>\$ 71,290.26<br>\$ 9,085.76<br>\$ 80,376.02 | Total<br>\$ 225,603.92<br>\$ 137,824.76<br>\$ 363,428.68 |
| Department Owne        | d Positions                     |             |                              |                    |                 |                     |                                | _                         |     |                                                        |                                                           |                                                         |                                                          |
| Salary Plan            | Positions                       | Employee ID | Employee<br>Name/Description | Primary Department | Pay Department  | Fund Type           | Salary Account                 | Fringe Benefit Account    | c   | lass                                                   | Purpos                                                    | 50                                                      | Final<br>Salary Ber                                      |
| 202-Professional, Full | 10008655-Assoc Policy Scientist | 700836237   | Colbert,Annastasia           | 01003-COMMUNITY    | 01003-COMMUNITY | 11 - Basic Budget   | 120200 - PROFESSIONAL STA      | 129100 - FB CHARGES - EXE | 011 | PROV112156                                             | 6-01003-PARTNER IN                                        | PUBLIC EDUC CEI                                         | \$ \$.                                                   |
| 202-Professional, Full | 10000231-Assoc Dir, Community   | 700873590   | Moore,Leann                  | 01003-COMMUNITY    | 01003-COMMUNITY | 31 - Sponsored Acti | vity 120200 - PROFESSIONAL STA | 129100 - FB CHARGES - EXE | 005 | PROV317779                                             | 9-01003-01003 3X-42                                       | -43 C&G BUDGETING                                       | \$\$.                                                    |
| 202-Professional, Full | 10007779-Communications Speci   | 999999999   |                              | 01003-COMMUNITY    | 01003-COMMUNITY | 17 - Reserves       | 120200 - PROFESSIONAL STA      | 129100 - FB CHARGES - EXE | 017 | PROV177775                                             | 9-01003-01003 1-7 B                                       | UDGETING                                                | \$ 0 \$.                                                 |

8.6 gives you a very granular view of labor for a particular Department (DeptID). The report is laid out on multiple cards:

1) **Department Owned Positions** – The position's home is the selected Primary Department and the charges reside in the same selected Department.

- 2) Department Owned / Paid Elsewhere The position's home is selected, but the charges flow to a different department. These dollars are not included in the selected Department budget nor are they in the grid in the upper right.
- 3) **Shared Positions** The position's home is elsewhere, but the charges flow to the selected Department.
- 4) Other Labor

The summary grid in the upper right of the report sums up 1, 3 and 4 above and should reflect the total compensation budget for the College/Unit or Department selected. It should also match the salary data on 8.3 and 8.4.

Select the "Export for Labor Tie-Out" button if you want to export the data into Excel

Export for Labor Tie-out Report

#### 8.6b Labor Distribution to Budget Tie-Out College/Unit Level

< 8.6b Labor Distribution to Budget Tie-Out College Level  $\, \diamondsuit \, \sphericalangle \, \bigstar \,$ 

| College / L | Jnit     |                           |             | F                | und Type Category    |                 |                   | P                | urpose                            |       |                | Show All Units        |             |
|-------------|----------|---------------------------|-------------|------------------|----------------------|-----------------|-------------------|------------------|-----------------------------------|-------|----------------|-----------------------|-------------|
| ENROLL      | MENT MA  | NAGEMENT                  |             | × ~              | Find                 |                 |                   | ~                | Find                              |       | ~              |                       |             |
| Salary Plar | n        |                           |             | (                | Position             |                 |                   |                  |                                   |       |                |                       |             |
|             |          |                           |             |                  |                      |                 |                   |                  |                                   |       |                |                       | Salary      |
| Find        |          |                           |             |                  | Find                 |                 |                   | ~                |                                   |       |                | Position Planning     | \$ 6,468,55 |
|             |          |                           |             |                  |                      |                 |                   |                  |                                   |       |                | Other Labor           | \$ 663,84   |
|             |          |                           |             |                  |                      |                 |                   |                  |                                   |       |                | Total Compensation    | \$ 7,132,40 |
|             |          |                           |             |                  |                      |                 |                   |                  |                                   |       |                |                       |             |
|             |          |                           |             |                  |                      |                 |                   |                  |                                   |       |                |                       |             |
| College/U   | Jnit Owr | ned Positions             |             |                  |                      |                 |                   |                  |                                   |       |                |                       |             |
| Salary      | Plan     | Positions                 | Employee ID | Employee Nan     | e Primary Department | Pay Department  | Fund Type         | Salary Accour    | nt Fringe Benefit Account         | Class |                | Purpose               |             |
| 202-Profes  | ssiona   | 10003225-Deputy Registrar | 13687       | Quinci,Carolyn   | 06220-OFC OF UN      | 06220-OFC OF UN | 11 - Basic Budget | 120200 - PROFE   | S 129100 - FB CHARGES - EXEMPT    | 015   | REGI110000-062 | 20-OFFICE OF UNIV REG | ISTRAR      |
| 245-None:   | xempt    | 10001982-Admissions       | 16011       | Grzenda,Scott    | 01601-ADMISSION      | 01601-ADMISSION | 11 - Basic Budget | 124500 - FT 37.5 | 5 129200 - FB CHARGES-NON EXEMP   | . 420 | ADMS110000-01  | 601-ADMISSIONS OFFICE | E           |
| 202-Profes  | ssiona   | 10002309-Deputy Director  | 17951       | Edmonds,Darrell  | 01601-ADMISSION      | 01601-ADMISSION | 11 - Basic Budget | 120200 - PROFE   | S 129100 - FB CHARGES - EXEMPT    | 500   | ADMS110000-01  | 601-ADMISSIONS OFFICE | E           |
| 230-Salari  | ed Sta   | 10007797-Administrative   | 23570       | Lewis,Kelly      | 01601-ADMISSION      | 01601-ADMISSION | 11 - Basic Budget | 123000 - SALAR   | IE 129300 - FB CHARGES - NON EXEM | 418   | ADMS110000-01  | 601-ADMISSIONS OFFICI | E           |
| 202-Profes  | ssiona   | 10000469-Assoc Registrar  | 25751       | Byrd,Dawn        | 06220-OFC OF UN      | 06220-OFC OF UN | 11 - Basic Budget | 120200 - PROFE   | S 129100 - FB CHARGES - EXEMPT    | 006   | REGI110000-062 | 20-OFFICE OF UNIV REG | ISTRAR      |
| 245-Nones   | xempt    | 10007690-Admissions       | 26130       | Hammer, Daniel   | 01601-ADMISSION      | 01601-ADMISSION | 11 - Basic Budget | 124500 - FT 37.5 | 5 129200 - FB CHARGES-NON EXEMP   | . 409 | ADMS110000-01  | 601-ADMISSIONS OFFICI | E           |
| 202-Profes  | ssiona   | 10008161-Asst Director,   | 28729       | Travis,Laura     | 01601-ADMISSION      | 01601-ADMISSION | 11 - Basic Budget | 120200 - PROFE   | S 129100 - FB CHARGES - EXEMPT    | 064   | ADMS110000-01  | 601-ADMISSIONS OFFICI | E           |
| 202-Profes  | ssiona   | 10001528-Asst Director,   | 30452       | Bastien,Erin     | 01601-ADMISSION      | 01601-ADMISSION | 11 - Basic Budget | 120200 - PROFE   | S 129100 - FB CHARGES - EXEMPT    | 008   | ADMS110000-01  | 601-ADMISSIONS OFFICI | E           |
| 202-Profes  | ssiona   | 10000914-Asst Director,   | 33813       | Foster,Stephan   | 01601-ADMISSION      | 01601-ADMISSION | 11 - Basic Budget | 120200 - PROFE   | S 129100 - FB CHARGES - EXEMPT    | 021   | ADMS110000-01  | 601-ADMISSIONS OFFICI | E           |
| 202-Profes  | ssiona   | 10007789-Asst Director,   | 34554       | Burke Jackson,Lo | orrie 04709-ENROLLME | 04709-ENROLLME  | 11 - Basic Budget | 120200 - PROFE   | S 129100 - FB CHARGES - EXEMPT    | 012   | STFS112112-047 | 709-ENROLLMENT SERVIC | CES         |
| 202-Profes  | ssiona   | 10002727-Assoc Registrar  | 43424       | Henker,Diane     | 06220-OFC OF UN      | 06220-OFC OF UN | 11 - Basic Budget | 120200 - PROFE   | S 129100 - FB CHARGES - EXEMPT    | 004   | REGI110000-062 | 20-OFFICE OF UNIV REG | ISTRAR      |
| 230-Salari  | ed Sta   | 10001460-Administrative   | 46076       | Clark,Teresa     | 01601-ADMISSION      | 01601-ADMISSION | 11 - Basic Budget | 123000 - SALAR   | IE 129300 - FB CHARGES - NON EXEM | 405   | ADMS110000-01  | 601-ADMISSIONS OFFICI | E           |
| 230-Salari  | ed Sta   | 10001460-Administrative   | 46076       | Clark,Teresa     | 01601-ADMISSION      | 01601-ADMISSION | 11 - Basic Budget | 123000 - SALAR   | IE 129300 - FB CHARGES - NON EXEM | 905   | ADMS110000-01  | 601-ADMISSIONS OFFICI | E           |
| 202-Profes  | ssiona   | 10007618-Director,        | 47836       | Santos,Krystal   | 01601-ADMISSION      | 01601-ADMISSION | 11 - Basic Budget | 120200 - PROFE   | S 129100 - FB CHARGES - EXEMPT    | 061   | ADMS110000-01  | 601-ADMISSIONS OFFICI | E           |

8.6b is similar to 8.6, but it presents a view of labor at College or Unit level instead of at the DeptID level. The particular College/Unit can be selected in the filter.

- 1) **College/Unit Owned Positions** These are positions are owned/planned and paid by the selected College/Unit.
- College/Unit Owned / Paid Elsewhere These positions are owned/planned by the selected College/Unit but are partially or fully paid by another College/Unit. These budget dollars are not included in the selected College/Unit and not included in the grid in the upper right.

3) **Shared Positions** – these are positions owned/planned by another College/Unit but are partially or fully paid by the selected College/Unit.

#### 4) Other Labor

The summary grid in the upper right of the report sums up 1, 3 and 4 above and should reflect the total compensation budget for the College/Unit selected. It should also match the salary data on 8.3 and 8.4.

#### 8.7 Budget Tie-Out

The Budget tie-out report has the most granular level of detail available for the proposed budget, including a comment field. To remove from view those items with zero dollars, click on the "Filter Zeros" filter at the right. To export the data into Excel, select the "Export Data to Excel" button.

| < 8.7 Bu         | dget Tie-ou      | t ¢ < ☆                                           |                                                           |                                                    |                                              |                     |              | F                      | FY25 Budget 🗸                     | Reset              | [        | Additional insights                                                  |
|------------------|------------------|---------------------------------------------------|-----------------------------------------------------------|----------------------------------------------------|----------------------------------------------|---------------------|--------------|------------------------|-----------------------------------|--------------------|----------|----------------------------------------------------------------------|
| Q Find           |                  |                                                   |                                                           |                                                    |                                              |                     |              |                        | Ģ                                 | ) 🗗 🏹              | ↑↓ ⊚ ・   | T Notes                                                              |
| Employee<br>Name | ↑<br>Employee ID | Model Source<br>Area                              | Budget<br>Rollup                                          | GL Account                                         | Department                                   | Fund<br>Category    | Amount       | Amount<br>Flipped Sign | Account has<br>Flipped<br>Signed? | Amount<br>Balanced | Comments | If you see comments seperated by<br>commas then it was a comment put |
|                  |                  | Other Labor<br>Planning,<br>Salary/Wage<br>Amount | PBRL11215<br>5-07201-DIG<br>ITAL COMM<br>UNICATIONS       | 126000 - ST<br>UDENT LAB<br>OR                     | 07201-COM<br>MUNICATIO<br>NS & MARKE<br>TING | Basic Budget        | \$ 3,154     | \$ 3,154               |                                   | \$ 3,154           |          | on a multiple line input grid.                                       |
|                  |                  | Other Labor<br>Planning,<br>Salary/Wage<br>Amount | PBRL17777<br>7-07201-07<br>201 1-7 BUD<br>GETING          | 120298 - BU<br>DGT ONLY-P<br>ROF SAL OF<br>FLOAD   | 07201-COM<br>MUNICATIO<br>NS & MARKE<br>TING | Reserves            | (\$ 132,889) | (\$ 132,889)           |                                   | (\$ 132,889)       |          | Export Data to Excel                                                 |
|                  |                  | Other Labor<br>Planning,<br>Salary/Wage<br>Amount | PBRL21212<br>3-07201-R/E<br>PARENT GUI<br>DE              | 120500 - OF<br>F-CAMPUS -<br>PROFESSIO<br>NAL      | 07201-COM<br>MUNICATIO<br>NS & MARKE<br>TING | Self Supporti<br>ng | \$ 1,800     | \$ 1,800               |                                   | \$ 1,800           |          | Show All Units                                                       |
|                  |                  | Other Labor<br>Planning,<br>Salary/Wage<br>Amount | PBRL21213<br>2-07201-R/E<br>UD EVENTS<br>CALENDAR<br>UBIT | 120500 - OF<br>F-CAMPUS -<br>PROFESSIO<br>NAL      | 07201-COM<br>MUNICATIO<br>NS & MARKE<br>TING | Self Supporti<br>ng | \$ 550       | \$ 550                 |                                   | \$ 550             |          | V Filter Zeros                                                       |
|                  |                  | Other Labor<br>Planning,<br>Salary/Wage<br>Amount | PBRL21214<br>4-07201-R/E<br>MESSENGER<br>ADVERTISIN<br>G  | 120500 - OF<br>F-CAMPUS -<br>PROFESSIO<br>NAL      | 07201-COM<br>MUNICATIO<br>NS & MARKE<br>TING | Self Supporti<br>ng | \$ 12,629    | \$ 12,629              |                                   | \$ 12,629          |          | Find V                                                               |
|                  |                  | Other Labor<br>Planning,<br>Salary/Wage<br>Amount | PBRL21214<br>4-07201-R/E<br>MESSENGER<br>ADVERTISIN<br>G  | 125200 - MI<br>SC WAGE-IN<br>CL PRT-TIME<br>NON UD | 07201-COM<br>MUNICATIO<br>NS & MARKE<br>TING | Self Supporti<br>ng | \$ 12,812    | \$ 12,812              |                                   | \$ 12,812          |          | Find v                                                               |
|                  |                  | Other Labor<br>Planning,<br>Salary/Wage<br>Amount | PBRL21214<br>6-07201-R/E<br>SPECIAL PU<br>BS ADS UBIT     | 120500 - OF<br>F-CAMPUS -<br>PROFESSIO<br>NAL      | 07201-COM<br>MUNICATIO<br>NS & MARKE<br>TING | Self Supporti<br>ng | \$ 3,750     | \$ 3,750               |                                   | \$ 3,750           |          | 07201-COMMUNICATIONS & MA X V Purpose Find V                         |
|                  |                  | Other Labor<br>Planning,<br>Salary/Wage<br>Amount | PBRL21215<br>1-07201-R/E<br>UD BUS ADV<br>ERTISING        | 120500 - OF<br>F-CAMPUS -<br>PROFESSIO<br>NAL      | 07201-COM<br>MUNICATIO<br>NS & MARKE<br>TING | Self Supporti<br>ng | \$ 6,007     | \$ 6,007               |                                   | \$ 6,007           |          | Financial Statement Line Item SALARIES AND WAGES X V                 |

# **General Tips & Tricks**

## **Budget Period Selection**

| < 4.1 Current Position Planning 💠 < ★ |                            | FY24 Budget 🗸 Reset 🛛 戻 \cdots   |
|---------------------------------------|----------------------------|----------------------------------|
| <b>ELAVAJADE</b>                      | Current Position Planning  | 4.1b Position Planning Details > |
|                                       |                            |                                  |
| Home vs Shared Position Pay           |                            | Departments Submitted for Appro  |
| Shared Position Fringe Be             | nefits: \$ 613,907 (11.0%) | Submitted?                       |

The Budget Period Selection is usually at the top right of every page and signifies what Budget is currently open for input. **For now, users do not need to adjust this selection**.

#### **Refreshing the Screen**

If a user is looking at a page while changes are being made to that same page by another user, the user must hit refresh to see the changes. Changes are saved automatically (no save button), but might require a screen refresh if two users are looking at the same screen at the same time.

#### **Places to refresh**

The user can either refresh the browser screen (browser refresh icon) or just refresh the card (card refresh icon).

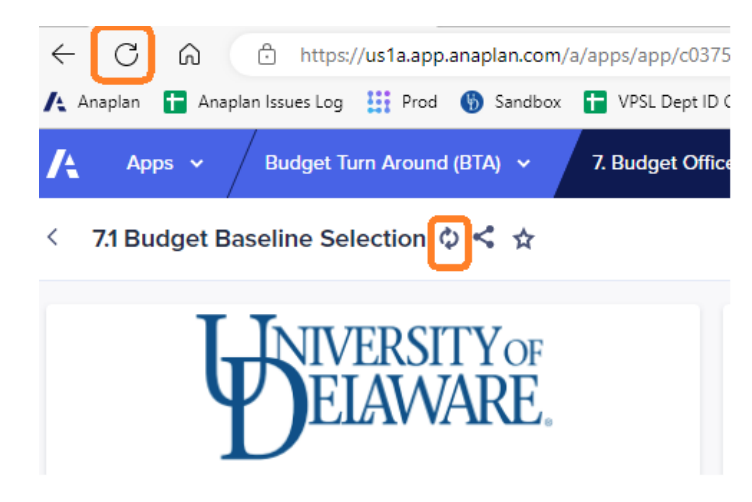

lcons

| ጉ ፍ ቢ ሮ | ∿ ⊚ [} | ₩ ≣↓ …        |             |
|---------|--------|---------------|-------------|
|         |        | Format Grid > | Row height  |
|         |        | \$ 5,400      | Font size > |

In Anaplan you will usually see a list of icons in the upper right part of a section that you can use to better view/manipulate the data.

Q Search – to search for a particular item in a list ᠑ Cell History – lets you see the history of a cell <u>ک</u> Pivot – allows the user to select the row and column views (i.e. like in an Excel pivot table) Y Filter – to filter the data based on a condition (true, false, equal to, less than, greater than, etc) ĵ₽ Sort – sort the column (ascending or descending) Show / Hide C) Export – to export the screen data (i.e. to Excel) щ Copy Across – to copy across columns Ξŀ Copy Down – to copy down rows Maximize/Minimize Section Size ••• Ellipsis (three dots) – Format Grid / Row Height or Font Size

#### Maximize/Minimize Section Size

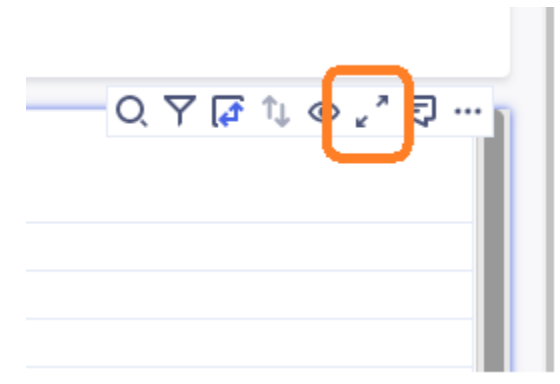

Some sections can be maximized by clicking the above icon which should appear in the top right of the section you are on. Note: the secondary refresh icon will disappear when this is done. To minimize a section, click on the minimize icon below (which should be at the top right of the screen.

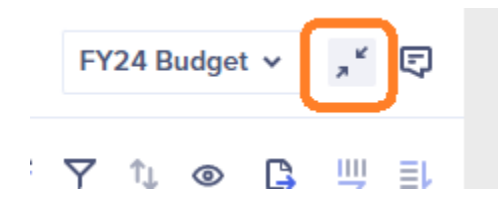

#### Copy / Paste Data

To copy data down a column, go to the top cell in a column, Copy, then go to bottom, hold shift and click the last item, then Paste.

You can also use the "Copy Across" or "Copy Down" icons at the upper right to copy data across or down.

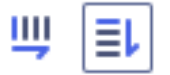

#### Pivot

The user can view different layouts of rows and columns via the Pivot icon

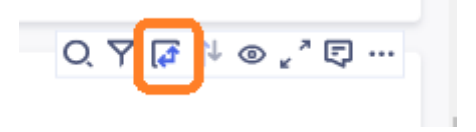

| Pivot da     | ta                | × |
|--------------|-------------------|---|
| Context s    | selectors         |   |
| :: <b>::</b> | Budget Versions   |   |
| ∷ fx         | Line Items        |   |
|              |                   |   |
| Columns      |                   |   |
| :: <b>::</b> | D1 Unit           | ۲ |
|              |                   |   |
| Rows         |                   |   |
|              | A2 GL Rep Account | ۲ |
|              |                   |   |

## **Pivot Reset**

If you have done a pivot, you will see a blue underline under the icon. Click on the icon and select "Reset Pivot" at the bottom.

| Q. <b>7[</b> [] <sup>1</sup> ⊚ ↓ <sup>7</sup> | Ę  |
|-----------------------------------------------|----|
| Pivot data                                    | ×  |
| Context selectors                             |    |
| ∷∷≣ Budget Versions                           |    |
| Columns                                       |    |
| ii fix Line Items                             |    |
| Rows                                          |    |
| ::: : E L1 EmplID ()                          |    |
|                                               |    |
| Reset pivi                                    | ot |

#### Select All Items / Deselect All Items - Shortcut

A shortcut for selecting all items in a list. Instead of clicking them one-by-one, click on the column header and press the space bar. If you press the space bar again, it will do the opposite (select or deselect).

| B Department to View                 |                    | Department to View                    |                    |
|--------------------------------------|--------------------|---------------------------------------|--------------------|
|                                      | Include in Report? |                                       | Include in Report? |
|                                      |                    | 00605-EMPLOYEE HEALTH & WELLBEING     | <b>v</b>           |
| 00605-EMPLOYEE HEALTH & WELLBEING    |                    | 01910-(R-TO 3750)HLTH & EXERCISE SCI  | <b>*</b>           |
| 01910-(R-TO 3750)HLTH & EXERCISE SCI |                    | 02591-PHYSICAL THERAPY                | *                  |
| 02591-PHYSICAL THERAPY               |                    | 03701-DEANS OFC-HEALTH SCIENCES       | ~                  |
| 03701-DEANS OFC-HEALTH SCIENCES      |                    | 03702-UNIVERSITY WELLNESS             | <b>v</b>           |
| 03702-UNIVERSITY WELLNESS            |                    | 02704 CHS EVENTS                      |                    |
| 03704-CHS EVENTS                     |                    |                                       |                    |
| 03705-CTR ASSESSMNT RSCH/TRANSLATION |                    | 03705-CTR ASSESSMINT RSCH/TRANSLATION | •                  |
| 03706-INTERDISC EDUC RSCH & PRGRMS   |                    | 03706-INTERDISC EDUC RSCH & PRGRMS    | •                  |
| 03707-HEALTH CENTERS                 |                    | 03707-HEALTH CENTERS                  | ✓                  |
| 03708-NURSE MANAGED PRIMARY CARE CTR |                    | 03708-NURSE MANAGED PRIMARY CARE CTR  | ✓                  |
| 03709-CHS IT                         |                    | 03709-CHS IT                          | ✓                  |
| 03711-CHS COMM & MARKETING           |                    | 03711-CHS COMM & MARKETING            | <b>~</b>           |
| 03712-CHS UNDERGRAD SERVICES         |                    | 03712-CHS UNDERGRAD SERVICES          | ✓                  |
| 03713-CHS RESEARCH SUPPORT CENTER    |                    | 03713-CHS RESEARCH SUPPORT CENTER     | ✓                  |
| 03714-CHS RESEARCH ADMIN             |                    | 03714-CHS RESEARCH ADMIN              | ✓                  |
| ANTE CHE SPECIAL PROCRAME            |                    | 03715-CHS SPECIAL PROGRAMS            |                    |

You can delete dates by clicking on the cell once to highlight it, then "backspace" key and then clicking "enter" or "tab".

Section 6 – approve button only approves, reject button only rejects... so it's OK to check on a bunch of DeptID's then click both buttons.

# APPENDIX

# Add Pages to Favorites

| 🔥 Apps 👻 Bu                                 | dget Tum Around (BTA) 🐱                       | University of Delaware 🗸 📿 🛱 ? MT |
|---------------------------------------------|-----------------------------------------------|-----------------------------------|
| Budget *                                    | Turn Around (BTA)                             | 🖗 Manage this app                 |
| QUICK ACCESS                                | 2                                             | Import dashboard Create page      |
| Most recent 6<br>Favorites 1                | > Most recent                                 |                                   |
| My Pages 3                                  | > Favorites                                   |                                   |
| CATEGORIES +                                | ✓ My Pages                                    | 1                                 |
| 0. Data & Data 8<br>Exception<br>Dashboards | 麗 3.1 Calculation Engine Overview (My Page 1) | 0 ☆ …                             |

- 1. To favorite a page from the app contents screen, click the star icon on the far-right of the name of the page as seen above.
- 2. As you begin to use Anaplan and click on different pages, those pages will show up in the 'Most Recent' card.
- 3. To view the 'Most Recent' and 'Favorite' pages click the '>' to the left of the category name.

## **Banner Tab Features and Navigation**

The **Banner Tab** on the page has many useful features.

| A      | Apps Budget T           | am Around (BTA) 🗸 | University Of Delaware 👻 🔍 👫 💡 |
|--------|-------------------------|-------------------|--------------------------------|
|        | Home                    |                   |                                |
| В      | Apps                    | n / md (BTA)      | 🗘 Manage this app              |
| *      | My Pages                |                   |                                |
|        | Models                  |                   |                                |
|        | Assots                  |                   |                                |
| QUICK  | PlaniQ                  |                   | Import dashboard Create page   |
| Most r | DocuSign                | estresent         |                                |
| Favori | Administration          | ost recent        |                                |
| My Pa  | Predictive Insights New | ivorites          |                                |
|        | CloudWorks              |                   |                                |
| CATEG  | App Hub 🛃               | y Pages           |                                |

- 1. Click on the word "Apps" or use the light blue drop-down arrow to go back to the Homepage.
- 2. Use the dark blue drop-down arrow when on a page to select and go to a different page.
- 3. The initials icon (e.g., 📧 ) can be used to view Account information or log out.
- 4. The ? icon can be used to go to the Help card for any Anaplan related questions.
- 5. The <sup>Q</sup> icon allows you to view your notifications (e.g., when you are mentioned in a comment, something is shared with you, or anything related to your Anaplan account).

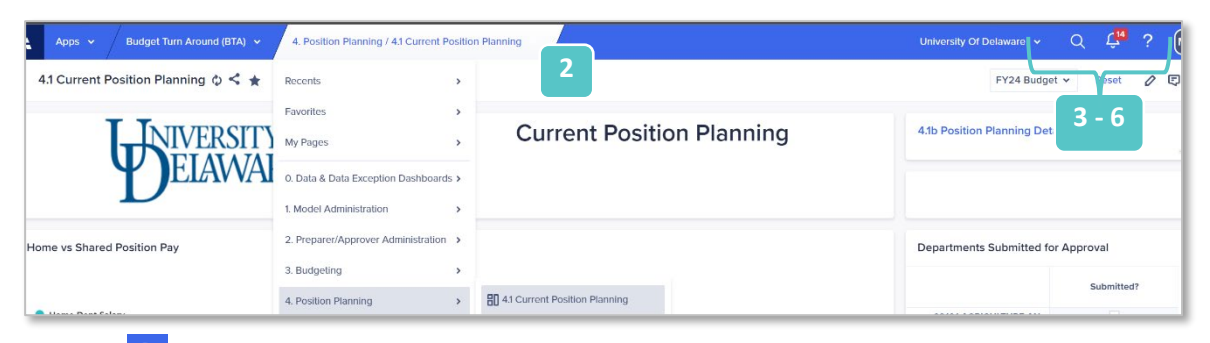

6. The  $\bigcirc$  icon allows you to complete a system-wide search for pages, apps, and models.

#### **Page Level Features**

After you click on the page from the Apps list view, a page view will open. There are many useful features that you can access from here.

| Apps 🗸         | Budget Turn Arou   | 1 14         | 3 | 4. Position Planning / 4.1 Current Position Planning 🗸 |  |
|----------------|--------------------|--------------|---|--------------------------------------------------------|--|
| 4.1 Current Po | osition Planning 🤇 | <b>)</b> < 1 | * |                                                        |  |
|                |                    | 2            |   |                                                        |  |

- 1. **Refresh** This can always be found next to the name of the current page. You can use this feature to refresh the page as necessary.
- 2. **Share** This can be used to share the page. Once this is clicked, you can copy the URL link, or you can share the page via email with an option to write a message.
- 3. **Favorite** You can favorite any page using this icon, to make it more easily accessible from the page list view.

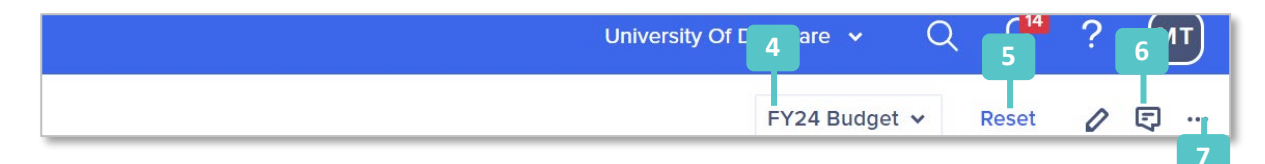

4. **Page Selector** – Many pages have dropdown lists with differing options that can be used to filter data seen on a page to a particular dimension (e.g., time, department, fund type, etc.).

- 5. **Reset** This option allows you to reset your page selector options so the page reverts to not being synced to any selected data.
- 6. **Comment** This comment feature, further explained in another section, can be accessed from the top right of a page as well.
- 7. **Page Options** Click on the ellipsis (...) to find more options, such as 'Export as PDF,' to view the whole page as a PDF. Depending on your permission level or role in Anaplan, you may also see the option to view the source model for the page.

## Maximize a Card View

The ability to maximize a card is a useful feature to magnify the view of the card and its details.

1. Hover over the card that you wish to see an enlarged view of, and the icon tray appears.

|                     |             |                        |            |          |                                           |                                       |                                   |          |                  |         | Q         | YLAU             | ) (E)             |
|---------------------|-------------|------------------------|------------|----------|-------------------------------------------|---------------------------------------|-----------------------------------|----------|------------------|---------|-----------|------------------|-------------------|
| ployee Level Inputs |             |                        |            |          |                                           |                                       |                                   |          |                  |         |           |                  | Maxi              |
|                     | Position ID | Position Type          | Salary     | End Date | Rank/Retenti<br>Faculty/Prom<br>Effective | Distribution<br>Override<br>Effective | FTE Override<br>Effective<br>Date | Base FTE | Override<br>FTE? | New FTE | Final FTE | Number of<br>REG | Number o<br>ADMIN |
| Keeler, Calvin      | 10003122    | Interim Dean           | \$ 268,584 |          |                                           |                                       |                                   | 1        |                  | 0       | 1         | 1                |                   |
| Koono Grogory       | 10000730    | Manager, Computing Ops | \$ 83 176  |          |                                           |                                       |                                   | 1        |                  | 0       | 1         | 1                |                   |

2. Click the *content is the content of the second second* 

|             |         |           |               | FY24 Bud        | get ♀ , <sup>⊭</sup> |
|-------------|---------|-----------|---------------|-----------------|----------------------|
|             |         |           | <u>ا</u>      | ₹ ♀ ↑↓ @        | D 🖪 🖳                |
| erride FTE? | New FTE | Final FTE | Number of REG | Number of ADMIN | Number of 1/9        |

3. To minimize the card and revert it back to its original size, click on the  $\lfloor x \rfloor$  icon.

# Add Input to Editable Cells in the Grid Card

Some grid cards have cells that are editable, depending on access provided to your role in Anaplan. In many cases, required fields show red and optional fields show yellow.

1. To add or edit information in a cell, double-click on it, make your edits, then push 'Enter'.

|          |               |                |         |       |              | 1                    | Q. \\$ \$\$ \$\$ \$\$ \$\$ \$\$ \$\$ \$\$ \$\$ \$\$ |
|----------|---------------|----------------|---------|-------|--------------|----------------------|-----------------------------------------------------|
| Employee | Earnings Code | Budget Purpose | Account | Class | Class Lookup | Create Distribution? | Error Message                                       |
| ~        |               |                |         |       |              |                      | Please fill out all fields                          |
|          |               |                |         |       |              |                      | Please fill out all fields                          |
|          | 4             |                |         |       |              |                      | Please fill out all fields                          |
|          | 1             |                | R       |       |              |                      |                                                     |

The new value entered will show purple.

- 2. Some editable cells contain a dropdown menu. Click the dropdown arrow to choose from the pre-populated options. You can also type into these dropdowns to search for the desired item in the list.
- 3. You can undo the input into the cell only once using keyboard shortcut 'CTRL+Z'. Anaplan cells are functional like Excel cells; you can also click on the cell, then type the 'Delete' or 'Backspace' key on your keyboard.

**Note:** If you make any changes to a cell and navigate to another page, the new value will be saved.

## Troubleshooting Tip:

If you encounter a red diamond ' • on the cell, it indicates that data has changed but has not been processed by the model. This could be because your internet connection was disrupted, or the model was processing other changes at the same moment. Although rare, if this occurs, simply refresh the page, and edit the cell again.

## Show History on a Cell in the Grid Card

'Show history' is a useful feature that can be used to show the last changes made to that cell within the last 24 hours, last 7 days or last 30 days. This feature is only available for an editable cell on a grid card.

If you make any changes to an editable cell and navigate to a different page, these new values will be saved. As you work in Anaplan navigating from page to page, the 'Show history' feature will come in handy to see any changes you or others may have made.

- 1. Right-click on the cell in which you would like to see history.
- 2. Click on "Show history".
- 3. A dialog box opens, prompting you to choose the timeframe for history of changes.
- 4. Once a selection has been made, the "Cell history" pop-up window will display.

| % Growth                                |               |      |   |                |    |
|-----------------------------------------|---------------|------|---|----------------|----|
| 1                                       |               |      | _ |                | 0% |
|                                         | Сору          | Ctrl | С |                | 0% |
|                                         | FI Paste      | Ctrl | V |                | 0% |
|                                         | <b>G</b>      | our  | - |                | 0% |
|                                         | U Copy across |      |   |                | 0% |
|                                         | Copy down     |      |   |                | 0% |
|                                         |               |      |   |                | 0% |
|                                         | Breakback     |      | > |                | 0% |
|                                         | Show history  | 2    | > | Last 24 hours  |    |
|                                         | St Drill down | F    | 8 | Last 7 days    |    |
| % Growth Override                       |               |      |   | Last 30 days 3 |    |
| 0.0000000000000000000000000000000000000 |               |      |   | All            |    |
|                                         | 0%            |      |   | Data rango     | 0% |
|                                         | 0%            |      |   | Date range     | 0% |
|                                         | 0%            |      |   |                | 0% |

#### Drill Down on a Cell in the Grid Card

**Drill down** is a feature available on cells in a grid card if they are formula based (not imputable). Based on the permissions in Anaplan, you can see the drill down option.

| AGCM110000 & 129500 - FB CHARGES - OTHER & OP             |   | -  | A 4 4 4 4       |         |    |
|-----------------------------------------------------------|---|----|-----------------|---------|----|
| AGCM110000 & 130000 - BUDGETING ONLY-TRAVEL & TRANSP & OP | 1 | O  | Сору            | Ctrl    | С  |
| AGCM110000 & 140000 - BUDGETING ONLY-SUPPLIES & EXP & OP  |   | Ē  | Paste           | Ctrl    | V  |
| AGCM110000 & 141000 - OFFICE SUPPLIES & OP                |   |    |                 |         |    |
| AGCM110000 & 141015 - CLASSROOM SUPPLIES & OP             |   | Щ. | Copy across     |         |    |
| AGCM110000 & 141214 - COMPUTER HARDWARE AND SUPPLIES & OP |   | ≣⊾ | Copy down       |         |    |
| AGCM110000 & 141215 - OFFICE ACCESSORIES AND SUPPLIE & OP |   |    |                 |         |    |
| AGCM110000 & 141245 - COMPUTER SYSTEMS SOFTWARE & OP      |   |    | Breakback       |         | 2  |
| AGCM110000 & 142200 - PROMOTIONAL & OP                    |   |    | Rename          |         |    |
| AGCM110000 & 144000 - ADVERTISING SERVICES & OP           |   |    | Delete          |         |    |
| AGCM110000 & 144300 - PRINTING SERVICES & OP              |   |    | Delete          |         |    |
| AGCM110000 & 147000 - COMPUTER COMMUNICATIONS DEVICE & OP |   |    | Change pare     | nt      |    |
| AGCM110000 & 147500 - PHOTOGRAPHY COSTS & OP              |   |    | Insert multiple | e items |    |
| AGCM110000 & 147700 - POSTAGE AND MAIL SERVICE & OP       |   |    | moeremanipa     | e items |    |
| AGCM110000 & 148400 - COMPUTER SYSTEMS SOFTWARE & OP      |   | 9  | Show history    |         | 2  |
| AGCM110000 & 149600 - (D)COMPUTER HARDWARE & SUPPLIE & OP |   | 21 | Drill down      |         | -0 |
| AGCM110000 & 150000 - RUDGETING ONLY-OCCUP & MAINT & OP   | 2 | ≈+ | Drin GOWIT      | -       | -0 |

- 1. Right-click on the cell in which you would like to view the drill down.
- 2. Click "Drill down."

| 3.1 Calculation Engine Overview 💠 🛸 🏠                     |           | FY24 Budget V Final Amoun | : 🗸 Reset 🖉 … 🗈 | Drill down                                  | 5                   | ×       |
|-----------------------------------------------------------|-----------|---------------------------|-----------------|---------------------------------------------|---------------------|---------|
| Find                                                      |           | ۵.<br>۲                   | Ү ᡎ ⊚ টৣ Щ ≣⊦ … | Formula                                     |                     |         |
|                                                           | FY22      | FY23                      | FY24            | fx CAL01 - Budgeting<br>Engine.Final Amount | Calculation<br>nt = |         |
| AGCM110000 & 129500 - FB CHARGES - OTHER & OP             | \$ 1,149  | \$ 1,600                  | \$ 1,600        | IF ITEM(Time) =                             | SYS16 - Bu          | Idget   |
| AGCM110000 & 130000 - BUDGETING ONLY-TRAVEL & TRANSP & OP | \$0       | \$ 5,400                  | \$ 5,400        | Baseline ELSE IF                            | ITEM(Time)          | <       |
| AGCM110000 & 140000 - BUDGETING ONLY-SUPPLIES & EXP & OP  | \$0       | \$ 50,000                 | \$ 50,000       | 'SYS16 - Budget V                           | Version'.Bu         | dget    |
| AGCM110000 & 141000 - OFFICE SUPPLIES & OP                | \$ 36.92  | \$0                       | \$0             | Year - 1 THEN Act                           | tuals ELSE          | %       |
| AGCM110000 & 141015 - CLASSROOM SUPPLIES & OP             | \$ 213.1  | \$0                       | \$0             | Formula values                              |                     |         |
| AGCM110000 & 141214 - COMPUTER HARDWARE AND SUPPLIES & OP | \$ 1,750  | \$0                       | \$0             |                                             |                     |         |
| AGCM110000 & 141215 - OFFICE ACCESSORIES AND SUPPLIE & OP | \$ 125    | \$0                       | \$0             | CAL01 - Budgeting Calculation               |                     | Engi    |
| AGCM110000 & 141245 - COMPUTER SYSTEMS SOFTWARE & OP      | \$ 257    | \$0                       | \$0             |                                             |                     |         |
| AGCM110000 & 142200 - PROMOTIONAL & OP                    | \$ 32,376 | \$0                       | \$0             |                                             | FYS                 | 22      |
| AGCM110000 & 144000 - ADVERTISING SERVICES & OP           | \$ 79.88  | \$0                       | \$0             |                                             |                     |         |
| AGCM110000 & 144300 - PRINTING SERVICES & OP              | \$ 3,828  | \$0                       | \$ C            | seline                                      |                     | \$0     |
| AGCM110000 & 147000 - COMPUTER COMMUNICATIONS DEVICE & OP | \$ 24.22  | \$0                       | \$ C            | tur"                                        |                     | 51,149  |
| AGCM110000 & 147500 - PHOTOGRAPHY COSTS & OP              | \$ 437.5  | \$0                       | \$0             | "Gre Li Copy                                | CITIC               | 0       |
| AGCM110000 & 147700 - POSTAGE AND MAIL SERVICE & OP       | \$ 52.45  | \$0                       | \$0             | \$ Inp 🗊 Paste                              | Ctrl V              | \$0     |
| AGCM110000 & 148400 - COMPUTER SYSTEMS SOFTWARE & OP      | \$ 2,296  | \$0                       | \$0             | FY24 PL Drill down                          | 50                  |         |
| AGCM110000 & 149600 - (D)COMPUTER HARDWARE & SUPPLIE & OP | \$ 401.4  | \$0                       | \$0             | AGCN                                        | Po                  | 3 - OTH |
| AGCM110000 & 150000 - BUDGETING ONLY-OCCUP & MAINT & OP   | \$0       | \$ 1,350                  | \$ 1,350        | 1 miles                                     |                     |         |
| AGCM110000 & 151800 - LOCK SHOP & OP                      | \$ 36.33  | \$0                       | \$0             | HBudget Year: SY                            | 4 et V              | /ersion |
| AGCM110000 & 154800 - TELEPHONE-EQ RENTALS & OP           | \$ 360    | \$0                       | \$ 0            |                                             |                     |         |
| AGCM110000 & 190800 - MISC INTER-DEPARTMENTAL CREDIT & OP | \$ 115.9  | \$0                       | \$0             |                                             |                     |         |
| AGCM112113 & 129500 - FB CHARGES - OTHER & OP             | \$ 1,498  | \$ 1,600                  | \$ 1,600        |                                             |                     |         |
| AGCM112113 & 130000 - BUDGETING ONLY-TRAVEL & TRANSP & OP | \$0       | \$ 4,500                  | \$ 4,500        | FY24 Budget                                 | FY24                |         |

- 3. A separate dialog box will open to the far right of the screen. Different drill down details are available based on the data in the cell chosen.
- 4. (Optional) You can continue to drill down further by right clicking another cell from the *Drill down* panel on the right. Your pathway will be captured for easy navigation.
- 5. To exit out of the 'Drill down' dialog box, click the 'X'.

## Add Comments to a Card

The ability to add comments to a card is a useful feature to drive communication and collaboration.

| < 4.1a Add New Distribution $\diamondsuit \preccurlyeq \bigstar$                                                                                                    | 1                                                                                                    |                         |
|----------------------------------------------------------------------------------------------------|----------------------------------------------------------------------------------------------------|-------------------------|
| ELAWARE.                                                                                                    | Add New Position Distribution                                                                                                    |                         |
| 4.1 Current Position Planning ><br>Fill out the fields below and check the 'Create New Distribution?' box. When the<br>distribution, click the button the the right. You can then use the link in the top | he "Error Message' cell on the right indicates that you are ready to create the new<br>left of this box to navigate back to the position planning dashboard. | Create New Distribution |

- 1. Hover over the card where you would like to add a comment.
- 2. Click the comment icon, as shown above.

| 4.1 Current Position<br>Fill out the fields be<br>are ready to creat<br>back to the position | on Planning ><br>below and check the<br>e the new distributio<br>on planning dashboa | 'Create New Distribi<br>n, click the button th<br>rrd. | ution?' box. When the the right. You can | ne "Error Message'<br>then use the link i | cell on the right in<br>n the top left of thi | ی ۲ اور اور اور اور اور اور اور اور اور اور | Create New Distribution    | 3                                                      |
|----------------------------------------------------------------------------------------------|--------------------------------------------------------------------------------------|--------------------------------------------------------|------------------------------------------|-------------------------------------------|-----------------------------------------------|---------------------------------------------|----------------------------|--------------------------------------------------------|
| Employee                                                                                     | Earnings Code                                                                        | Budget Purpose                                         | Account                                  | Class                                     | Class Lookup                                  | Create Distribution?                        | Error Message              |                                                        |
|                                                                                              |                                                                                      |                                                        |                                          |                                           |                                               |                                             | Please fill out all fields |                                                        |
|                                                                                              |                                                                                      |                                                        |                                          |                                           |                                               |                                             | Please fill out all fields |                                                        |
|                                                                                              |                                                                                      |                                                        |                                          |                                           |                                               |                                             |                            | No comments.<br>Comments added to a card display here. |
|                                                                                              |                                                                                      | 127. 0-04. 18750-20170                                 |                                          |                                           |                                               |                                             |                            | (#seannicidonald training comment<br>Cancel > Post     |

- 3. A dialog box opens to the right of the screen, with the name of the card at the top.
- 4. Type your comment in the text box, then press "Enter" on your keyboard or click "Post".
  - Note: You can tag another Anaplan user in the comment using '@' followed by ther email, which will trigger a notification to that user.
- 5. To read comments on a card, hover your cursor over it and click on the comment icon. All comments posted for that card will be visible as a thread to the right of the screen.

## **Export Tables and Charts**

Grid and/or chart cards can be exported into various image file types (PNG, JPEG, or SVG) and nonimage file types (.xlsx, .xls, .csv, .txt and .pdf formats).

- Note: Only grid cards can be exported as non-image file types: .csv, .txt, .xls, .xlsx, .pdf
- > Note: Only chart cards can be exported as PNG, JPEG, or SVG

#### **Export Grid Cards**

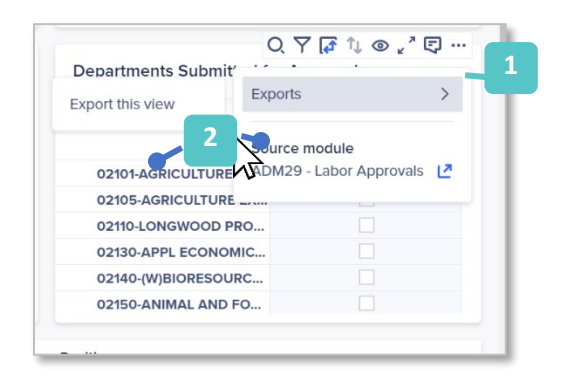

- 1. Hover over the card, then click on the ellipsis (...) icon as shown above.
- 2. Hover over "Exports" then click "Export this view."

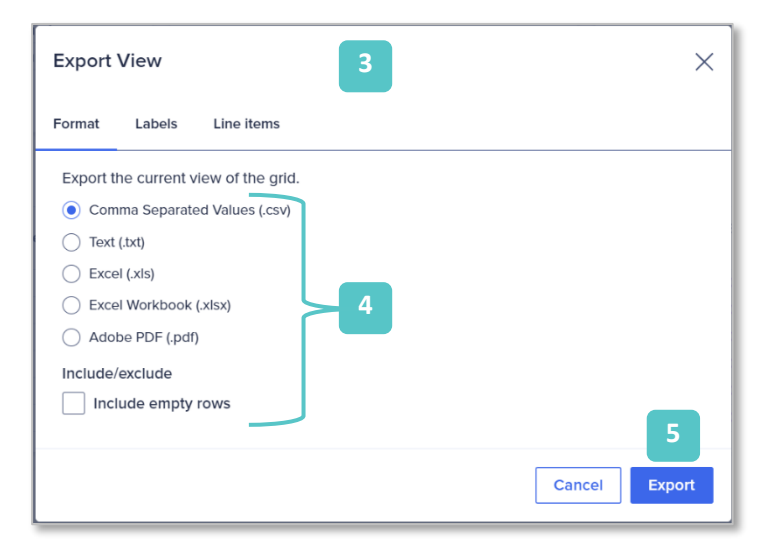

- 3. The *Export View* pop-up window opens.
- 4. You can choose from various file formats for your export. You can also choose whether to include or exclude empty rows.
- 5. Once appropriate selections have been made, click the blue "Export" button.
- 6. The export file downloads to your hard drive.

#### **Export Chart Cards**

- 1. Hover over the card and click on the (...) ellipsis icon as shown below.
- 2. Hover over "Exports" to see a list of available image export options.

| lome vs Shared Position Pay                                                         |                                                                | Print chatt                                     | Exports >                                                   | ]     |
|-------------------------------------------------------------------------------------|----------------------------------------------------------------|-------------------------------------------------|-------------------------------------------------------------|-------|
| Home Dept Salary     Home Dept Fringe Benefits                                      | Home Dept Salary: S 0 (0.0%)<br>Home Dept Fringe Benefits: S 0 | Download PNG image<br>Download SVG vector image | Source module<br>REP01 - Home vs Shared Department Breakout | tted? |
| <ul> <li>Shared Position Salary</li> <li>Shared Position Fringe Benefits</li> </ul> |                                                                | Download JPEG image                             |                                                             |       |

#### Search in a Card

In addition to the global search mentioned in the *Banner Tab Navigation* section above, you can complete a keyword search at a card level. This feature is helpful when you need to access data quickly from a card with many line items or columns.

|             |               |                           | 1                                |                                           |                                                                                     |                                                                                            |                                                                              | 2                                                                                 |                                                                                                    | Q                                                                                                    | Ү 🗗 ∿                                                                                                    |
|-------------|---------------|---------------------------|----------------------------------|-------------------------------------------|-------------------------------------------------------------------------------------|--------------------------------------------------------------------------------------------|------------------------------------------------------------------------------|-----------------------------------------------------------------------------------|----------------------------------------------------------------------------------------------------|----------------------------------------------------------------------------------------------------|----------------------------------------------------------------------------------------------------|
| Position ID | Position Type | Salary                    | End Date                         | Rank/Retenti<br>Faculty/Prom<br>Effective | Distribution<br>Override<br>Effective                                               | FTE C<br>Effective<br>Date                                                                 | Base LIE                                                                     | FTE?                                                                              | NEWFIE                                                                                                    | Filidi F I E                                                                                                    | Number o<br>REG                                                                                                    |
|             |               |                           |                                  |                                           |                                                                                     |                                                                                            |                                                                              |                                                                                   |                                                                                                    |                                                                                                    |                                                                                                    |
|             |               |                           |                                  |                                           |                                                                                     |                                                                                            |                                                                              |                                                                                   |                                                                                                    |                                                                                                    |                                                                                                    |
|             | Position ID   | Position ID Position Type | Position ID Position Type Salary | Position ID Position Type Salary End Date | Position ID Position Type Salary End Date Rank/Retenti<br>Faculty/Prom<br>Effective | Position ID Position Type Salary End Date Rank/Retenti Distribution<br>Effective Effective | Position ID Position Type Salary End Date Effective Effective Effective Date | Position ID Position Type Salary End Date Effective Effective Effective Date Date | Position ID     Position Type     Salary     End Date     Rank/Retention Distribution FTE O     GQ     Find     C       Position ID     Position Type     Salary     End Date     Find     Effective     Effective     Effective     Effective     Effective     FTE? | Position ID     Position Type     Salary     End Date     Faculty/Prom<br>Effective     Override<br>Effective     Effective     Date     Paseric     FTE? | Position ID Position Type Salary End Date Effective Effective Effective Effective Effective Page FIE FIE? FIE? FIE? |

- 1. Hover over the card and click on the magnifying glass icon.
- 2. Type the keywords you are searching for and click "Enter".

#### Filter a Row or Column in a Card

You can use Anaplan's filtering functionality on any grid card. Some cards contain columns with specific filtering functionality. As an example, the steps below outline the process to filter to Departments Submitted for Approval? - "Submitted?" on 4.1

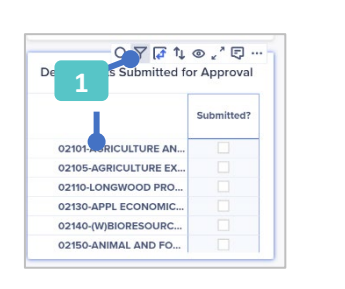

| Filters                          | ×                |
|----------------------------------|------------------|
| Submitted?                       | 2 1              |
| Select condition                 | 00               |
|                                  |                  |
|                                  |                  |
| Select a new column or row to ad | d another filter |
| Select a new column or row to ad | d another filter |
| Select a new column or row to ad | d another filter |

- To apply the filter, click the "Submitted?" column, then click on the 

   filter icon in the top
   right corner of the grid, OR you can click on the

   filter icon first then select the
   "Submitted?" column.
- 2. Once the filter has been selected, a grid on the right will appear and will allow you to set the filter criteria. In this example, select the "Is true" option and click "Apply" in the bottom right corner.

## Show/Hide a Row or Column in a Card

If there are specific columns, rows, or "dimensions" (the header row, column, and/or page selector within a grid that define the context for the data in the cells) that you would like to either hide or show, click on the <sup>®</sup> "show / hide" button next to the "filter" button.

- 1. Click on the <sup>®</sup> icon in the top right corner of the grid.
- 2. Select what you would like to see or hide from the dropdown.
  - Note: Selecting "Line Items" will let you select the data points you want to see. In the example above, the "line items" are "Position Description", "Earnings Code", etc
  - Note: Selecting "L2 EmpID-Purpose-Account-Class" will allow you to focus only on employees and their distributions you care to see and will hide all others. You can use the "Find" search box to find an item(s) you want to see. Once you've made your selection, click "Apply" in the bottom right corner.
  - Note: Selecting "Show all rows" or "Show all columns" can be used to undo your current selections and give you full visibility to everything that was previously visible within the grid.
- 3. In the *Levels* section, you can choose to show or hide the roll-up of your selection.
  - Note: For the "L2 EmpID-Purpose-Account-Class" selection, unchecking the "L2 EmpID-Purpose-Account-Class" box will remove the employee distributions from the

grid, and you will only see the "L1 EmplID" summary rows (i.e., you will no longer see individual distributions and will only see the L1 Employees lines that the distributions roll up to.) Inversely, if you choose to only show the "L2 EmplD-Purpose-Account-Class", it will remove the L1 Employee summary rows in the grid.

- Note: For the "Line Items" selection, unchecking the "Line Item (Summaries)" box will remove the total/summary rows (typically found at the bottom of the grid). Inversely, unchecking the "Line Item (Details)" box will leave only the total/summary rows and remove all the individual rows.
- 4. Click the "Apply" button at the bottom of the page to apply your changes.

#### Step 1 – select a College/Unit

Step 2 – look under the "Department Details" tab to the see the approval status of all DeptID's and whether Labor and Budgeting have both been approved.

Step 3 – if all Departments have been approved, add checkmarks to both "Finalize Budgeting" and "Finalize Labor"

Step 4 – Click on the "Finalize Labor" and "Finalize Budgeting" buttons to lock all the DeptID's down.